# EBC24

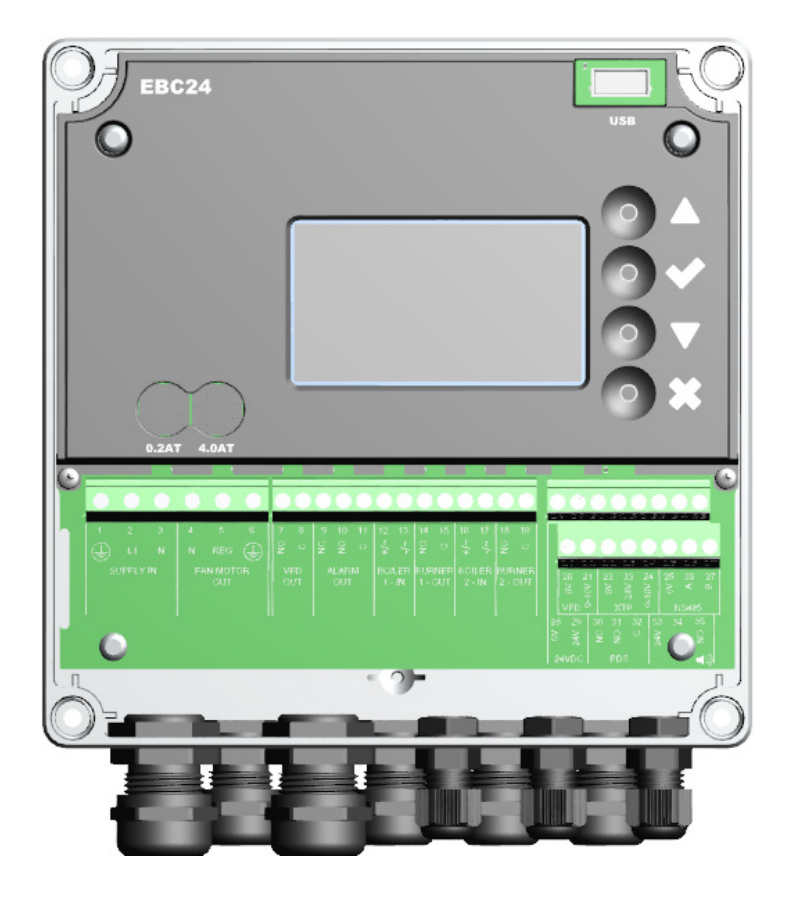

# Fitting, installation and operating instructions

Read and save these instructions!

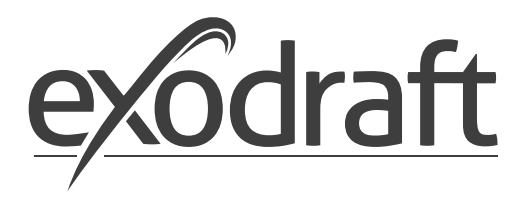

DE

SE

NO

### -DE-

| 1. | Spezi         | fikation                                                                 | 5  |
|----|---------------|--------------------------------------------------------------------------|----|
|    | 1.1           | Abmessungen und Kapazität                                                | 5  |
| 2. | Produ         | ktinformation                                                            | 6  |
|    | 2.1           | Zubehör                                                                  | 7  |
|    | 2.2           | Einbau                                                                   | 7  |
|    | 2.2.1         | Schaltplan                                                               | 8  |
|    | 2.3           | Erstellen der Benutzeroberflache                                         | 9  |
|    | 2.3.1         | PidilenDdu                                                               | 9  |
|    | 2.5.2         | Mechanische Installation                                                 | 1  |
|    | 2.5           | Display                                                                  | 2  |
|    | 2.5.1         | Verwendung der Oberfläche                                                | 2  |
|    | 2.6           | Einführung in die Benutzeroberfläche                                     | 3  |
|    | 2.7           | Einrichtung                                                              | 4  |
|    | 2.7.1         | Einstellung des Schornsteins                                             | 4  |
| 3. | Finste        | Ilungen und Fehlersuche                                                  | 6  |
|    | 3.1           | Fehlermeldungen                                                          | 6  |
|    | 3.2           | Überblick über das Service-Menü                                          | 6  |
|    | 3.2.1         | Leuchtdioden und Klemmenbrett 1                                          | 8  |
|    | 3.2.2         | Umschalten zwischen den Grundfunktionen der Druckregelung und der Zuluft | 9  |
| 4. | Druck         | reaelung von exodraft Schornsteinventilatoren                            | 0  |
|    | 4.1           | Anwendung                                                                | 0  |
|    | 4.2           | Betriebsart                                                              | 0  |
|    | 4.3           | Elektrischer Anschluss                                                   | 0  |
|    | 4.4           | Verdrahtungsbeispiele                                                    | 0  |
|    | 4.4.1         | Ein Kessel                                                               | .1 |
|    | 4.4.2         | Ein Kessel mit potentialfreiem Kontakt                                   | 2  |
|    | 4.4.3<br>//// | Ein Kessel und Zusalzliche Überwächung mit PDS                           | .5 |
|    | 445           | 7 wei Kessel mit Dauerhetrieh des Schornsteingehläses                    | 5  |
| _  |               |                                                                          | 2  |
| 5. | Druck         | regelung des Zuluftventilators                                           | 6  |
|    | 5.1           | Anwendung.                                                               | .6 |
|    | 5.Z           | Belfiebsdri                                                              | 0  |
|    | 5.5<br>5.4    | Verdrahtungsheispiele 2                                                  | 6  |
|    | 5.4.1         | Anschluss Frequenzumrichter / MPR-Relais 2                               | 7  |
|    | 5             |                                                                          | ć  |
| 6. | EU-KO         |                                                                          | 8  |

### -SE-

| 1. | Specif  | ikationer                              | 30 |
|----|---------|----------------------------------------|----|
|    | 1.1     | Mått och kapacitet.                    | 30 |
| 2. | Produ   | kt information                         | 31 |
|    | 2.1     | Tillbehör                              | 32 |
|    | 2.2     | Montering                              | 32 |
|    | 2.2.1   | Kopplingsschema                        | 33 |
|    | 2.3     | Användargränssnittets uppbyggnad       | 34 |
|    | 2.3.1   | Panel                                  | 34 |
|    | 2.3.2   | Kopplingsplint                         | 35 |
|    | 2.4     | Mekanisk installation                  | 36 |
|    | 2.5     | Display                                | 37 |
|    | 2.5.1   | Användning av användargränssnittet     | 37 |
|    | 2.6     | Introduktion till användargränssnittet | 38 |
|    | 2.7     | Inställning                            | 39 |
|    | 2.7.1   | Inställning av skorstensdrag           | 39 |
|    | 2.8     | Pre/post-purge                         | 10 |
| 3. | Inställ | ningar och felsökning                  | ¥1 |
|    | 3.1     | Felkoder                               | 41 |
|    | 3.2     | Översikt över servicemenyn             | 41 |
|    | 3.2.1   | Lysdioder och kopplingsplint           | 13 |

|    | 3.2.2                                                                  | Växla mellan grundfunktionerna tryckstyrning och tilluft                                                                                                    | . 44                                                            |
|----|------------------------------------------------------------------------|----------------------------------------------------------------------------------------------------|-----------------------------------------------------------------|
| 4. | Trycks<br>4.1<br>4.2<br>4.3<br>4.4<br>4.4.1<br>4.4.2<br>4.4.3<br>4.4.4 | styrd reglering av exodraft rökgasfläkt<br>Användning.<br>Driftsmetod.<br>Elektrisk anslutning.<br>Exempel på kopplingsscheman<br>En panna<br>En panna med potentialfri kontakt i pannan.<br>En panna och extra övervakning med PDS<br>En panna och extra övervakning med PDS<br>En panna och anslutning av frekvensomformare | .45<br>45<br>45<br>45<br>45<br>45<br>45<br>46<br>47<br>48<br>49 |
|    | 4.4.5                                                                  | 2 pannor med kontinuerlig drift av rökgasfläkt                                                                                                    | 50                                                              |
| 5. | Trycks<br>5.1<br>5.2<br>5.3<br>5.4<br>5.4.1                            | styrd reglering av tilluftsfläkt<br>Användning<br>Driftsmetod<br>Elektrisk anslutning<br>Exempel på kopplingsschema<br>Anslutning av frekvensomformare/MPR-relä                                                                                                    | .51<br>51<br>51<br>51<br>51<br>51<br>51<br>52                   |
| 6. | FU-sa                                                                  | msvarserklæring                                                                                                    | .53                                                             |

### -NO-

| 1. | Spesifikasjoner                                                                                                    | .55<br>55                                                      |
|----|----------------------------------------------------------------------------------------------------|----------------------------------------------------------------|
| 2. | Produktinformasjon         2.1       Tilbehør         2.2       Montering         2.2.1       Forbindelsesskisse         2.3       Oppbygning av brukerflaten         2.3.1       Panel         2.3.2       Klemrekke         2.4       Mekanisk installasjon         2.5       Display         2.5.1       Betjening av brukergrensesnittet         2.6       Introduksjon til brukergrensesnittet         2.7       Oppsett.         2.7.1       Innstilling av skorsteinstrekk.         2.8       Pre/post-purge | 56<br>57<br>58<br>59<br>60<br>61<br>62<br>63<br>64<br>64<br>65 |
| 3. | Innstillinger og feilsøking         3.1       Feilkoder         3.2       Oversikt over servicemenyen         3.2.1       Lysdioder og klemrekke         3.2.2       Skift mellom grunnfunksjonene Trykkstyring og Innblåsning                                                                                                    | 66<br>66<br>66<br>68<br>69                                     |
| 4. | Trykkstyrt regulering av exodraft røyksugere4.1Bruk4.2Virkemåte4.3Elektrisk tilkobling4.4Tilkoblingseksempler4.4.1En kjel4.4.2En kjel med potensialfri kontakt4.4.3En kjel og ekstra overvåkning med PDS4.4.4En kjel og tilkobling av frekvensomformerr.4.4.52 kjeler og kontinuerlig drift av røyksuger                                                                                                    | 70<br>70<br>70<br>70<br>71<br>72<br>73<br>74<br>75             |
| 5. | Trykkstyrt regulering av innblåsningsventilator5.1Bruk5.2Virkemåte5.3Elektrisk tilkobling5.4Tilkoblingseksempel5.4.1Tilslutning af frekvensomformer/MPR-relæ                                                                                                    | 76<br>76<br>76<br>76<br>76<br>77                               |
| 6. | EU-samsvarserklæring                                                                                                    | .78                                                            |

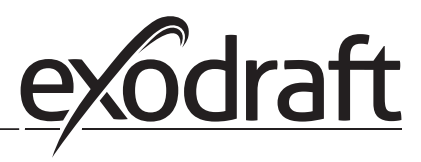

### -DE-

### Symbole:

Die folgenden Symbole werden in diesem Handbuch verwendet, um Aufmerksamkeit auf potentielle Gefahren oder auf wichtige Informationen des Produkts zu haben.

### Verbotszeichen:

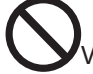

Bei Nichtbeachtung der mit einem Verbotszeichen gekennzeichneten Anweisung, ist mit schweren Verletzungen oder dem Tod zu rechnen.

### Gefahrensymbol:

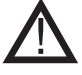

Bei Nichtbeachtung der mit einem Gefahrensymbol gekennzeichneten Anweisungen, ist mit Verletzungen oder Sachschäden zu rechnen.

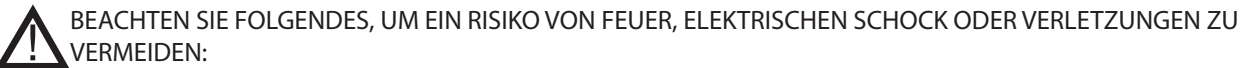

- Schalten Sie die Stromversorgung aus und stellen Sie sicher, dass sie niemand wieder versehentlich einschalten kann.
- Die Montagearbeiten sollten von qualifizierten Personen gemäß den geltenden gesetzlichen Bestimmungen durchgeführt werden.
- Befolgen Sie die Anweisungen des Herstellers und nutzen Sie diese zusammen mit den allgemeinen Sicherheitsrichtlinien.
- Dieses Gerät muss bei der Installation geerdet werden.

### Entsorgung:

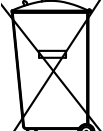

Keine besonderen Entsorgungsanforderungen. Die Entsorgung dieses Produkts sollte gemäß den gesetzlichen Bestimmungen über Elektronikabfälle erfolgen.

| Installation: |  |
|---------------|--|
|               |  |

Installer: \_\_\_\_\_

Installation Datum:

# 1. Spezifikation

# 1.1 Abmessungen und Kapazität

| exodraft EBC24 Steueru  | ng     |                                |  |  |
|-------------------------|--------|--------------------------------|--|--|
| Energieversorgung       | V      | 1x 230 V / 50 Hz               |  |  |
| Max. Motorbelastung     | kW/Ps  | 0.35/0.5                       |  |  |
| Betriebstemperatur      | °C     | -20 bis 50                     |  |  |
| Auswahl der Opera-      | Ра     | 0-150                          |  |  |
| Toloranz                | Da     | 1 / 50/                        |  |  |
|                         | Pd     | +/-5%                          |  |  |
| +24V Versorgung         | mA     | 100 max.                       |  |  |
| Steuersignal VFD        | VDC/mA | 0-10 / Max. 10                 |  |  |
| Steuer- und Alarmrelais | Max.   | 230 VAC/4A AC1 - 24 VDC/2A DC1 |  |  |
| Kessel-Eingänge         |        | 10-48 VDC / 10-230 VAC         |  |  |
| VFD Relais              | Max.   | 230 VAC/2A AC1 - 24VDC/2A DC1  |  |  |
| Ausgang TRIAC           | VAC    | 10-230                         |  |  |
| Abmessungen             | AxBxC  | 175 x 175 x 100 mm             |  |  |
| Gewicht                 | kg     | 1.5                            |  |  |
| IP-Rating               |        | IP 54                          |  |  |
| Sicherung               | А      | 4.0T                           |  |  |
| XTP-150 Sensor          |        |                                |  |  |
| Energieversorgung       | VDC    | 24 VDC (+/- 15%)               |  |  |
| IP-Klasse               |        | IP 54                          |  |  |
| Ausgang                 | VDC    | 0-10 VDC, max. 10 mA           |  |  |
| Betriebstemperatur      | °C     | -17 to 70                      |  |  |
| Drucktoleranz           | Pa     | +/-5%                          |  |  |
| Abmessungen             | mm     | 80 x 82 x 55.5                 |  |  |
| Schornsteinsonde        |        |                                |  |  |
| Abmessungen             | Hmm    | 108                            |  |  |
|                         | l mm   | 89                             |  |  |

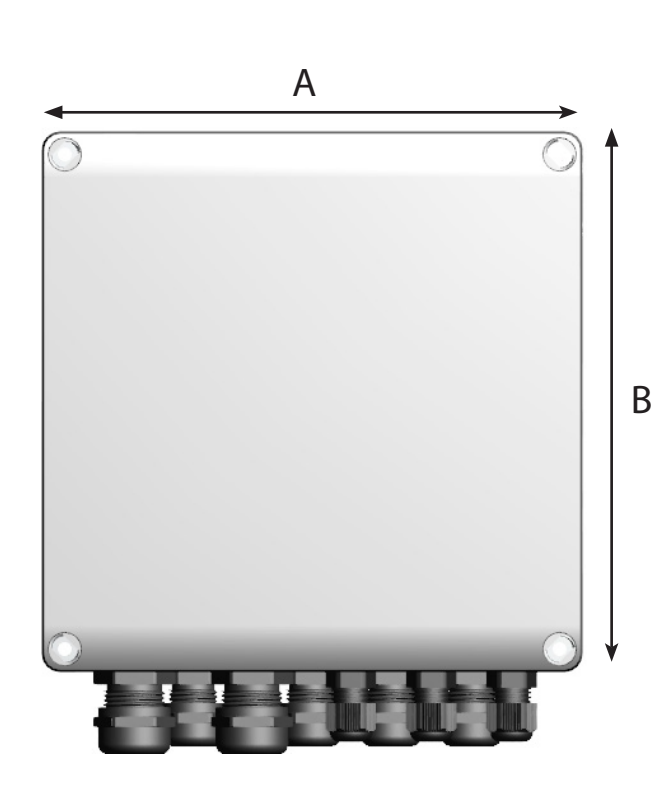

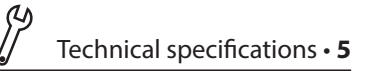

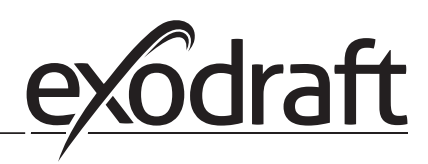

## 2. Produktinformation

### Beschreibung

EBC24 (exodraft Brennersteuerung) ist eine speziell entwickelte Steuerungskomponente für die konstante Druckregelung vom Schornsteinzug.

Erhältlich in zwei Varianten:

- EBC24EU01 ist geeignet für die Inneninstallation
- EBC24EU02 ist geeignet für den Außeneinsatz

EBC24 kann durch das Ändern des Setups auch:

• Regulieren der Frischluftzufuhr zum Kesselraum (siehe Abschnitt 4).

### Handbuchstruktur:

EBC24 kann entweder zur Steuerung von Schornsteinventilatoren oder zur Steuerung von Zuluftventilatoren eingesetzt werden.

### Der Leitfaden ist in sechs Abschnitte unterteilt:

- Abschnitt 1. "Spezifikationen"
- Abschnitt 2. "Produktinformation".
- Abschnitt 3: "Einstellungen und Fehlersuche"

Abschnitt 4: "Druckregelung von Schornsteinventilatoren (Standardeinstellung)"

- EBC24 sorgt und überwacht den gleichmäßigen Druck im Schornstein.
- EBC24 kann auch für Kesselsysteme mit modulierenden Brennern eingesetzt werden.
- Die Automatisierung überwacht den Zug im Schornstein und deaktiviert den Brenner im Falle einer Störung.
- Die Automatisierung ist sowohl für Festbrennstoffkessel, atmosphärische Gaskessel als auch für Kessel mit
- Öl- und Gasbrenner ausgelegt.
- EBC24 kann einen Schornsteinventilator direkt oder indirekt über einen Frequenzumrichter steuern

Abschnitt 5: "Druckregelung des Zuluftgebläses"

- EBC24 dient zur Steuerung eines Zuluftgebläses.
- EBC24 sorgt und überwacht gleichbleibenden Druck im Kesselraum.
- Die Automatisierung überwacht den Druck im Kesselraum und deaktiviert den Brenner im Falle einer Störung.
- EBC24 kann einen Zuluftventilator direkt oder indirekt über einen Frequenzumrichter steuern

Abschnitt 6: EU-Konformitätserklärung

### EBC24 beinhaltet:

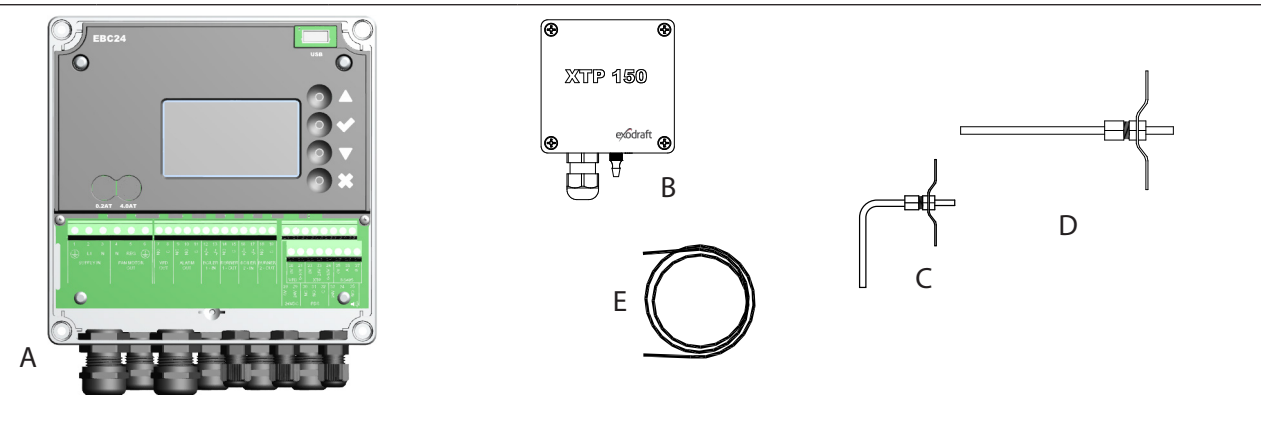

| Pos. | Teil                       | Artikel Nr. | Funktion                                                                                      |
|------|----------------------------|-------------|-----------------------------------------------------------------------------------------------|
| A    | EBC24                      | EBC24EU01   | Steuerung von Exodraft- Schornsteinventilatoren und Zuluftventilatoren für Inneninstallation. |
|      |                            | EBC24EU02   | Steuerung von Exodraft- Schornsteinventilatoren und Zuluftventilatoren für Außeninstallation. |
| В    | Druckumformer<br>(XTP)     | XTP150      | Misst den Luftdruck im Kesselraum, Schornstein oder<br>atmosphärischen Druck im Freien.       |
| С    | Messsonde für<br>EBC24EU01 | 3200814     | Misst den Druck im Schornstein. (EBC24EU01)                                                   |
| D    | Messsonde für<br>EBC24EU02 | 3200813     | Misst den Druck im Schornstein. (EBC24EU02)                                                   |
| E    | 2 m.<br>Silikonschlauch    | 2000335     | Liefert dem Druckumformer (XTP) den Referenzdruck von der<br>Messsonde oder von außen.        |
|      | Anleitung                  | 3120070     |                                                                                               |

### 2.1 Zubehör

| Teil          | Artikel Nr. | Funktion                                    |
|---------------|-------------|---------------------------------------------|
| Relaisbox     | ES12        | Für den Anschluss von mehr als zwei Kesseln |
| Externer PDS  | PDSBOX      | Misst den Druck im Schornstein              |
| Rep. Schalter | REP-AFB     | Trennschalter für Wartungsarbeiten          |

### 2.2 Einbau

Kabellänge

Max. Kabellänge zwischen EBC24 und XTP: 100 m.

Max. Kabellänge zwischen EBC24 und Schornsteinventilator / Ventilator: 100 m.

Max. Kabellänge zwischen XTP und Messsonde 2m.

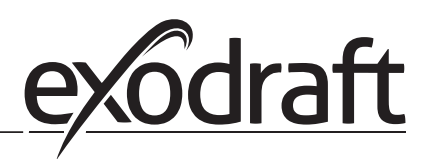

### 2.2.1 Schaltplan

| B1 B2                             |                                                                                                    |  |  |
|-----------------------------------|----------------------------------------------------------------------------------------------------|--|--|
| Kontrolle                         | Montageverfahren                                                                                                    |  |  |
| Schornsteinventilator<br>Hinweis! | <ul> <li>Installieren Sie EBC24EU01 und den Druckumformer (XTP) im Kesselraum.</li> <li>Die Messsonde (A) im Abgasrohr oder im Verteiler montieren. Bei atmosphärischen Kesseln muss die Sonde jedoch immer nach der Abzugshaube positioniert werden.</li> <li>Verbinden Sie den Schlauch von der Messsonde mit dem Minuspol am Druckmessumformer "B1".</li> <li>Wenn die Messsonde nach außen platziert wird, muss sie in eine</li> <li>Weise installiert werden, die die Bildung von Kondenswasser oder</li> <li>Eis verhindert. EBC24EU02 kommt mit einer geraden Messsonde.</li> <li>EBC24 muss immer dort installiert werden, wo es vor Wind und Wetter geschützt ist (Regen, Schnee usw.)</li> </ul> |  |  |
| Zuluftventilator                  | <ul> <li>Die Steuerung und den Druckumformer (XTP) im Kesselraum installieren.</li> <li>Verbinden Sie den Schlauch zum Messen des Referenzdrucks (atmosphärischer Außendruck) mit dem Minuspol "B1" am Drucktransmitter (XTP). Führen Sie den Schlauch außerhalb des Gebäudes zu einem Ort, der nicht dem Wetter ausgesetzt ist. Das offene Ende des Schlauches kann in einem Gehäuses installiert werden, wie oben auf der nächsten Seite beschrieben.</li> </ul>                                                                                                    |  |  |
| Hinweis!                          | <ul> <li>Besonders bei positivem Druck * (Überdruck) im Schornstein/Kesselraum:</li> <li>Verbinden Sie den Schlauch mit dem Pluspol am Drucktransmitter "B2".</li> <li>EBC24 kommt mit nur 2 m Schlauch.</li> </ul>                                                                                                    |  |  |

EBC24 ist wie in der folgenden Abbildung dargestellt zu montieren und anzuschließen.

### Hinweis!

\*Die Voreinstellung des EBC24 ist für die Unterdruckregelung, aber die örtlichen gesetzlichen Vorschriften können einen konstanten Überdruck erfordern.

Installieren Sie den Druckaufnehmer nicht in einem luftdichten Gehäuse, da er den atmosphärischen Druck als Referenz verwendet

Achten Sie darauf, den Druckumformer (XTP) korrekt zu positionieren.

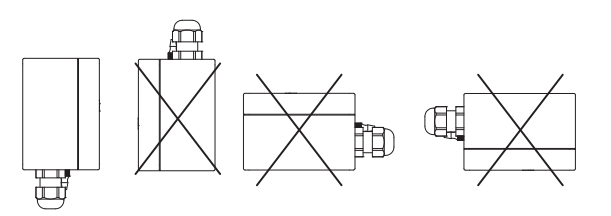

Hinweis

Blasen Sie nicht in die Anschlüsse des XTP !!

Bei Außeninstallation ist der Drucktransmitter so anzubringen, dass er nicht dem Wetter ausgesetzt ist. Für die Außeninstallation sollte der Drucktransmitter in ein Gehäuse mit einem Loch (Ø2mm), in der Unterseite angebracht werden. Das Loch dient zur Gewährleistung eines korrekten Referenzdrucks und zur Vermeidung von Wassereintritt.

Wenn der Drucktransmitter an einem Ort positioniert ist, wo Insekten Zugang zum freien Ende haben, wird die Installation eines Sinterfilters empfohlen.

### 2.3 Erstellen der Benutzeroberfläche

### 2.3.1 Plattenbau

Г

|      | G         | FERCA       A         F       B         F       B         < |
|------|-----------|----------------------------------------------------------------------------------------------------|
| Pos. | Teil      | Funktion                                                                                                    |
| А    | USB       | USB Snitflade                                                                                                    |
| В    | Display   | <ul> <li>Zeigt den Betrieb und Veränderungen in der Benutzeroberfläche (Menüsystem)</li> <li>Zeigt Alarme an</li> <li>Zeigt den normalen Betriebszustand an</li> </ul>                                                                                                    |
| С    |           | <ul> <li>Gehe vorwärts / oben im Menüsystem</li> <li>Sollwert erhöhen</li> </ul>                                                                                                    |
| D    |           | Bestätigt Ihre Handlung     Vorwärts                                                                                                    |
| E    |           | <ul><li>Gehe Sie im Menüsystem nach unten</li><li>Sollwert reduzieren</li></ul>                                                                                                    |
| F    | X         | <ul><li>Handlung abbrechen</li><li>Zurück</li></ul>                                                                                                    |
| G    | Sicherung | • Sicherungstyp                                                                                                    |

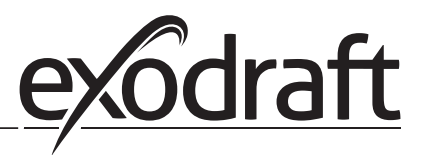

### 2.3.2 Klemmenbrett

Im Folgenden werden die Anschlussmöglichkeiten für das Klemmenbrett erläutert

|     | 2 3 4 5 6<br>2 3 4 5 6<br>1 N REG D<br>PAN MOTOR<br>OUT<br>2 0<br>2 0<br>2 0<br>2 0<br>2 0<br>2 0<br>2 0<br>2 0 | $\begin{array}{c ccccccccccccccccccccccccccccccccccc$ | 28 29 30 31 32 33 34 35<br>20 21 22 23 24 25 26 27<br>20 21 22 23 24 25 26 27<br>20 21 22 23 24 25 26 27<br>20 21 22 23 24 25 26 27<br>8 29 30 31 32 33 34 35<br>28 29 30 31 32 33 34 35<br>28 29 30 31 32 33 34 35<br>28 29 30 31 32 33 34 35<br>28 29 30 31 32 33 34 35<br>28 29 30 31 32 33 34 35<br>28 29 30 31 32 33 34 35<br>28 29 30 31 32 33 34 35<br>28 29 30 31 32 33 34 35<br>29 30 31 32 33 34 35<br>20 31 32 33 34 35<br>20 31 32 33 34 35<br>21 32 33 34 35<br>21 32 33 34 35<br>21 32 33 34 35<br>22 32 32 33 34 35<br>23 34 35<br>24 35<br>24 35<br>28 30 31 32 33 34 35<br>29 30 31 32 33 34 35<br>20 31 32 33 34 35<br>20 31 32 33 34 35<br>20 31 32 33 34 35<br>20 31 32 33 34 35<br>20 31 32 33 34 35<br>21 32 33 34 35<br>21 32 33 34 35<br>21 32 33 34 35<br>22 32 34 35<br>24 35<br>24 35<br>25 35<br>26 35<br>27 35<br>28 35<br>28 35<br>28 35<br>29 30 31 32 35<br>29 30 31 32 35<br>20 31 32 35<br>30 34 35<br>20 31 32 35<br>30 34 35<br>20 31 32 35<br>30 34 35<br>20 31 32 35<br>30 34 35<br>20 31 32 35<br>30 34 35<br>20 31 32 35<br>30 34 35<br>20 31 32 35<br>30 34 35<br>20 31 32 35<br>30 34 35<br>20 31 32 35<br>30 34 35<br>30 34 35<br>3 |
|-----|----------------------------------------------------------------------------------------------------|-------------------------------------------------------|----------------------------------------------------------------------------------------------------|
| KI. | Bezeichnung                                                                                                    | <u>кі.</u>                                            | <u>Verwendung</u>                                                                                                    |
| 1   | Versorgung - PE                                                                                                 | 18                                                    | Brenner 2 Relaisschalter -<br>Normalerweise geöffnet (max.<br>230 VAC, 2 Verstärker)                                                                                                    |
| 2   | Versorgung - L1                                                                                                 | 19                                                    | Brenner 2 Relaisschalter-Reg-<br>ular (max. 230 VAC, 2 Verstärk-<br>er)                                                                                                    |
| 3   | Versorgung – N                                                                                                  | 20                                                    | Steuersignal VFD 0V DC                                                                                                    |
| 4   | Schornsteinventilator – N                                                                                       | 21                                                    | Steuersignal VFD 0-10V DC                                                                                                    |
| 5   | Schornsteinventilator - L1 (Reg-<br>ulierung)                                                                   | 22                                                    | XTP-0V DC Stromversorgung<br>(Wandler)                                                                                                    |
| 6   | Schornsteinventilator - PE (Erde)                                                                               | 23                                                    | XTP-24V DC Stromversorgung<br>(Wandler)                                                                                                    |
| 7   | Frequenzumrichter                                                                                               | 24                                                    | XTP-0-10 VDC Istwert von<br>(Sensor)                                                                                                    |
| 8   | Relais NO                                                                                                    | 25                                                    | RS485 0V                                                                                                    |
| 9   | Frequenzumrichter                                                                                               | 26                                                    | RS485 A                                                                                                    |
| 10  | Relais C                                                                                                    | 27                                                    | RS485 B                                                                                                    |
| 11  | Alarm Out - NC                                                                                                  | 28                                                    | 0V DC Stromversorgung                                                                                                    |
| 12  | Alarm Out - NO                                                                                                  | 29                                                    | 24 VDC Stromversorgung<br>(Max. 100 mA)                                                                                                    |
| 13  | Alarm Out - C                                                                                                   | 30                                                    | PDS-NC (normalerweise ges-<br>chlossen) , PDS Druckschalter                                                                                                    |
| 14  | Brenner 1 Relaisschalter - Nor-<br>malerweise geöffnet (max. 230<br>VAC, 2 Verstärker)                          | 31                                                    | PDS-NO (normalerweise ges-<br>chlossen) , PDS Druckschalter                                                                                                    |
| 15  | Brenner 1 Relaisschalter-Regular<br>(max. 230 VAC, 2 Verstärker)                                                | 32                                                    | PDS-C (geteilt) PDS<br>Druckschalter                                                                                                    |
| 16  | Spannungseingang vom Gerät<br>/ Kessel 2 Thermostat-Optokop-<br>pler                                            | 33                                                    | Hupe -24V DC Versorgung                                                                                                    |
| 17  | Spannungseingang vom Gerät<br>/ Kessel 2 Thermostat-Optokop-<br>pler (-) (10-230V AC / DC)                      | 34                                                    | Nicht verwendet                                                                                                    |
|     |                                                                                                    | 35                                                    | Hupensignal                                                                                                    |

\* Kabellänge zwischen 0-10V Ausgang (Klemmen 20 und 21) darf 100 m abgeschirmtes Kabel 3 x 0,75 mm2 nicht überschreiten.

\*\* Jedoch können die Anschlüsse 30, 31 und 32 auch zum Verbinden anderer Hilfsüberwachungseinrichtungen verwendet werden.

### 2.4 Mechanische Installation

Die Steuerung und der Druckaufnehmer müssen innen installiert werden, vorzugsweise im Kesselraum. Die Steuerung muss nicht in einem Schrank installiert werden.

### EBC24 Control

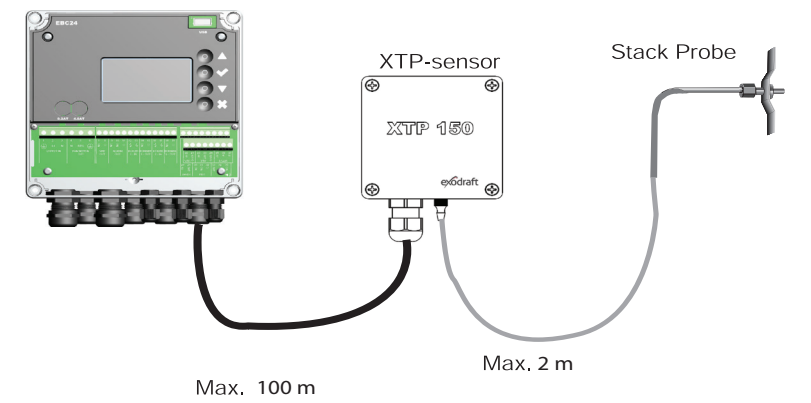

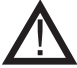

Installieren Sie den Druckaufnehmer nicht in einem luftdichten Gehäuse. Es nutzt den Kesselraumdruck / atmosphärischen Druck als Referenzdruck.

Die Steuerung kann direkt an der Wand installiert werden.

Schrauben Sie den Deckel ab.

Die Einbaulöcher befinden sich unter den Kunststoffschrauben, die die Abdeckung festhalten. Der Abstand zwischen der Steuerung und dem Wandler darf 100 m nicht überschreiten

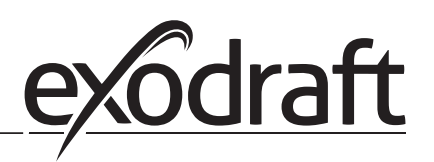

0

### 2.5 Display

Das folgende Diagramm zeigt das Layout der Anzeige auf dem EBC24. Alle möglichen Anzeigewerte sind angegeben:

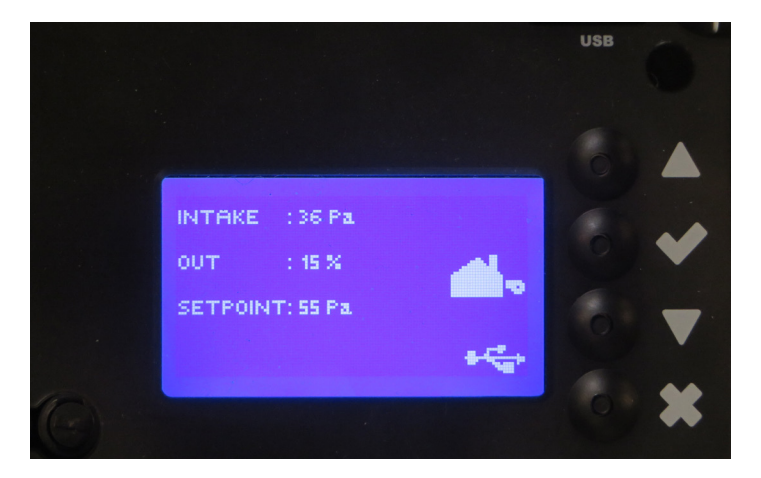

Der Zweck der Anzeige ist anzugeben

- Betriebsinformationen (Druck, etc.)
- Alarm
- Parameter
- Sollwert
- USB

### 2.5.1 Verwendung der Oberfläche

Die Bedienoberfläche wird über vier Tasten mit folgenden Funktionen bedient:

| Tast             | Funktion                                                                                                    |
|------------------|----------------------------------------------------------------------------------------------------|
|                  | <ul> <li>Aktivieren Sie das Servicemenü ("Pfeil nach oben-Taste" 5 Sekunden lang gedrückt<br/>halten und Code eingeben: 3142)</li> <li>Einstellungen bearbeiten und speichern</li> </ul> |
| $\nabla\!\Delta$ | Gehen Sie zu Menüpunkt und stellen Sie den Wert ein                                                                                                    |
| X                | <ul> <li>Rückkehr zum Betriebsbildschirm von jedem Punkt im Menüsystem.</li> <li>Alarm zurücksetzen, wenn im Menü 2.3 "Manueller Reset" ausgewählt ist.</li> </ul>                       |

### Zugriff auf das Servicemenü

- Servicemenü aktivieren ("Pfeil nach oben-Taste" 5 Sekunden lang gedrückt halten)
- Geben Sie den Code 3142 ein
- Mit den Pfeilen einen Wert anpassen.

ENTER PIN CODE:

# Menüstruktur

2.6

Das Servicemenü darf nur von qualifiziertem Personal benutzt werden.

Das Servicemenü besteht aus vier Hauptmenüs, die jeweils in Untermenüs unterteilt sind.

- 1. Regulation
- 2. Alarmer
- 3. Service
- 4. User interface

MAIN MENU 1 REGULATION 2 ALARM 3 SERVICE 4 USER INTERFACE

|            | Funktion beskrivelse                                                                                                    | Display viser                                                                                               |
|------------|----------------------------------------------------------------------------------------------------|----------------------------------------------------------------------------------------------------|
| Menu:<br>1 | <ul> <li>1.1 Druckeinstellungen: 0-95%: 0-150 Pa</li> <li>1.2 Betriebsart: Ununterbrochen oder geschalten</li> <li>1.3 Vorlaufzeit: Zeit in Sekunden</li> <li>1.4 Nachlaufzeit: Zeit in Sekunden</li> <li>1.5 Sensor: Range des Sensors: min. und max.</li> <li>1.6 Eigenschaften: Siehe Seite 15 (2.9 Service-Menü-Übersicht)</li> </ul>                                                         | REGULATION 1<br>SET PRESSURE<br>2 OPERATION MODE<br>3 PRE-PURGE<br>4 POST-PURGE<br>5 SENSOR<br>6 PROPERTIES |
| Menu:<br>2 | <ul><li>2.1 Fehler: Alarmtyp</li><li>2.2 Fehlerprotokoll: Alarmprotokoll für 19 Meldungen.</li><li>2. 3 Reset: Automatisch oder manuell</li></ul>                                                                                                    | ALARM 2<br>1 ERROR<br>2 ERROR LOG<br>3 RESET                                                                |
| Menu:<br>3 | <ul> <li>3.1. Version Nr</li> <li>3.2 I / 0-Ansicht: Input / Output Monitor / Aktivator</li> <li>3.3 Option: Lagerzyklus, Primzahl, Eingangsverzögerung.</li> <li>3.4 Werkseinstellungen: Standardeinstellungen</li> <li>5 Manueller Betrieb: TRIAC / Frequenzumrichter Ausgang</li> <li>0-100%</li> <li>6 USB Konfiguration: Aktualisierung von Firmware, Konfigura-<br/>tionsdateien</li> </ul> | SERVICE 3<br>UVERSION<br>2 I/20-VIEW<br>3 OPTION<br>4 FACTORY DEFAULTS<br>5 MANUAL MODE<br>6 USB CONFIG     |
| Menu:<br>4 | 4.1: Display: Sprache, Einheiten und LCD-Einstellungen                                                                                                    | USER INTERFACE 4                                                                                            |

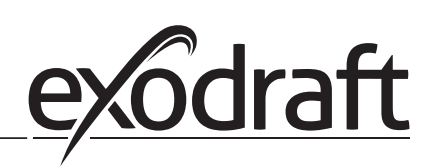

# 2.7 Einrichtung

### 2.7.1 Einstellung des Schornsteins

Folgen Sie bitte dem unten beschriebenen Verfahren, um den Druck im Schornstein einzustellen, :

| Trin | Handling                                                                                                    | Display viser                                                                                                    |
|------|----------------------------------------------------------------------------------------------------|----------------------------------------------------------------------------------------------------|
| 1    | <ul> <li>Starten Sie das System</li> <li>EBC24 zeigt den tatsächlichen Unterdruck an (in diesem Beispiel 55 Pa)</li> </ul>                                                     | EXHRUST : 149 Pa<br>OUT : 48 % <b>X</b><br>SETPOINT: 55 Pa                                                          |
| 2    | <ul> <li>Halten Sie "Pfeil nach oben-Taste" 5 Sekunden<br/>lang gedrückt, um in das Servicemenü zu gelangen</li> <li>Code eingeben: 3142</li> <li>Wählen Sie Menü 1</li> </ul> | MAIN MENU<br>MARGULATION<br>2 ALAAM<br>3 SERVICE<br>4 USER INTERFACE                                                |
| 3    | • Wählen Sie Menü 1.1                                                                                                    | REGULATION 1<br><b>ISET PARASURA</b><br>2 OPERATION MODE<br>3 PRE-PURGE<br>4 POST-PURGE<br>5 SENSOR<br>6 PROPERTIES |
| 4    | • Stellen Sie den erforderlichen Druck ein                                                                                                    | REGULATION 11<br>SET PRESSURE<br>20%: IS5 Pa<br>RANGE 2-95%                                                         |

### Hinweis

Diese Vorgehensweise bezieht sich nur auf die Einstellung des Drucks im Schornstein.

### Pre/post-Reinigung

Gehen Sie wie folgt vor, um die Vor- / Nachlaufzeit einzurichten:

| Trin | Handling                                                                                                    | Display viser                                                                                                |
|------|----------------------------------------------------------------------------------------------------|----------------------------------------------------------------------------------------------------|
| 1    | <ul> <li>Starten Sie das System</li> <li>EBC24 zeigt den tatsächlichen Unterdruck an (in diesem<br/>Beispiel 55 Pa)</li> </ul>                                                  | INTAKE : 143 Pa<br>OUT : 100 %<br>SETPOINT: 55 Pa                                                            |
| 2    | <ul> <li>Halten Sie "Pfeil nach oben-Taste" 5 Sekunden lang<br/>gedrückt, um in das Servicemenü zu gelangen.</li> <li>Code eingeben: 3142</li> <li>Wählen Sie Menü 1</li> </ul> | MAIN MENU<br>HIREGULATION<br>2 ALARM<br>3 SERVICE<br>4 USER INTERFACE                                        |
| 3    | <ul> <li>Einstellung 1</li> <li>Menü auswählen 1.2 Vorspülen</li> <li>Menü auswählen 1.3 Nachspülung</li> </ul>                                                                 | REGULATION 1<br>1 SET PRESSURE<br>2 OPERATION MODE<br>1 BREPRIGE<br>4 POST-PURGE<br>5 SENSOR<br>6 PROPERTIES |
| 4    | • Wählen Sie Menü 1                                                                                                    | PRE-PURGE 13<br>ITIME<br>2 SPEED MODE                                                                        |
| 5    | <ul> <li>Stellen Sie die gewünschte Zeit in Sekunden ein</li> <li>0-1800 Sekunden</li> </ul>                                                                                    | PRE-PURGE 131<br>TIME<br>B<br>RANGE 0-1800 Sec                                                               |
| 6    | <ul> <li>Fix 20-100 oder variabel</li> <li>Ende und Rückkehr zum Betriebsbildschirm mit</li> </ul>                                                                              | PRE-PURGE 132<br>SPEED MODE                                                                                  |

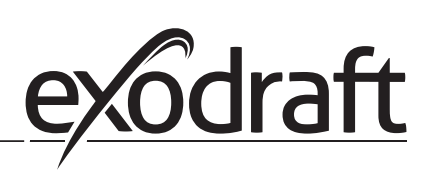

# 3. Einstellungen und Fehlersuche

### 3.1 Fehlermeldungen

Die meisten Anschlussklemmen werden auf korrekten Betrieb überwacht. Eine LED zeigt den Betriebszustand an. Wenn die LED aufleuchtet, ist es ein Hinweis darauf, dass alles ordnungsgemäß funktioniert. Wenn eine LED, ausgeht, ist es ein Hinweis, dass es ein Problem in der Schaltung anzeigt, die überwacht wird. Zusätzlich werden auf dem Display Fehlermeldungen angezeigt.

Fejlkoderne er:

| Display                                                                               | Explanation                                                                               |
|---------------------------------------------------------------------------------------|-------------------------------------------------------------------------------------------|
| A1 Draft Exhaust                                                                      | Druck aufgrund::                                                                          |
|                                                                                       | 1 Schornsteinventilator hat unzureichende Kapazität                                       |
|                                                                                       | 2. Mechanischer oder elektrischer Lüfterausfall                                           |
|                                                                                       | 3. Verstopfter Schornstein                                                                |
|                                                                                       | 4. Einführung von übermäßiger Falschluft                                                  |
|                                                                                       | 5. XTP-Sensor reagiert nicht richtig                                                      |
| A2 Power Fault Zeigt an, dass ein Stromausfall vorliegt                               |                                                                                           |
| A3 XTP-Abgas                                                                          | Zeigt ein unterbrochenes Signal vom XTP-Sensor an der Auslassseite an die Steuerung an.   |
|                                                                                       | Kann verursacht werden durch                                                              |
|                                                                                       | 1. Verbindungen verloren                                                                  |
|                                                                                       | 2. Fehlerhafter XTP-Sensor                                                                |
|                                                                                       | 3. Defekter Regler                                                                        |
| A4 Error Start                                                                        | Zeigt an, dass die Steuerung den Brenner nicht innerhalb von 15 Minuten freigeben konnte. |
| A5 Alarm Override Zeigt an, dass der Alarm nicht beachtet wurde                       |                                                                                           |
| A6 Draft Input Fehlendes Signal von PDS-Funktion. Zeigt eine fehlerhafte Funktion an. |                                                                                           |
| A7 RS485 error Keine Kommunikation zwischen EBC24 und Modus Netzwerk                  |                                                                                           |
| A8 Priority                                                                           | Der Entwurf war unzureichend, und daher Kontrolle in die Priorität Zustand übergeben      |

### 3.2 Überblick über das Service-Menü

Das Service-Menü ist in 4 Stufen mit zugehörigen Menüs strukturiert.

| Menü | Unte | ermeni | i | Funktion          | Display      | Beschreibung                                                                                                    | Klassifizierung                                                               | Standard                                            |
|------|------|--------|---|-------------------|--------------|----------------------------------------------------------------------------------------------------|-------------------------------------------------------------------------------|-----------------------------------------------------|
| 1    |      |        |   | Exhaust           | EXHAUST      | Anpassung des Druck-Sollwert.                                                                                                    |                                                                               |                                                     |
|      | 11   |        |   | Draft set point   | SET EXHAUST  | Kontinuierlicher oder geschaltener Betrieb. Im<br>geschaltenen Betrieb läuft der Abluftventilator<br>nur, wenn ein oder mehrere Kesseleingänge<br>aktiv sind. | 2%-95% af sensor                                                              | 17%                                                 |
|      | 12   |        |   | Operation mode    | EXHAUST MODE | Vorlaufzeit-Einstellungen                                                                                                    | Continuous/<br>Intermittent                                                   | Intermittent                                        |
|      | 13   |        |   | Pre-purge         | PRE-PURGE    | Vorlaufzeit in Sekunden                                                                                                    |                                                                               |                                                     |
|      |      | 131    |   | Time              | TIME         | Wählen Sie die Drehzahl aus, die während der<br>Vorlaufzeit vom XTP-Sensor gesteuert werden<br>soll oder eine feste Geschwindigkeit hat.                      | 0-1800                                                                        | 0                                                   |
|      |      | 132    |   | Operation mode    | SPEED MODE   | Nachlaufzeit-Einstellungen                                                                                                    | Variable / FIX 20-100%                                                        | FIX 100%                                            |
|      | 14   |        |   | Post-purge        | POST-PURGE   | Nachlaufzeit in Sekunden                                                                                                    |                                                                               |                                                     |
|      |      | 141    |   | Time              | TIME         | Wählen Sie die Drehzahl aus, die während der<br>Nachlaufzeit vom XTP-Sensor gesteuert werden<br>soll oder eine feste Geschwindigkeit hat.                     | 0-1800                                                                        | 0                                                   |
|      | l –  | 142    |   | Operation mode    | SPEED MODE   | Ť.                                                                                                    | Variable / FIX 20-100%                                                        | Variable                                            |
|      | 15   |        |   | Sensor            | SENSOR       | XTP minimum Druck in Pa.                                                                                                    |                                                                               |                                                     |
|      |      | 151    |   | Min. pressure     | RANGE MIN    | XTP maximum Druck in Pa.                                                                                                    | -500 – 500 Pa                                                                 | 0                                                   |
|      |      | 152    |   | Max. pressure     | RANGE MAX    |                                                                                                    | 0 – 1000 Pa                                                                   | 150 Pa                                              |
|      | 16   |        |   | Parameters        | PROPERTIES   | Alarmgrenze                                                                                                    |                                                                               |                                                     |
|      |      | 161    |   | Alarm limit draft | ALARM LIMIT  | Wählen Sie eine Alarmverzögerung von 0-120<br>Sekunden aus.                                                                                                   | If 167 = "Negative" ->50<br>- 80 %.<br>If 167 = "Positive" -> 150<br>- 300 %" | 64 % (167 = "Negative")<br>144 % (167 = "Positive") |
|      |      | 162    |   | Alarmdelay        | ALARM DELAY  | Minimum Ventilator Speed.                                                                                                    | 0 – 120 s                                                                     | 15                                                  |
|      |      | 163    |   | Min. voltage      | SPEED MIN    | Maximum Ventilator Speed.                                                                                                    | 0 – MENU 164                                                                  | 15 %                                                |
|      |      | 164    |   | Max. voltage      | SPEED MAX    | Propotionaler Anstieg.                                                                                                    | MENU 163-100%                                                                 | 100                                                 |
|      |      | 165    |   | Хр                | EXHAUST Xp   | Integraler Anstieg.                                                                                                    | 0-30                                                                          | 15                                                  |

### 3120072-DE+SE+NO EBC24 - 20190424

| Menü     | 1enü Untermenü |     | i Funktion        | Display                              | Beschreibung                                                                                                    | Klassifizierung      | Standard |
|----------|----------------|-----|-------------------|--------------------------------------|----------------------------------------------------------------------------------------------------|----------------------|----------|
|          | 1              | 166 | Ti                | EXHAUST Ti                           | Setzt die Abtastrate für den PID-Loop                                                                                                    | 0-30                 | 8        |
|          |                | 167 | Sampling rate     | SAMPLING RATE                        | Positiver oder negativer Druck im Kamin.                                                                                                    | 1-10                 | 10       |
|          |                | 168 | Pressure type     | PRESSURE MODE                        | Legt fest, ob die Steuerung für Auslass oder<br>Einlass arbeiten soll                                                                                      | Positive or Negative | Negative |
|          |                | 169 | Application       | APPLICATION                          | Sets if the control has to work as Exhaust                                                                                                    | Exhaust / Intake     | Exhaust  |
| 2        |                | 1 1 |                   |                                      |                                                                                                    |                      |          |
| -        | i –            | 21  | Alarm Status      | ERROR                                | Der Fehler wird hier angezeigt                                                                                                    |                      |          |
|          | 1              | 22  | Alarm log         | FREORIOG                             | Die letzten 10 Alarme werden im System                                                                                                    |                      | 1        |
| <u> </u> |                | 23  | Bosot             | DESET                                | gespeichert<br>Bei Auswahl Automatik wird der Alarm nach                                                                                                   |                      |          |
|          |                | 23  | neset             | NESE I                               | 15 Sekunden zurückgesetzt. Wenn "MAN"<br>Ausgewählt ist muss die Taste, "X" gedrückt<br>warden.                                                            | MAR / AUTO           |          |
| 3        |                |     | Service           | SERVICE                              |                                                                                                    |                      |          |
|          | 31             |     | Version no.       | VERSION                              | Softwareversion wird angezeigt.                                                                                                    |                      |          |
|          | 32             | 1 1 | 1/0               | I/O-VIEW                             |                                                                                                    |                      | İ        |
|          | í –            | 321 | BURNER I/O        | AUX OUT XXX                          | In diesem Menü wird der Status der Kessel-I / O                                                                                                    |                      | 1        |
|          |                |     |                   | AUX IN XX                            | angezeigt. Durch Drücken der Taste können                                                                                                    |                      |          |
|          |                |     |                   |                                      | die AUX OUT-Relais durch Drücken von oben                                                                                                    |                      |          |
|          |                |     |                   |                                      | und unten aktiviert werden. Mehrere Aktivi-                                                                                                    |                      |          |
|          |                |     |                   |                                      | erungen der -Taste wechseln von Relais 1 zu 6                                                                                                    |                      |          |
|          |                | 322 | EXHAUST I/O       | EXH XTP x.xV OFF<br>EXH VFD x.xV OFF | XTP-, VFD- und VFD-Relaisstatus für Auslass                                                                                                    |                      |          |
|          |                | 323 | Draft input       | DRAFT INPUT ON/<br>OFF               | Draft Input I/O status.                                                                                                    |                      |          |
|          |                | 324 | Alarm relay       | ALARM OUTPUT<br>ON/OFF               | Alarm relay output status.                                                                                                    |                      |          |
|          | 33             |     | Options           | OPTION                               |                                                                                                    |                      |          |
|          |                | 331 | Bearing cycle     | BEARING CYCLE                        | Selecting "YES" will enable a bearing cycle on present fans, if the boilers has not been active for 24 hours.                                              | ON/OFF               | ON       |
|          |                | 332 | Allow prime       |                                      | Selecting a number from 0-250 will enable the<br>prime function. This allows the boilers to be<br>activated even though no sufficient draft is<br>present. | 0-250 s / off        | Off      |
|          |                | 333 | Draft Input Delay | DRAFT INPUT DELAY                    | The delay before the control goes into Fraft<br>Alarm                                                                                                    | 0-20 s               | 0 s      |
|          | 34             |     | Factory reset     | FACTORY                              | If "YES" is selected, a factory reset will be<br>performed.                                                                                                | YES/NO               | NO       |
|          | 36             |     | USB configuration |                                      |                                                                                                    |                      |          |
|          |                | 361 | format USB        | FORMAT USB                           | Selecting "YES" will format the USB flash drive.                                                                                                    | YES / NO             | NO       |
|          |                | 362 | Data Log          | DATA LOG USB /<br>INTERNAL           | Selecting "USB" will store the alarm log on the<br>USB flash drive, "INT" will store the log in the<br>internal memory.                                    | USB / INT            | INT      |
|          |                | 363 | Save config. file | SAVE CONFIG FILE                     | Slecting "YES" provides the possibility to select configurationfiles stored on the USB flash drive.                                                        | YES / NO             | NO       |
|          |                | 364 | Load config. file | LOAD CONFIG FILE                     | Selecting "YES" will download the current configuration to the USB flash drive.                                                                            | YES / NO             | NO       |
|          |                | 365 | Upgrade firmware  | UPGRADE<br>FIRMWARE                  | This function provides the possibility to upgrade the firmware by means of a USB Stick                                                                     |                      |          |
| 4        |                |     | User Interface    | USER INTERFACE                       |                                                                                                    |                      |          |
|          | 41             |     | Display           | DISPLAY                              |                                                                                                    |                      |          |
|          |                | 411 | Language          | LANGUAGE                             | Language.                                                                                                    | ENG / FRA / ESP      | ENG      |
|          |                | 412 | Pressure units    | UNITS                                | Pa or inWC units.                                                                                                    | Pa / inWC            | inWC     |
|          |                | 413 | LCD backlight     | LCD BACKLIGHT                        | LCD backlight turned on or not. The USE param-<br>eter will cause the backligt to be turned on if a<br>button is pressed.                                  | ON / OFF / USE       | ON       |
|          | Î              | 414 | LCD contrast      | LCD CONTRAST                         |                                                                                                    | 10 – 100 %           | 50       |

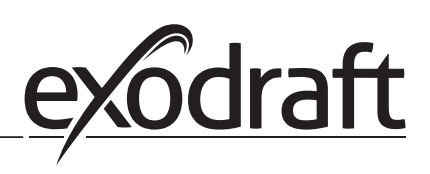

### 3.2.1 Leuchtdioden und Klemmenbrett

In der folgenden Tabelle sind die Klemmenreihen und die Leuchtdiodenanzeigen aufgelistet.

|                  | • •                                                   | 0 0 00                                                                                          | 0 000 000                                               |  |
|------------------|-------------------------------------------------------|-------------------------------------------------------------------------------------------------|---------------------------------------------------------|--|
| *)               | 000000                                                | 000000000                                                                                       |                                                         |  |
|                  | 1 2 3 4 5 6<br>L1 N REG<br>SUPPLY IN FAN MOTOR<br>OUT | 7 8 9 10 11 12 13 14 15<br>오 이 오 오 오 나 나 나 오 이<br>VFD ALARM BOILER BURNER<br>OUT OUT 1-IN 1-OUT | $\begin{array}{c ccccccccccccccccccccccccccccccccccc$   |  |
| Nr.              | Bezeichnung                                           | Max. Belastung                                                                                  | Bedeutung, wenn die Diode geschalten ist:               |  |
| 1, 2 und 3       | EINGANGSVERSORGUNG                                    | 230-240 V AC +/- 10 %                                                                           | grün: EBC20 ist an die Stromversorgung<br>angeschlossen |  |
| 4, 5 und 6       | Lüfterausgang                                         | 3A                                                                                              | Grün: Der Triac-Ausgang ist aktiv                       |  |
| 7 und 8          | VFD OUT                                               | 250 V AC, 8A, AC3                                                                               | Grün: das Relais ist geschalten                         |  |
| 9, 10 und 11     | ALARM OUT                                             | 250 V AC, 8A, AC3                                                                               | Grün: das Relais ist aktiv                              |  |
| 12 und 13        | BOILER 1 IN                                           | 18 to 230 V DC/V AC                                                                             | Grün: Eingang ist aktiv                                 |  |
| 14 und 15        | BURNER 1 OUT                                          | 250 V AC, 4A, AC3                                                                               | Grün: das Relais ist geschlossen                        |  |
| 16 und 17        | BOILER 2 IN                                           | 18 to 230 V DC/V AC                                                                             | Grün: Eingang korrekt bestromt                          |  |
| 18 und 19        | BURNER 2 OUT                                          | 250 V AC, 4A, AC3                                                                               | Grün: das Relais ist geschalten                         |  |
| 28 und 29        | 24 V DC OUT                                           | 100 mA                                                                                          | Grün: Spannung ist OK Rot: Überlastung                  |  |
|                  | 0 - 10 V OUT*                                         | 20 mA                                                                                           | grønt lys: udgangen er aktiv                            |  |
| 20 und 21        | 0 - 10 V OUT*                                         | 20 mA                                                                                           | Grün: Ausgang ist aktiv                                 |  |
| 22, 23 und<br>24 | XTP IN                                                |                                                                                                 | Grün: XTP verbunden                                     |  |
| 30, 31 und<br>32 | PDS IN **                                             |                                                                                                 | Grün: C & NO sind geschlossen                           |  |

\* Kabellänge zwischen 0-10V Ausgang (Klemmen 20 und 21) darf 100 m abgeschirmtes Kabel 3 x 0,75 mm2 nicht überschreiten. \*\* Jedoch können die Anschlüsse 30, 31 und 32 auch zum Verbinden anderer Hilfsüberwachungseinrichtungen verwendet werden.

### 3.2.2 Umschalten zwischen den Grundfunktionen der Druckregelung und der Zuluft

### Standardeinstellungen

EBC24 setzt auf eine ständige Druckregelung von Schornsteinventilatoren (Grundfunktion 1 Auslass / Einlass)

### Änderung der Grundfunktion

| Schritt | Aktion                                                                                    | Display zeigt.                                                                                                    |
|---------|-------------------------------------------------------------------------------------------|----------------------------------------------------------------------------------------------------|
| 1       | <ul> <li>Pfeil-nach-oben-Taste" Drücken und halten für 5 Sekun-<br/>den</li> </ul>        | EXHAUST : 143 Pa<br>OUT : 15 %<br>SETPOINT: 55 Pa                                                                                          |
| 2       | <ul> <li>Code eingeben: 3142</li> <li>Verwenden Sie die Pfeile, um auszuwählen</li> </ul> | ENTER PIN CODE:                                                                                                    |
| 3       | • Wählen Sie Menü 1 ; Einstellung                                                         |                                                                                                    |
|         | • Wählen Sie das Menü 1.6 Eigenschaften                                                   | MAIN MENU<br>HERGUBATION<br>2 ALARM<br>3 SERVICE<br>4 USER INTERFACE                                                                       |
| 4       | • Wählen Sie Menü 1.6.9 Anwendung                                                         | PROPERTIES 16<br>4 speed max<br>5 pressure th<br>6 pressure th<br>7 sampling bate<br>8 pressure mode<br>9 pressure mode<br>9 pressure mode |
| 5       | 1 Druckregelung von                                                                       | DDODEDTTES                                                                                                    |
|         | Schornsteinventilatoren (Auslauf                                                          | APPLICATION                                                                                                    |
|         |                                                                                           |                                                                                                    |
| 6       | Ende und Zurückkehren zur Betriebsanzeige                                                 | INTAKE : 143 Pa<br>OUT : 100 %<br>SETPOINT: 55 Pa                                                                                          |

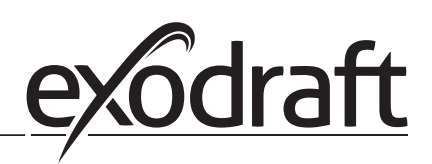

#### Druckregelung von exodraft Schornsteinventilatoren 4.

#### 4.1 Anwendung

### Anwendungsgebiet

- EBC24 kann auch für Kesselsysteme mit modulierenden Brennern eingesetzt werden.
- Die Automatisierung ist sowohl f
  ür Festbrennstoffkessel, atmosph
  ärische Gaskessel als auch f
  ür Kessel mit
- Öl- und Gasbrenner ausgelegt.
- EBC24 kann einen Schornsteinventilator direkt oder indirekt über einen Frequenzumrichter steuern

#### 4.2 **Betriebsart**

### **Allgemeine Funktion**

- Die Automatisierung überwacht den Zug im Schornstein und deaktiviert den Brenner im Störungsfall (die Alarmdiode am EBC24 schaltet sich ein).
- Wenn der Kessel-Thermostat Wärme verlangt, startet der Schornstein-Ventilator bei max. Stromspannung.
- Wenn der EBC24 einen ausreichenden Schornsteinzug registriert, wird der Brenner freigegeben.
- Der EBC24 hält den eingestellten Druck durch Regelung der Spannung. Der Druck wird im Display angezeigt.
- Bei unzureichender Entl
  üftung wird der Brenner nach 15 Sekunden abgeschaltet. Eine unzureichende Entlüftung beträgt weniger als 64% des eingestellten Wertes, was weniger als 80% des Durchflusses entspricht.
- Wenn der Kessel ausschaltet, hört auch der Schornsteinventilator auf zu laufen. Es ist jedoch möglich, eine Nachlaufzeit für den
- Schornsteinventilator einzustellen (siehe Seite 23). Alternativ kann das Steuerungssystem so angeschlossen werden, dass der Schornsteinventilator kontinuierlich läuft (siehe Seite 21).

### Leuchtdioden und Ausgangssignale

Alle Ein- und Ausgänge sind an eine Leuchtdiode zur Überwachung und Wartung des Systems angeschlossen (siehe Abschnitt 2.9.1 Leuchtdioden und Klemmenbrett, Seite 17)

EBC24 verfügt über 0-10V Ausgangssignale zur Steuerung mehrerer Schornsteingebläse über Frequenzumrichter oder Motorleistungsrelais.

#### 4.3 **Elektrischer Anschluss**

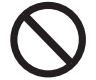

Diese Arbeiten müssen von einem qualifizierten Elektriker gemäß den geltenden Vorschriften und Gesetzen durchgeführt werden

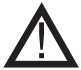

Die Installation des Versorgungskabels muss den geltenden Gesetzen und Vorschriften entsprechen.

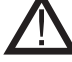

Der Erdungsanschluss ( $\frac{\perp}{-}$ ) muss immer angeschlossen sein. Beim Anschluss eines Druckmessumformers (XTP) und Frequenzumrichter muss ein abgeschirmtes Kabel verwendet werden

### Trennschalter

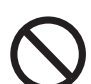

Exodraft a / s betont, dass nach der EU-Maschinenrichtlinie ein Trennschalter in die feste Anlage eingebaut werden muss.

Der Trennschalter ist kein Bestandteil des Reglers, sondern ist als Zubehör bei exodraft erhältlich

#### 4.4 Verdrahtungsbeispiele

Als konstanter Druckregler für Exodraft Schornsteinventilatoren kann der EBC24 an verschiedene Signale angeschlossen werden. Die folgenden Seiten sind Verdrahtungsbeispiele und veranschaulichen folgendes:

> 4.4.1 Ein Kessel, Seite 20 4.4.2 Ein Kessel mit potenzialfreier Kontakt, Seite 21 4.4.3 Ein Kessel und zusätzliche Überwachung mit PDS, Seite 21 4.4.4 Ein Kessel an Frequenzumrichter angeschlossen, Seite 23 4.4.5 Zwei Kessel mit Dauerbetrieb des Schornsteinventilators, Seite 24

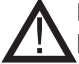

### Exodraft empfiehlt, den Kesselhersteller für den korrekten Anschluss an die Kesselsteuerung zu kontaktieren.

### 4.4.1 Ein Kessel

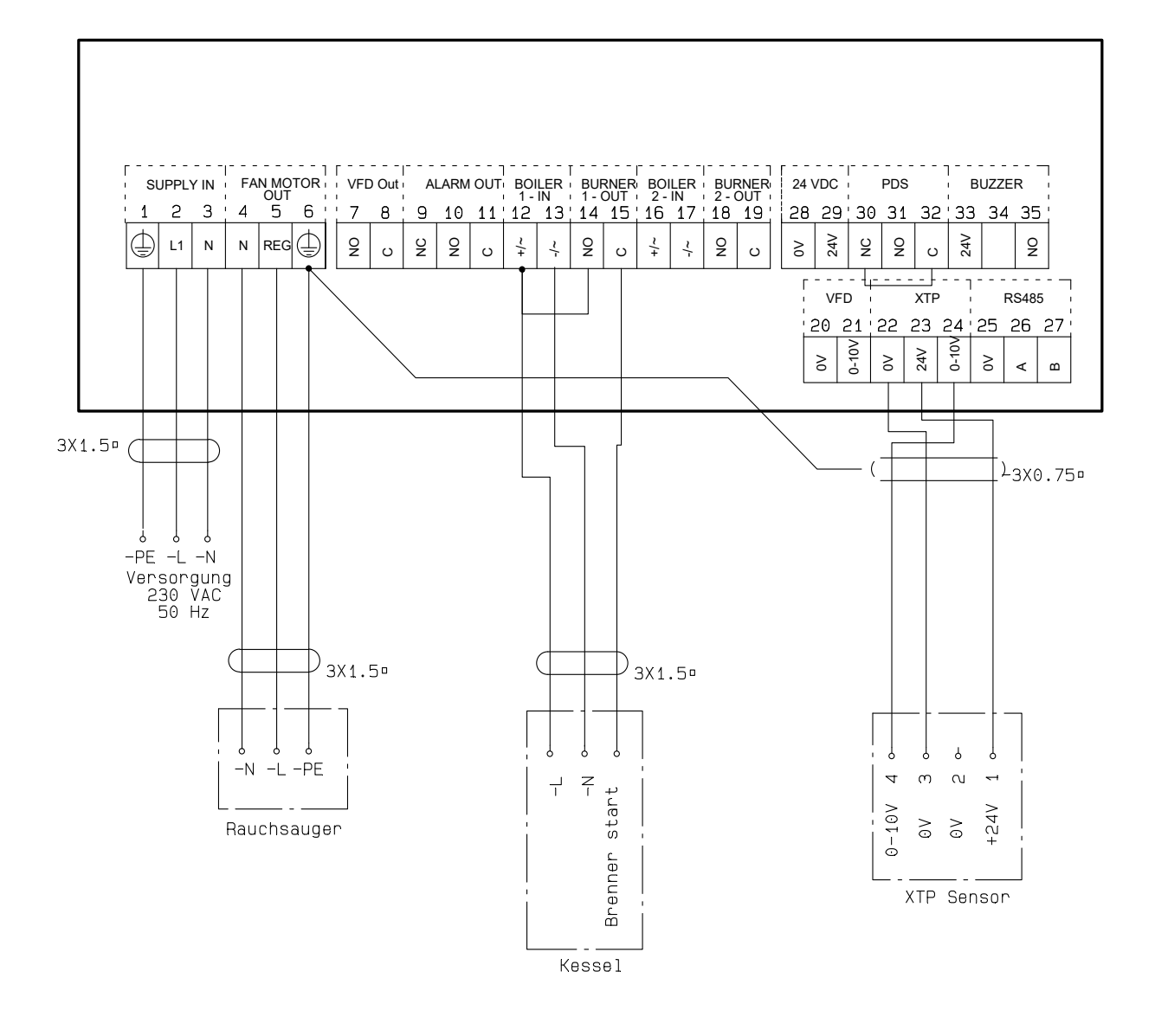

Dieses Beispiel zeigt, wie ein Spannungssignal (18-230 V AC / DC) an EBC24 angeschlossen wird, um den Rauchsauger zu starten / zu stoppen.

- Verbinden Sie die Versorgung mit den Klemmen 1-3.
- Anschluss des Kessels:
- Verbinden Sie das Brennerstartsignal (L) mit Klemme 12.
- Verbinden Sie den Neutralleiter mit Klemme 13.
- Das Startsignal für den Brenner wird von Klemme 15 gesendet.
- Klemmen 12 und 14 brücken.
- Verbinden Sie den Schornsteinventilator mit den Klemmen 4-6.
- Verbinden Sie den Druckumformer (XTP) mit den Klemmen 22-24 mit einem abgeschirmten Kabel und
- verbinden Sie das Display mit Klemme 6

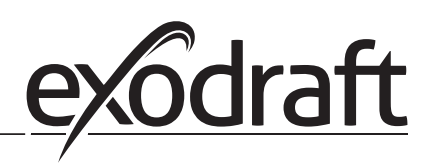

### 4.4.2 Ein Kessel mit potentialfreiem Kontakt

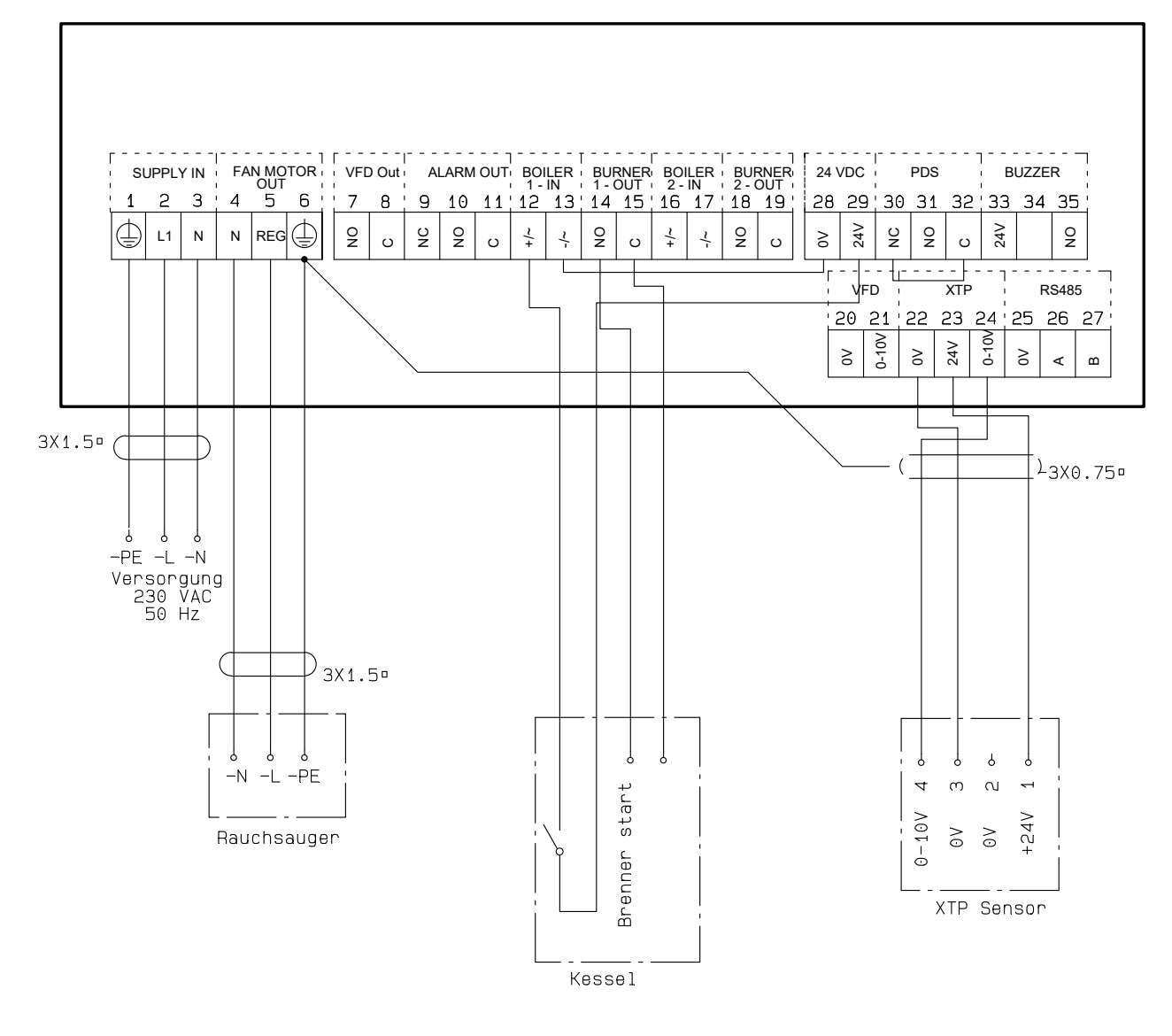

Dieses Beispiel zeigt, wie man einen potentialfreien Kontakt mit dem EBC24 verbindet, um den Lüfter zu starten / zu stoppen:

- Verbinden Sie die Versorgungsspannung mit den Klemmen 1-3.
- Anschluss an den Kessel:
- Verbinden Sie den potentialfreien Kontakt mit den Klemmen 12 & 29.
- Brücken Sie die Klemmen 13 & 28.
- Verbinden Sie das Brennerstartsignal mit den Klemmen 14 und 15.
- Verbinden Sie den Schornsteinventilator mit den Klemmen 4-6.
- Verbinden Sie den Druckumformer (XTP) mit den Klemmen 22-24 mit einem abgeschirmten Kabel und
- verbinden Sie das Display mit Klemme 6.

### 4.4.3 Ein Kessel und zusätzliche Überwachung mit PDS

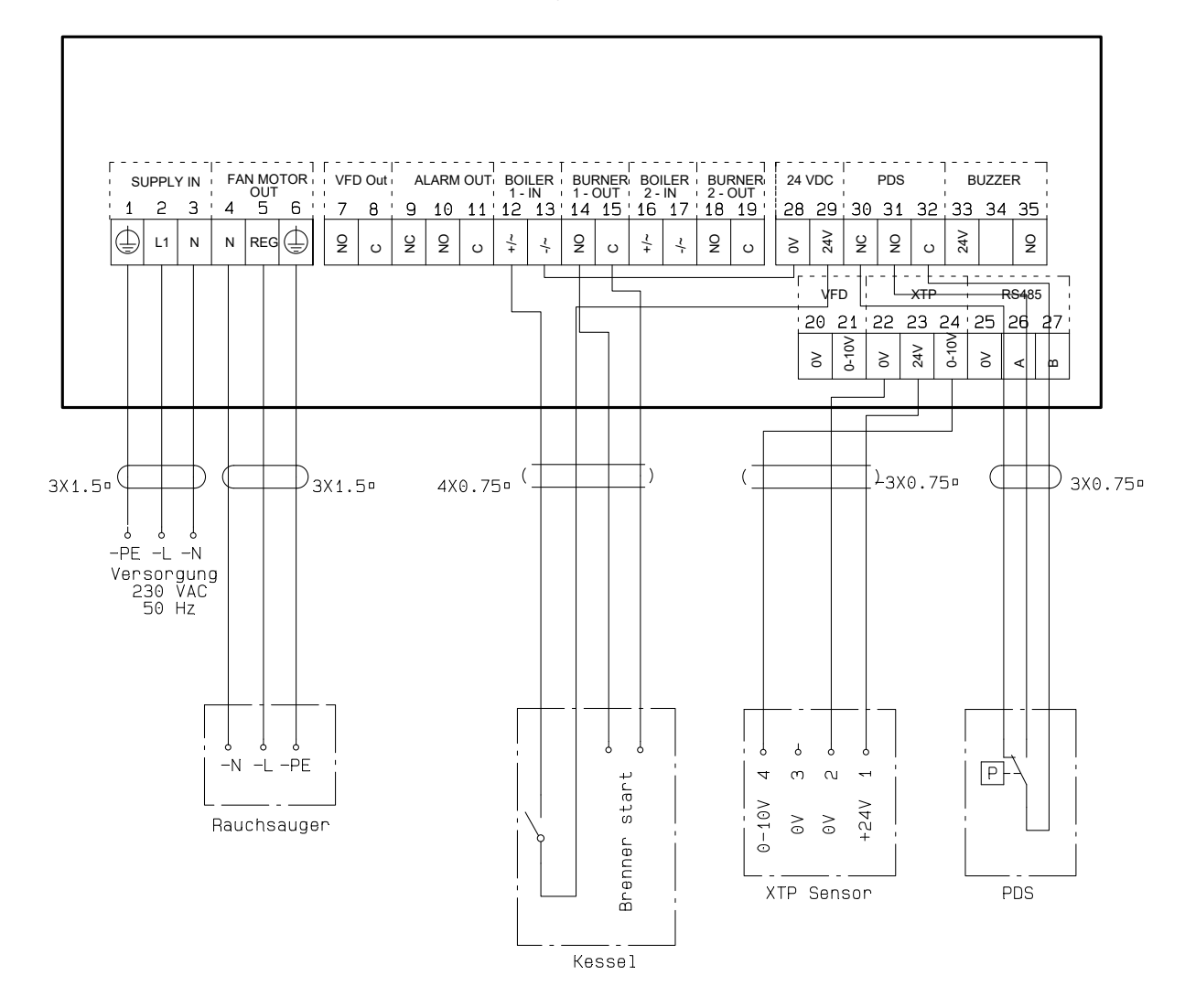

Dieses Beispiel zeigt, wie man eine PDS mit EBC24 verbindet. Die PDS liefert zusätzliche Überwachung.

- PDS anschließen:
- Entfernen Sie die werkseitig installierte Verdrahtung zwischen den Klemmen 30 und 32.
- Verbinden Sie die PDS mit den Klemmen 30, 31 und 32.
- Verbinden Sie die Versorgung mit den Klemmen 1-3.
- Anschluss des Kessels:
- Verbinden Sie den potentialfreien Kontakt mit den Klemmen 12 & 29.
- Verbinden Sie das Brennerstartsignal mit den Klemmen 14 und 15.
- Brücken Sie die Klemmen 13 und 28.
- Verbinden Sie den Schornsteinventilator mit den Klemmen 4-6.
- Verbinden Sie den Druckumformer (XTP) mit den Klemmen 22-24 mit einem abgeschirmten Kabel und verbinden Sie das Display mit Klemme 6.

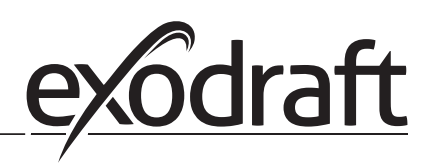

### 4.4.4 Ein Kessel an Frequenzumrichter angeschlossen

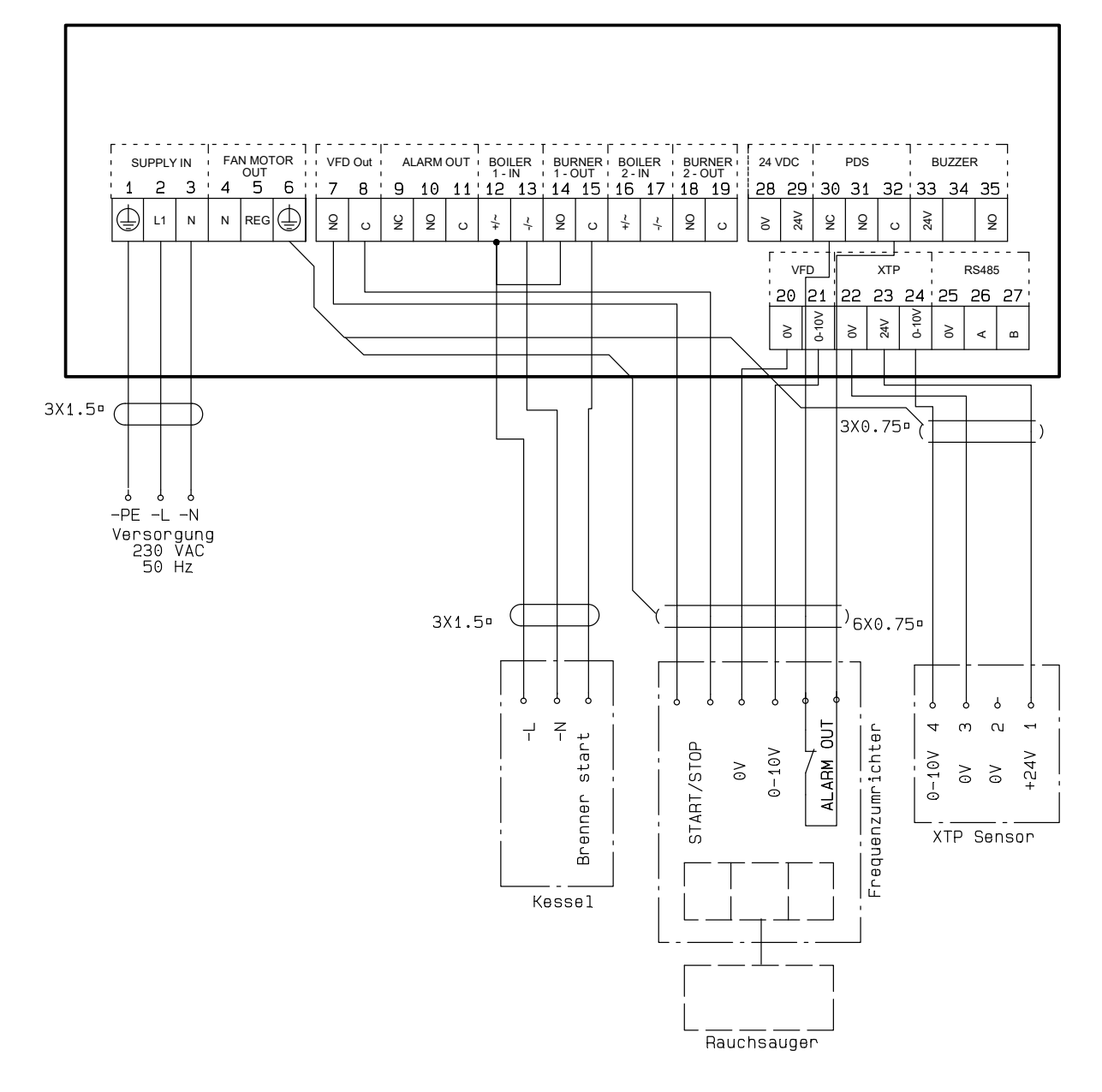

Dieses Beispiel zeigt, welche Eingänge / Ausgänge am EBC24 an den Frequenzumrichter angeschlossen werden müssen, wenn man zur Steuerung des Schornsteingebläses verwendet wird:

- Verbinden Sie die Versorgung mit den Klemmen 1-3. Frequenzumformer:
- Verbinden Sie die Klemmen 7 & 8 mit dem Start / Stopp-Eingang am Frequenzumrichter.
- Verbinden Sie die Klemmen 21 & 22 mit dem Frequenzumrichter-Eingang für die externe Drehzahlregelung.
- Bei Bedarf die Klemmen 30 und 32 an den Alarmausgang des Frequenzumrichters anschließen
- (zuerst die werksseitig installierte Brücke entfernen).
- Verbinden Sie den Druckumformer (XTP) mit den Klemmen 22-24 mit einem abgeschirmten Kabel und verbinden
- Sie das Display mit Klemme 6.
- Anschluss des Kessels:
- Verbinden Sie das Brennerstartsignal (L) mit Klemme 12.
- Verbinden Sie den Neutralleiter mit Klemme 13.
- Das Startsignal für den Brenner wird vom Terminal 15 gesendet.
- Brücken Sie Klemme 12 und 14.

### 4.4.5 Zwei Kessel mit Dauerbetrieb des Schornsteingebläses

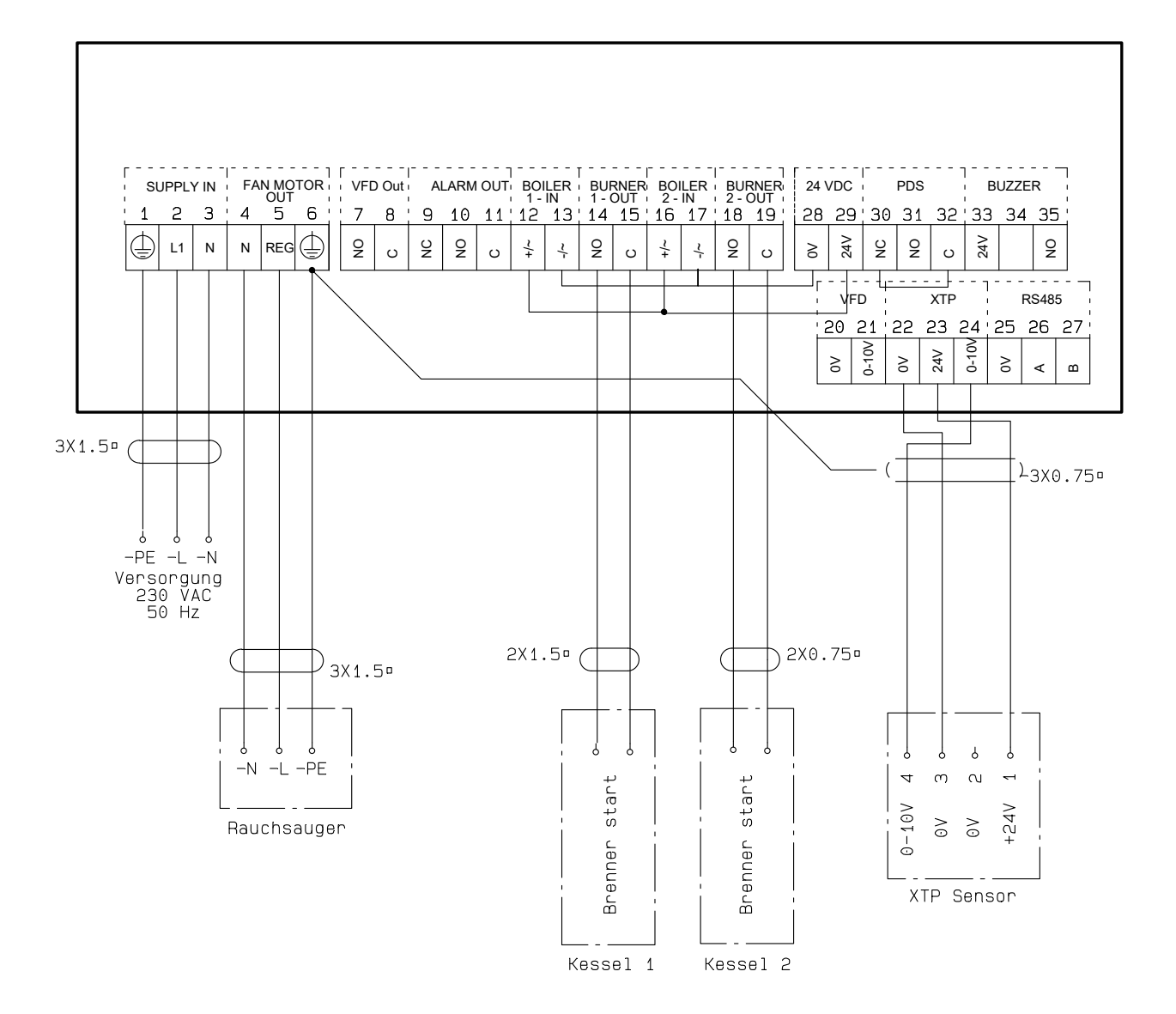

Dieses Beispiel zeigt, wie Sie den Regler EBC24 anschließen, wenn Sie den Dauerbetrieb des Schornsteinventilators benötigen:

- Verbinden Sie die Versorgung mit den Klemmen 1-3.
- Schleifenklemmen 13 & 17 & 28.
- Schleifenklemmen 12 & 16 & 29.
- Anschluss des Kessels (Beispiel mit zwei Kesseln):
- Kessel 1 Brennerstartsignal an Klemmen 14 & 15 anschließen.
- Kessel 2 Brennerstartsignal an Klemmen 18 & 19 anschließen.
- Verbinden Sie den Schornsteinventilator mit den Klemmen 4-6.
- Verbinden Sie den Druckumformer (XTP) mit den Klemmen 22-24 mit einem abgeschirmten Kabel und verbinden Sie das Display mit Klemme 6.

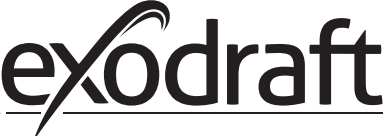

#### Druckregelung des Zuluftventilators 5.

#### 5.1 Anwendung

### Allgemein

Die EBC24 dient zur Steuerung eines Zuluftgebläses. Sie kann einen Zuluftventilator direkt oder indirekt über einen Frequenzumrichter steuern.

Positionierung

Installieren Sie die EBC24 und den Druckumformer (XTP) im Kesselraum wie in Abschnitt 2.2 Montage, Seiten 6 + 7 beschrieben

#### 5.2 **Betriebsart**

Allgemeine Funktion

- Die EBC24 überwacht den Druck im Kesselraum und trennt den Brenner im Fehlerfall (die Alarmdiode am EBC24 wird eingeschaltet).
- Wenn sich der Druck im Kesselraum ändert, ändert die EBC24 die Lüfterdrehzahl, um den Sollwert für den • Kesselraum zu erfüllen.
- Die EBC24 ist so an das Kesselsystem anzuschließen, dass bei einem Heizbedarf der EBC24 den Lüfter • startet und den Start der Kessel verzögert, bis der Druck im Kesselraum ausreichend ist.
- Eine Sicherheitsfunktion sorgt dafür, dass bei einem unzureichenden Druck im Kesselraum die EBC24 die • Kessel abschaltet

#### **Elektrischer Anschluss** 5.3

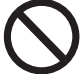

Diese Arbeiten müssen von einem gualifizierten Elektriker gemäß den geltenden Vorschriften und Gesetzen durchgeführt werden.

Die Installation des Versorgungskabels muss den geltenden Gesetzen und Vorschriften entsprechen.

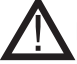

Der Erdungsanschluss  $(\frac{\perp}{-})$  muss immer angeschlossen sein. Beim Anschluss eines Druckmessumformers (XTP) und Frequenzumrichter muss ein abgeschirmtes Kabel verwendet werden.

Trennschalter

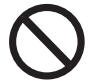

Exodraft a / s betont, dass nach der EU-Maschinenrichtlinie ein Trennschalter in die feste Anlage eingebaut werden muss.

Der Trennschalter ist kein Bestandteil des Reglers, sondern ist als Zubehör bei exodraft erhältlich.

5.4 Verdrahtungsbeispiele

Dieses Beispiel zeigt, wie die EBC24 an einen Frequenzumrichter / MPR-Relais angeschlossen wird.

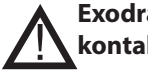

Exodraft empfiehlt, den Kesselhersteller für den korrekten Anschluss an die Kesselsteuerung zu kontaktieren.

### 5.4.1 Anschluss Frequenzumrichter / MPR-Relais

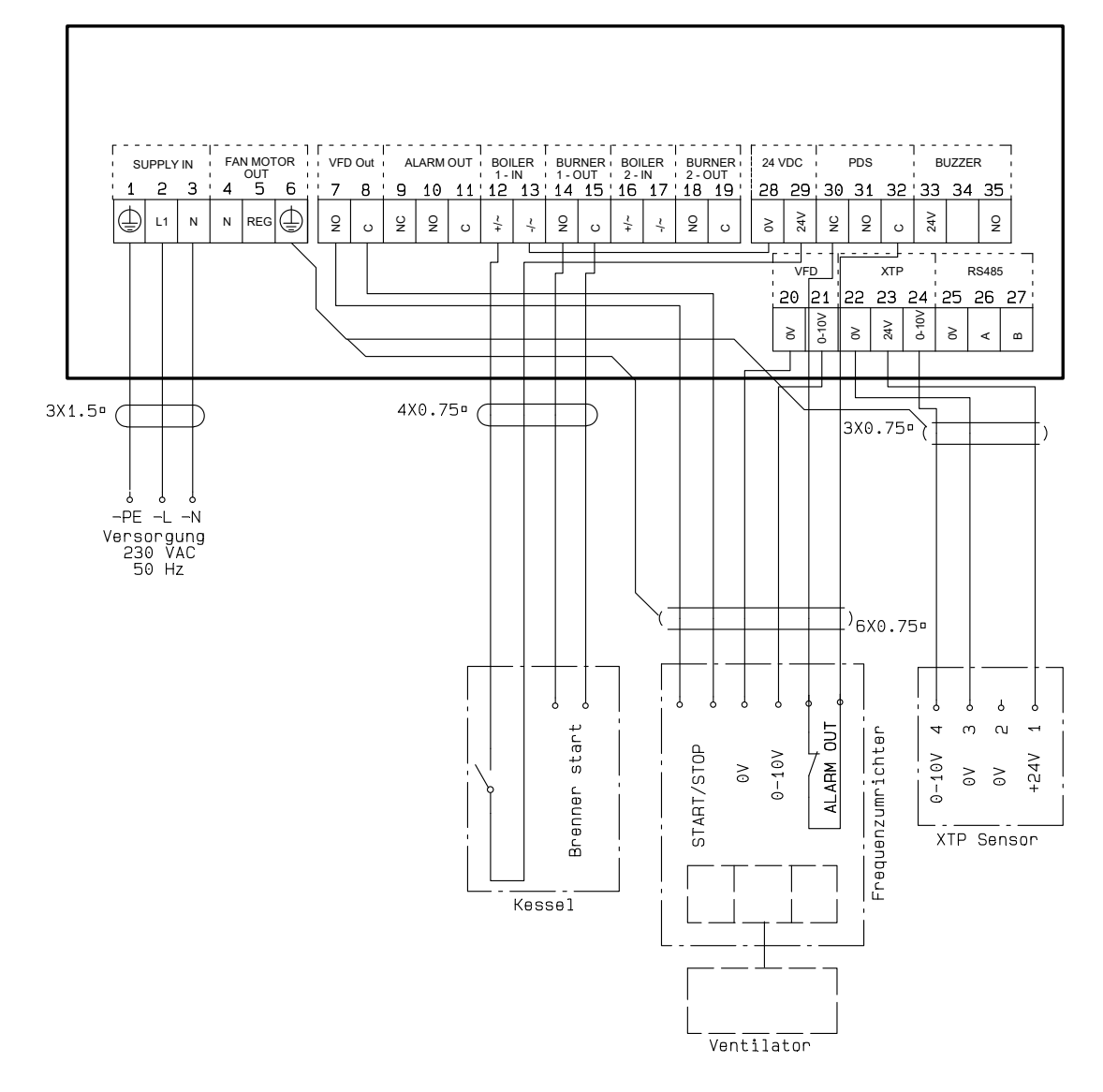

Dieses Beispiel zeigt, welche Ein- / Ausgänge am EBC24 an den Frequenzumrichter / MPR-Relais angeschlossen werden müssen

- Verbinden Sie die Versorgung mit den Klemmen 1-3.
- Schleifenklemmen 13 & 28.
- Anschluss des Kessels:
- Verbinden Sie das Brennerstartsignal mit den Klemmen 14 und 15.
- Verbinden Sie den potentialfreien Kontakt mit den Klemmen 12 & 29.
- Frequenzumwandler
- Verbinden Sie die Klemmen 7 & 8 mit dem Start / Stopp-Eingang am Frequenzumrichter.
- Klemmen anschließen 20 & 21 Eingang für externe Drehzahlregelung.
- Bei Bedarf die Klemmen 30 und 32 mit dem Alarmausgang des Frequenzumrichters verbinden.
- Verbinden Sie den Druckumformer (XTP) mit den Klemmen 22-24 mit einem abgeschirmten Kabel und verbinden
- Sie das Display mit Klemme 6

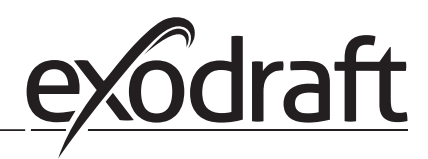

# 6. EU-Konformitätserklärung

# Declaration of Conformity

# CE

| DK: EU-Overensstemmelseserklæring                                     | NL: EU-Conformiteits verklaring                                   |
|-----------------------------------------------------------------------|-------------------------------------------------------------------|
| GB: Declaration of Conformity                                         | SE: EU-Överensstämmelsedeklaration                                |
| DE: EU-Konformitätserklärung                                          | FI: EU-Vaatimustenmukaisuusvakuutus                               |
| FR: Déclaration de conformité de l'Union Européenne                   | IS: ESS-Samræmisstaðfesting                                       |
| NO: EU-Samsvarserklæring                                              | IT: Dichiarazione di Conformità Unione Europea                    |
| evodr                                                                 | aft a/s                                                           |
| C E Tistaans                                                          | Deulovard 41                                                      |
| C.F. Heigens                                                          | boulevaru 41                                                      |
| DK-5220 (                                                             | Jdense SØ                                                         |
| -erklærer på eget ansvar, at følgende produkter:                      | -veklaart dat onderstaande producten:                             |
| -hereby declares that the following products:                         | -deklarerar på eget ansvar, att följande produkter:               |
| -erklärt hierdurch auf eigene Verantwortung, daß folgende Produkte:   | -vastaa siltä, että seuraava tuote:                               |
| -déclare, sous sa propre responsabilité, que les produits suivants:   | -Staðfesti à eigin àbyrgð, að eftirfarandi vörur:                 |
| -erklærer på eget ansvar at følgende produkter:                       | -dichiara con la presente che i seguenti prodotti:                |
| EB                                                                    | C24                                                               |
| -som er omfattet af denne erklæring, er i overensstemmelse med        | -zijn vervaardigd in overeenstemming met de voorschriften uit de  |
| følgende standarder:                                                  | hieronder genoemde normen en standaards:                          |
| -were manufactured in conformity with the provisions of the following | -som omfattas av denna deklaration, överensstämmer med föliande   |
| standards:                                                            | standarder:                                                       |
| -die von dieser Erklärung umfaßt sind, den folgenden Normen:          | -jota tämä selvitys koskee, on seuraavien standardien mukainen:   |
| -auxquels s'applique cette déclaration sont en conformité avec les    | -sem eru meðtalin i staðfestingu Pessari, eru i fullu samræmi við |
| normes ci-contre:                                                     | eftirtalda staðla:                                                |
| -som er omfattet av denne erklæring, er i samsvar med følgende stan-  | -sono stati fabbricati in conformità con le norme degli standard  |
| darder:                                                               | seguenti:                                                         |
|                                                                       |                                                                   |
| EN 60335-1, EN60335-2-102, EN 61000-6-1,                              | EN 61000-6-2, EN 61000-6-3, EN 14459:2008                         |
| -i.h.t bestemmelser i direktiv:                                       | -en voldoen aan de volgende richtlijnen:                          |
| -in accordance with                                                   | -enligt bestämmelserna i följande direktiv:                       |
| -entsprechen gemäß den Bestimmungen der folgenden Richtlinien:        | -seuraavien direktiivien määräysten mukaan:                       |
| -suivant les dispositions prévues aux directives:                     | -med tilvisun til åkvarðana eftirlits:                            |
| -i.h.t bestemmelser i direktiv:                                       | -in conformità con le direttive:                                  |
| -Lavspændingsdirektiv:                                                | -de laagspanningsrichtlijn:                                       |
| -the Low Voltage Directive:                                           | -Lågspänningsdirektivet:                                          |
| -Niederspannungsrichtlinie:                                           | -Pienjännitedirektiivi:                                           |
| -Directive Basse Tension:                                             | -Smáspennueftirlitið:                                             |
| -Lavspenningsdirektivet:                                              | -Direttiva Basso Voltaggio:                                       |
| 2014/                                                                 | (35/EC                                                            |
| -EMC-direktivet:                                                      | -en de EMC richtlijn:                                             |
| -and the EMC Directive:                                               | -EMC-direktivet:                                                  |
| -EMV-Richtlinie:                                                      | -EMC-direktiivi:                                                  |
| -Directive Compatibilité Electromagnétique:                           | -EMC-eftirlitið:                                                  |
| -EMC-direktivet:                                                      | -Direttiva Compatibilità Elettromagnetica:                        |
| 2014/                                                                 | 30/EC                                                             |
| Odense, 03.04.2017                                                    | -Algemeen directeur                                               |
|                                                                       | -Geschäftsführender Direktor                                      |
| -Adm. direktør                                                        | -Président Directeur Général                                      |
| -Managing Director                                                    | -verkstallande direktor                                           |
| Jargon Anderson                                                       | - ioimitusjontaja<br>Framkvomdastiori                             |
| Jørgen Andersen                                                       | -riankvenidastjori                                                |
|                                                                       |                                                                   |
| M                                                                     |                                                                   |
| $\cup$                                                                |                                                                   |
|                                                                       |                                                                   |

-SE-

### Symboler:

Följande symboler används genomgående i denna handbok för att uppmärksamma förekomst av potentiella faror eller viktig information om produkten.

Förbudssymbol:

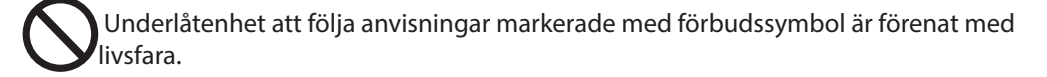

Farosymbol:

Underlåtenhet att följa anvisningar markerade med farosymbol är förenat med risk för person- eller sakskada.

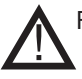

### FÖR ATT MINSKA RISKEN FÖR BRAND, ELEKTRISKA STÖTAR OCH PERSONSKADOR SKA FÖLJANDE OBSERVERAS:

- Använd denna enhet på det sätt som tillverkaren avsett. Kontakta återförsäljaren om du har frågor.
- Före service av enheten: Bryt strömmen och säkerställ att ingen kan slå på strömmen igen av misstag.
- Installationsarbeten ska göras av kvalificerade personer i enlighet med tillämpliga föreskrifter.
- Följ anvisningarna från enhetens tillverkare och allmänna säkerhetsanvisningar.
- Enheten ska anslutas till jord i installationen

### Bortskaffning

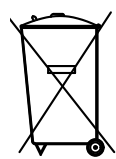

Inga särskilda krav vid bortskaffning. Produkten bör bortskaffas i enlighet med nationella riktlinjer för kassering av elektronikavfall.

Installer: \_\_\_\_\_

Installationsdatum : \_\_\_\_\_

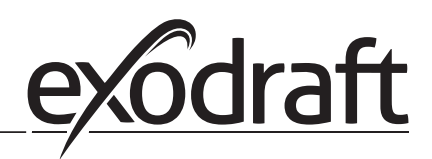

# 1. Specifikationer

# 1.1 Mått och kapacitet

| exodraft EBC24 Styring |        |                                |  |  |
|------------------------|--------|--------------------------------|--|--|
| Strömförsörjning       | V      | 1x 230 V / 50 Hz               |  |  |
| Max. motoreffekt       | kW/hp  | 0.35/0.5                       |  |  |
| Driftstemperatur       | °C     | -20 to 50                      |  |  |
| Driftsurval            | Pa     | 0-500                          |  |  |
| Tolerans               | Pa     | +/-5%                          |  |  |
| +24V Supply            | mA     | 100 Max.                       |  |  |
| Styrsignal VFD         | VDC/mA | 0-10 / Max. 10                 |  |  |
| Kontroll- och larmrelä | Max    | 230 VAC/4A AC1 - 24 VDC/2A DC1 |  |  |
| Panningångar           |        | 10-48 VDC / 10-230 VAC         |  |  |
| VFD-relä               | Max    | 230 VAC/2A AC1 - 24VDC/2A DC1  |  |  |
| Utgång TRIAC           | VAC    | 10-230                         |  |  |
| Mått                   | AxBxC  | 175 x 175 x 100 mm             |  |  |
| Vikt                   | kg     | 1.5                            |  |  |
| IP-klass               |        | IP 54                          |  |  |
| Säkring                | А      | 4.0T                           |  |  |
| XTP-150-sensor         |        |                                |  |  |
| Strömförsörjning       | VDC    | 24 VDC(+/- 15%)                |  |  |
| IP-klass               |        | IP 54                          |  |  |
| Utgång                 | VDC    | 0-10 VDC, max 10 mA            |  |  |
| Driftstemperatur       | °C     | -17 to 70                      |  |  |
| Tolerans               | Pa     | +/-5 %                         |  |  |
| Mått                   | mm     | 80 x 82 x 55,5                 |  |  |
| Chimney Probe          |        |                                |  |  |
| Mått                   | Hmm    | 108                            |  |  |
|                        | Imm    | 89                             |  |  |

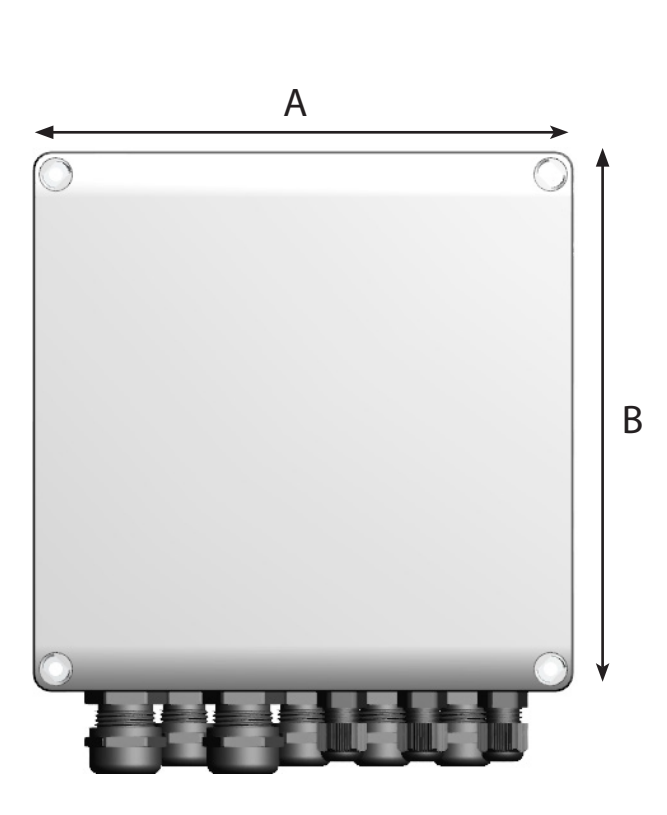

## 2. Produkt information

### Beskrivning

EBC24 (exodraft pannstyrning) är ett specialutvecklat reglersystem för konstanttrycksreglering av skorstensdrag. Finns i två varianter:

- EBC24EU01 är lämplig för inomhusmontering
- EBC24EU02 är lämplig för utomhusmontering

EBC24 kan genom modifierad uppsättning även:

• Styra tillförseln av frisk luft till pannrummet (se avsnitt 4).

Anvisningarnas uppbyggnad EBC24 kan antingen användas för att styra exodraft rökgasfläkt eller för att styra tilluftsfläktar.

Anvisningarna har delats in i sex avsnitt:

- Läs avsnitt 2. "Produktinformation".
- Läs avsnittet som behandlar de önskade reglermetoderna:
- Avsnitt 3: Inställningar och felsökning

Avsnitt 4: Tryckstyrd reglering av exodraft rökgasfläkt (fabriksinställning).

- EBC24 säkerställer och övervakar konstant tryck i en skorsten.
- EBC24 kan dessutom användas till pannsystem med modulerande brännare.
- Reglersystemet övervakar skorstensdraget och stänger av brännaren i händelse av fel.
- Reglersystemet är avsett för såväl fastbränslepannor, atmosfäriska gaspannor och pannor med fläktbrännare för olja och gas.
- EBC24 kan reglera en rökgasfläkt direkt eller indirekt via en frekvensomformare.

Avsnitt 5: Tryckstyrd reglering av tilluftsfläkt.

- EBC24 används för att reglera en tilluftsfläkt.
- EBC24 säkerställer och övervakar konstant tryck i ett pannrum.
- Reglersystemet övervakar trycket i pannrummet och stänger av brännaren i händelse av fel.
- EBC24 kan reglera en tilluftsfläkt direkt eller indirekt via en frekvensomformare.

Avsnitt 6: EU-försäkran om överensstämmelse

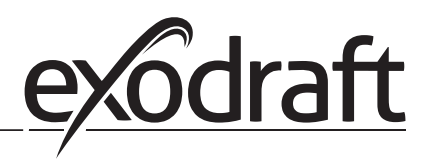

### EBC24 levereras med följande:

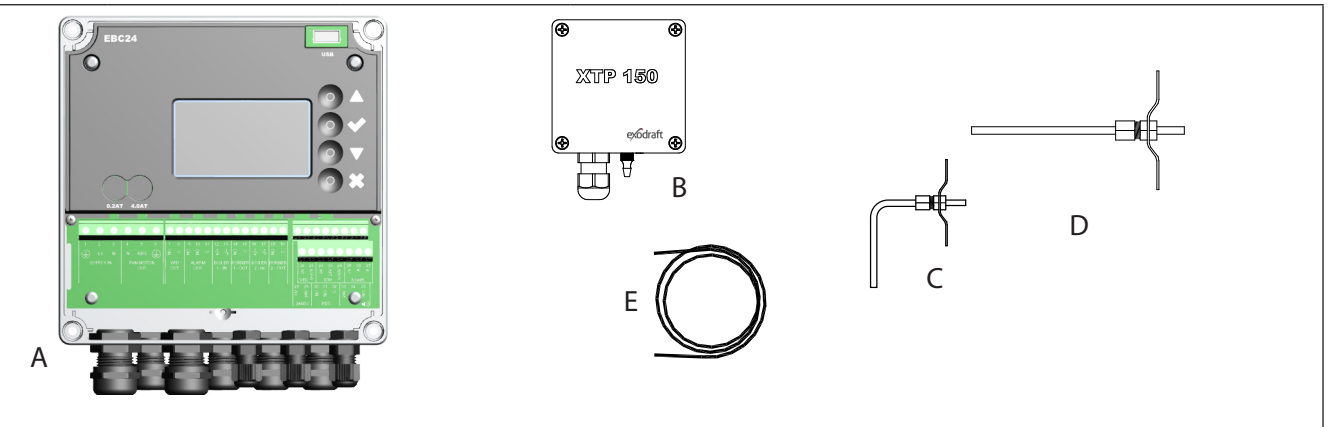

| Pos. | Komponent                  | Artikelnummer | Funktion                                                                            |
|------|----------------------------|---------------|-------------------------------------------------------------------------------------|
| A    | EBC24                      | EBC24EU01     | Styrning av exodraft rökgasfläktar och fläktar. För inomhusmontering.               |
|      |                            | EBC24EU02     | Styrning av exodraft rökgasfläktar och fläktar. För utomhusmontering.               |
| В    | Tryckgivare (XTP)          | XTP150        | Mäter lufttrycket i pannrummet, skorstenen eller atmosfärtrycket utomhus.           |
| С    | Mätgivare för<br>EBC24EU01 | 3200814       | Mäter tryck i skorstenen. (EBC24EU01)                                               |
| D    | Mätgivare för<br>EBC24EU02 | 3200813       | Mäter tryck i skorstenen. (EBC24EU02)                                               |
| E    | 2 m silikonslang           | 2000335       | Förser tryckgivaren (XTP) med referenstryck från mätgivaren eller från omgivningen. |
|      | Bruksanvisning             | 3120070       |                                                                                     |

### 2.1 Tillbehör

|               | Artikelnummer | Funktion                        |  |
|---------------|---------------|---------------------------------|--|
| Relä          | ES12          | Om fler än 2 pannor är anslutna |  |
| Extern PDS    | PDSBOX        | Mäter lufttrycket i skorstenen  |  |
| Arbetsbrytare | REP-AFB       | Arbetsbrytare                   |  |

### 2.2 Montering

Kabellängd Max. kabellängd mellan EBC24 och XTP: 100 m Max. kabellängd mellan EBC24 och rökgasfläkt/fläkt: 100 m Max. kabellängd mellan XTP och mätgivare 2 m

### 2.2.1 Kopplingsschema

EBC24 ska monteras och anslutas såsom visas i nedanstående schema.

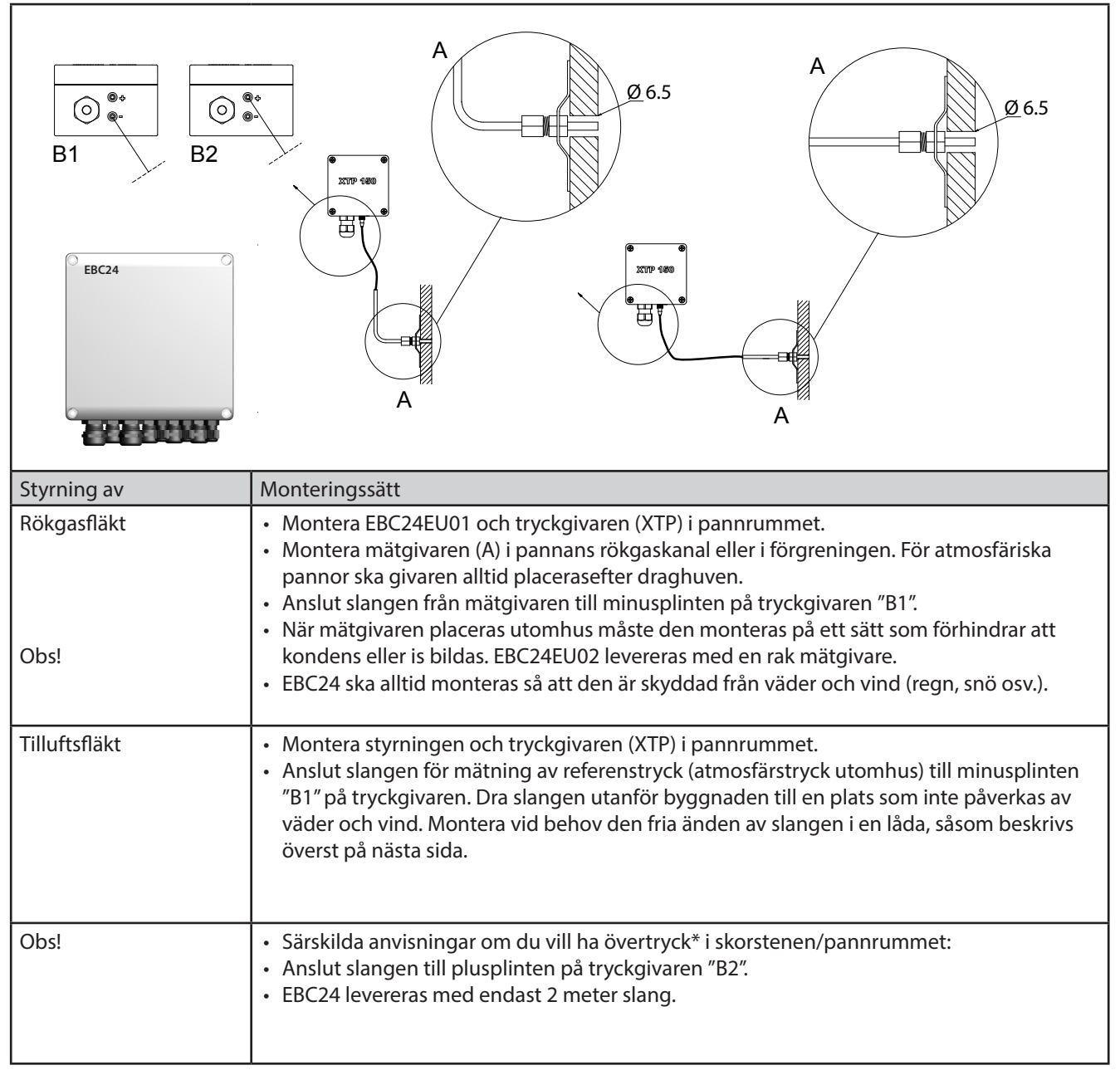

Obs!

\*Standardinställningen för EBC24 är undertrycksreglering, men lokala myndighetskrav kan föreskriva att övertryck måste upprätthållas.

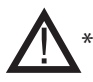

\*\*Tryckgivaren får inte stängas in eftersom atmosfärtrycket är referenstryck

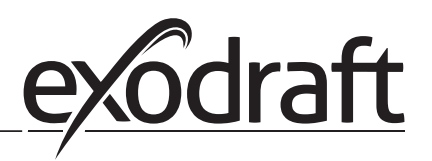

Se till att tryckgivaren (XTP) placeras med rätt sida upp.

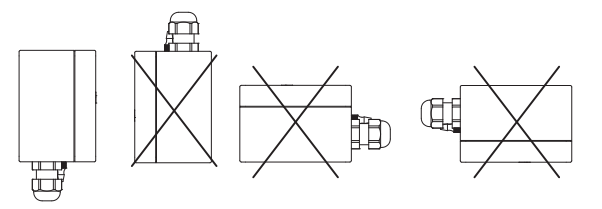

Obs! Blås inte i ventilerna på XTP.

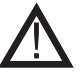

Vid montering utomhus ska tryckgivaren placeras så att den inte påverkas av väder och vind. Vid montering utomhus bör tryckgivaren placeras i en låda med ett hål (Ø 2 mm) i botten. Syftet med hålet är att säkerställa rätt referenstryck samt förhindra vattenintrång.

Om tryckgivaren är placerad på en plats där insekter har tillgång till den fria änden bör ett sinterfilter monteras.

### 2.3 Användargränssnittets uppbyggnad

### 2.3.1 Panel

Г

|      | G                  | A<br>B<br>D<br>E<br>F<br>C<br>C<br>C<br>C<br>C<br>C<br>C<br>C<br>C<br>C<br>C<br>C<br>C<br>C<br>C<br>C<br>C<br>C                                 |
|------|--------------------|----------------------------------------------------------------------------------------------------|
| Pos. | Komponent          | Funktion                                                                                                    |
| А    | USB                | USB-gränssnitt                                                                                                    |
| В    | Display            | <ul> <li>Visar användning och ändrar användargränssnittet (menysystem)</li> <li>Indikerar larm</li> <li>Visar status vid normaldrift</li> </ul> |
| С    | $\bigtriangledown$ | <ul> <li>Gå framåt/uppåt i menysystemet</li> <li>Öka börvärde</li> </ul>                                                                        |
| D    |                    | <ul><li>Bekräfta en åtgärd</li><li>Framåt</li></ul>                                                                                             |
| E    | $\nabla\!\Delta$   | <ul><li>Gå nedåt i menysystemet</li><li>Minska börvärde</li></ul>                                                                               |
| F    | X                  | Avbryta en åtgärd     Bakåt                                                                                                    |
| G    | Säkring            | • Säkringstyp                                                                                                    |

### 2.3.2 Kopplingsplint

I nedanstående schema listas anslutningsalternativ för kopplingsplinten

| $\begin{array}{c ccccccccccccccccccccccccccccccccccc$ |                                                                                         |                 |                                                                   |  |  |  |  |
|-------------------------------------------------------|-----------------------------------------------------------------------------------------|-----------------|-------------------------------------------------------------------|--|--|--|--|
| Terminal                                              | Beteckning                                                                              | <u>Terminal</u> | <u>TIllämpning</u>                                                |  |  |  |  |
| 1                                                     | PE-jord                                                                                 | 18              | Brännare 2 reläkontakt-nor-<br>malt öppen (max. 230 V AC,<br>2 A) |  |  |  |  |
| 2                                                     | Matning – L1                                                                            | 19              | Brännare 2 reläkontakt-allmän<br>(max. 230 V AC, 2 A)             |  |  |  |  |
| 3                                                     | Matning – N                                                                             | 20              | Styrsignal VFD 0 V DC                                             |  |  |  |  |
| 4                                                     | Rökgasfläkt – N                                                                         | 21              | Styrsignal VFD 0–10 V DC                                          |  |  |  |  |
| 5                                                     | Rökgasfläkt – L1 (reglerande)                                                           | 22              | XTP – 0 V DC strömförsörjning<br>(givare)                         |  |  |  |  |
| 6                                                     | Rökgasfläkt – PE-jord                                                                   | 23              | XTP – 24 V DC strömförsör-<br>jning (givare)                      |  |  |  |  |
| 7                                                     | Frekvensomformare relä NO                                                               | 24              | XTP – 0–10 V DC retursignal<br>(givare)                           |  |  |  |  |
| 8                                                     | Frekvensomformare relä C                                                                | 25              | RS485 0 V                                                         |  |  |  |  |
| 9                                                     | Larmutgång – NC                                                                         | 26              | RS485 A                                                           |  |  |  |  |
| 10                                                    | Larmutgång – NO                                                                         | 27              | RS485 B                                                           |  |  |  |  |
| 11                                                    | Larmutgång – C                                                                          | 28              | 0 V DC strömförsörjning                                           |  |  |  |  |
| 12                                                    | Spänning input från anordning/<br>panna 1 termostat Optocoupler<br>(+) (10–230 V AC/DC) | 29              | 24 V DC strömförsörjning<br>(max. 100 mA)                         |  |  |  |  |
| 13                                                    | Spänning input från anordning/<br>panna 1 termostat Optocoupler<br>(+) (10–230 V AC/DC) | 30              | PDS-NC (normalt stängd) Do-<br>kumenterat Utkast Växla            |  |  |  |  |
| 14                                                    | Brännare 1 reläkontakt-normalt<br>öppen (max. 230 V AC, 2 A)                            | 31              | PDS-NO (normalt öppen) Do-<br>kumenterat Utkast Växla             |  |  |  |  |
| 15                                                    | Brännare 1 reläkontakt-allmän<br>(max. 230 V AC, 2 A)                                   | 32              | PDS-C (allmän) Testat Utkast<br>Växla                             |  |  |  |  |
| 16                                                    | Spänning input från anordning/<br>panna 2 termostat Optocoupler<br>(+) (10–230 V AC/DC) | 33              | Summer – 24 V DC matning                                          |  |  |  |  |
| 17                                                    | Spänning input från anordning/<br>panna 2 termostat Optocoupler<br>(-) (10–230 V AC/DC) | 34              | Används inte                                                      |  |  |  |  |
|                                                       |                                                                                         | 35              | Summersignal                                                      |  |  |  |  |

Kabellängden mellan utgången för 0–10 V (plint 20 och 21) ska inte överstiga 100 m och ska vara en skärmad kabel 3 x 0,75 kvadrat.

\*\* Terminalerna 30, 31 och 32 kan dock även användas för att ansluta annan extern övervakningsutrustning.

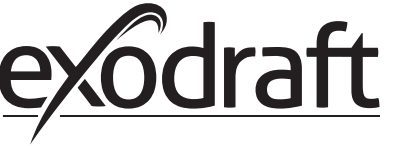

### 2.4 Mekanisk installation

Styrningen och givaren ska installeras inne, helst i pannrummet. Styrningen behöver inte installeras i ett skåp eftersom komponenterna är sammankopplade

### EBC24 Control

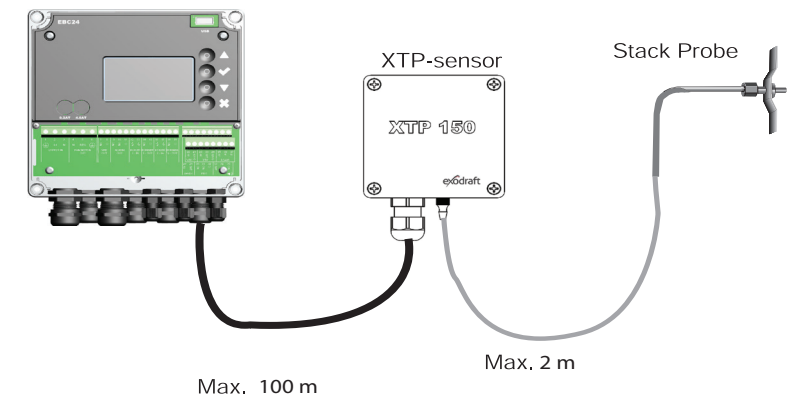

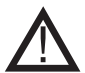

Givaren kan inte monteras inuti ett lufttätt inneslutet utrymme. Pannrummets tryck/det atmosfäriska trycket används som referenstryck

Styrningen kan monteras direkt på en vägg eller liknande.

### Ta bort locket.

Monteringshålen sitter under plastskruvarna som håller kåpan på plats. Avståndet mellan styrningen och givaren bör inte överstiga 100 m.

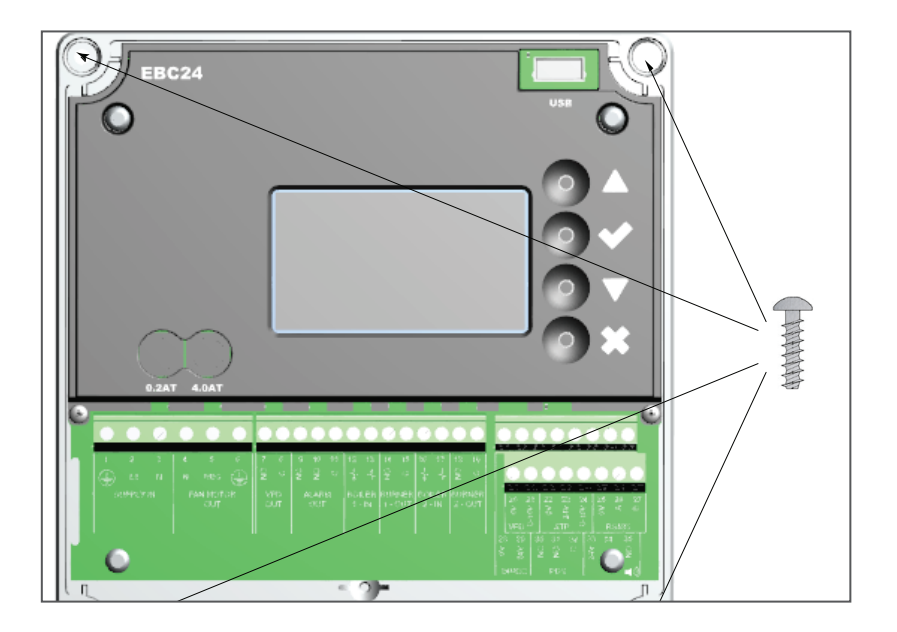
## 2.5 Display

Bilden nedan visar displayens utseende på EBC24. Alla möjliga visningsvärden anges:

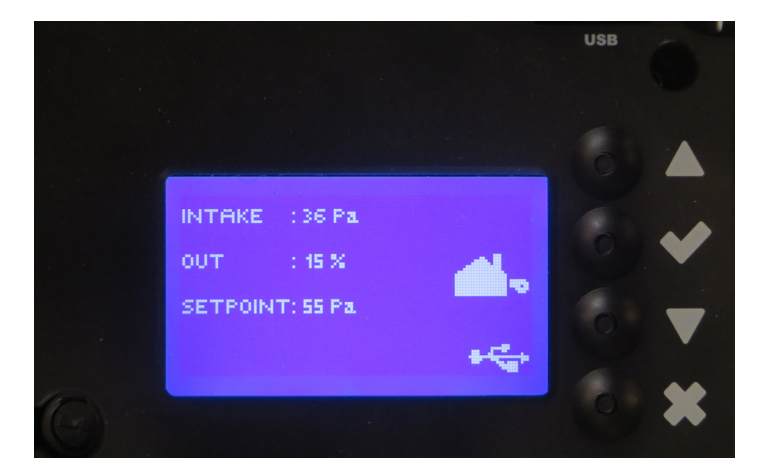

Displayen är avsedd att visa:

- Driftsinformation (tryck osv.)
- Larm
- Parametrar
- Inställningsvärden
- USB

### 2.5.1 Användning av användargränssnittet

Användargränssnittet används via fyra knappar med följande funktioner:

| Tast             | Funktion                                                                                                    |
|------------------|----------------------------------------------------------------------------------------------------|
|                  | <ul> <li>Aktivera servicemenyn (håll in i 5 sekunder och skriv in koden: 3142)</li> <li>Redigera och spara inställningar</li> </ul>                 |
| $\nabla\!\Delta$ | Gå till menyposter och justera värden                                                                                                    |
| X                | <ul> <li>Återgå till driftsskärmen från någon punkt i menysystemet</li> <li>Återställ larm när manuell återställning är vald i meny 2.3.</li> </ul> |

## Öppna servicemenyn

- Aktivera servicemenyn (håll in i 5 sekunder)
- Skriv in kod 3142
- Justera värdet med pilarna.

ENTER PIN CODE: 3148

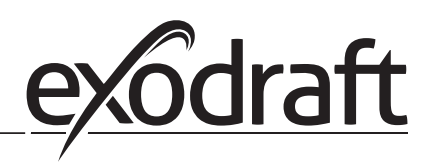

## 2.6 Introduktion till användargränssnittet

## Menystruktur

Servicemenyn ska bara användas av utbildad personal

Servicemenyn är indelad i 4 huvudmenyer som alla har undermenyer.

- 1. Regulation
- 2. Alarmer
- 3. Service
- 4. User interface

MAIN MENU REGULATION 2 ALARM 3 SERVICE 4 USER INTERFACE

|            | Funktion beskrivelse                                                                                                    | Display viser                                                                                                 |
|------------|----------------------------------------------------------------------------------------------------|----------------------------------------------------------------------------------------------------|
| Meny:<br>1 | <ul> <li>1.1 Tryckreglering: 0–95 %: 0–150 Pa</li> <li>1.2 Driftsläge: Continuous or Intermittent</li> <li>1.3 Pre-purge: Time and speed mode</li> <li>1.4 Post-purge: Time and speed mode</li> <li>1.5 Sensor: Range min and max</li> <li>1.6 Properties: Se sidan 15 (2.9 Översikt över servicemenyn</li> </ul>             | REGULATION 1<br>1 SET PRESSURE<br>2 OPERATION MODE<br>3 PRE-PURGE<br>4 POST-PURGE<br>5 SENSOR<br>6 PROPERTIES |
| Meny:<br>2 | <ul> <li>2.1 Error: Typ av larm</li> <li>2.2 Error log: Larmlogg med 19 avläsningar</li> <li>2.3 Reset: Automatic or Manual</li> </ul>                                                                                                    | ALARM 2<br>HERROR<br>2 ERROR LOG<br>3 RESET                                                                   |
| Meny:      | 3.1. Versionsnr                                                                                                    |                                                                                                    |
| 3          | <ul> <li>3.2 I/0-View: Input/Output monitor/aktivator</li> <li>3.3 Option: Bearing cycle, Prime, draft input delay.</li> <li>3.4 Factory defaults: Fabriksinställningar</li> <li>5 Manual mode: TTIAC/frekvensomformare output 0–100 %</li> <li>6 USB config: Uppdatering av fast programvara, konfigurationsfiler</li> </ul> | SERVICE 3<br>1 VERSION<br>2 I/O-VIEW<br>3 OFTION<br>4 FACTORY DEFAULTS<br>5 MANUAL MODE<br>6 USB CONFIG       |
| Meny:<br>4 | 4.1. Display: Språk, enheter och LCD-inställningar                                                                                                    | USER INTERFACE 4                                                                                              |

# 2.7 Inställning

# 2.7.1 Inställning av skorstensdrag

Följ metoden nedan för att ställa in trycket i skorstenen:

| Trin | Handling                                                                                                    | Display viser                                                                                                    |
|------|----------------------------------------------------------------------------------------------------|----------------------------------------------------------------------------------------------------|
| 1    | <ul> <li>Starta systemet</li> <li>EBC24 visar det aktuella trycket (i detta exempel 55 Pa)</li> </ul>                    | EXHAUST : 143 Pa<br>OUT : 48 %<br>SETPOINT: 55 Pa                                                                  |
| 2    | <ul> <li>Håll in ✓ i 5 sekunder för att öppna servicemenyn</li> <li>Skriv in koden: 3142</li> <li>Välj meny 1</li> </ul> | MAIN MENU<br>HEGULATION<br>2 ALARM<br>3 SERVICE<br>4 USER INTERFACE                                                |
| 3    | • Välj meny 1.1                                                                                                    | REGULATION 1<br><b>INSETTATSURB</b><br>2 OFERATION MODE<br>3 PRE-PURGE<br>4 POST-PURGE<br>5 SENSOR<br>5 PROPERTIES |
| 4    | • Ställ in önskat tryck.                                                                                                 | REGULATION 11<br>SET PRESSURE<br>20%:55Pa<br>RANGE 2-95%                                                           |

## Obs!

Denna metod gäller endast inställning av skorstensdraget.

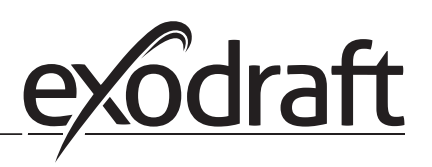

# 2.8 Pre/post-purge

# Använd följande metod för att ställa in Pre/post-purge::

| Trin | Handling                                                                                                    | Display viser                                                                                                |
|------|----------------------------------------------------------------------------------------------------|----------------------------------------------------------------------------------------------------|
| 1    | <ul> <li>Starta systemet</li> <li>EBC24 visar det aktuella trycket (i detta exempel 55 Pa)</li> </ul>                   | INTAKE : 143 Pa<br>OUT : 100 %<br>SETPOINT: 55 Pa                                                            |
| 2    | <ul> <li>Håll in  i 5 sekunder för att öppna servicemenyn</li> <li>Skriv in koden: 3142</li> <li>Välj meny 1</li> </ul> | MAIN MENU<br>HEGULATION<br>2 ALARM<br>3 SERVICE<br>4 USER INTERFACE                                          |
| 3    | <ul> <li>Regulation 1</li> <li>Välj menyn 1.2 Pre-purge</li> <li>Välj menyn 1.3 Post-purge</li> </ul>                   | REGULATION 1<br>1SET PRESSURE<br>2 DEFARTION MODE<br>8 PRESPURGE<br>4 POST-PURGE<br>5 SENSOR<br>6 PROPERTIES |
| 4    | • Välj mellan 1.3.1 Time eller 1.3.2 Speed mode                                                                         | PRE-PURGE 13<br>HTIME<br>2 SPEED MODE                                                                        |
| 5    | <ul> <li>Ange önskad tid i sekunder</li> <li>0–1 800 sekunder</li> </ul>                                                | PRE-PURGE 131<br>Time<br>2<br>RANGE 0-1800 Sec                                                               |
| 6    | <ul> <li>fast 20–100</li> <li>eller variabel</li> <li>Avsluta och återgå till driftsskärmen med</li> </ul>              | PRE-PURGE 132<br>SPEED MODE                                                                                  |

# 3. Inställningar och felsökning

# 3.1 Felkoder

De flesta terminalanslutningar övervakas för korrekt drift. Lysdioder indikerar driftstatus. Om en lysdiod tänds indikerar det att allt fungerar som det ska, medan en släckt lysdiod visar på ett problem i den krets som den övervakar. Dessutom visas felkoder på displayen

#### Felkoderna är:

| Display           | Förklaring                                                                                    |  |
|-------------------|-----------------------------------------------------------------------------------------------|--|
| A1 Draft Exhaust  | Otillräckligt tryck kan bero på:                                                              |  |
|                   | 1. Skorstensfläkten har inte tillräcklig kapacitet                                            |  |
|                   | 2. Mekaniskt eller elektriskt fläktfel                                                        |  |
|                   | 3. Blocked chimney                                                                            |  |
|                   | 4. Introduction of excessive dilution air                                                     |  |
|                   | 5. XTP sensor not responding correctly                                                        |  |
| A2 Power Fault    | Indikerar att det har varit ett strömfel                                                      |  |
| A3 XTP-Exhaust    | Indikerar en frånkopplad signal från XTP-givaren på kontrollens utstötningssida. Kan bero på: |  |
|                   | 1. Lösa anslutningar                                                                          |  |
|                   | 2. Felaktig XTP-givare                                                                        |  |
|                   | 3. Defekt controller                                                                          |  |
| A4 Error Start    | Indikerar att kontrollen inte har kunnat frisläppa värmekroppen inom 15 minuter               |  |
| A5 Alarm Override | Indikerar att larmet har åsidosatts                                                           |  |
| A6 Draft Input    | Ingen signal från PDS-funktion. Indikerar en defekt funktion.                                 |  |
| A7 RS485 error    | Ingen kommunikation mellan EBC31 och BACnet-nätverket                                         |  |
| A8 Priority       | Utkastet har varit otillräckligt och därför har kontrollen gått in i prioriterat läge         |  |

## 3.2 Översikt över servicemenyn

Servicemenyn är uppbyggd i fyra nivåer med tillhörande undermenyer:

| 1 |    |     | Exhaust           | EXHAUST       |                                                      |                            |                          |
|---|----|-----|-------------------|---------------|------------------------------------------------------|----------------------------|--------------------------|
|   | 11 |     | Draft set point   | SET EXHAUST   | Adjustment of exhaust setpoint.                      | 2%-95% af sensor           | 17%                      |
|   | 12 |     | Operation mode    | EXHAUST MODE  | Continuous or intermittent operation. In inter-      | Continuous/                | Intermittent             |
|   |    |     |                   |               | mittent mode the exhaust fan runs only if one        | Intermittent               |                          |
|   |    |     |                   |               | or more boiler inputs are active.                    |                            |                          |
|   | 13 |     | Pre-purge         | PRE-PURGE     | Pre-purge settings.                                  |                            |                          |
|   |    | 131 | Time              | TIME          | Pre-purge time in seconds                            | 0-1800                     | 0                        |
|   |    | 132 | Operation mode    | SPEED MODE    | Select variable if the pre-purge should be con-      | Variable / FIX 20-100%     | FIX 100%                 |
|   |    |     |                   |               | trolled by the XTP-sensor or have a fixed speed.     |                            |                          |
|   | 14 |     | Post-purge        | POST-PURGE    |                                                      |                            |                          |
|   |    | 141 | Time              | TIME          | Post-purge settings.                                 | 0-1800                     | 0                        |
|   |    | 142 | Operation mode    | SPEED MODE    | Select variable if the post-purge should be con-     | Variable / FIX 20-100%     | Variable                 |
|   |    |     |                   |               | trolled by the XTP-sensor or have a fixed speed.     |                            |                          |
|   | 15 |     | Sensor            | SENSOR        |                                                      |                            |                          |
|   |    | 151 | Min. pressure     | RANGE MIN     | XTP minimum pressure in Pa.                          | -500 – 500 Pa              | 0                        |
|   |    | 152 | Max. pressure     | RANGE MAX     | XTP Maximum pressure in Pa.                          | 0 – 1000 Pa                | 150 Pa                   |
|   | 16 |     | Parameters        | PROPERTIES    |                                                      |                            |                          |
|   |    | 161 | Alarm limit draft | ALARM LIMIT   | Select the alarm limit of the draft. The value is in | If 167 = "Negative" ->50   | 64 % (167 = "Negative")  |
|   |    |     |                   |               | % of the set point.                                  | - 80 %.                    | 144 % (167 = "Positive") |
|   |    |     |                   |               |                                                      | If 167 = "Positive" -> 150 |                          |
|   |    |     |                   |               |                                                      | - 300 %"                   |                          |
|   |    | 162 | Alarmdelay        | ALARM DELAY   | Select a alarm delay from 0-120 seconds.             | 0 – 120 s                  | 15                       |
|   |    | 163 | Min. voltage      | SPEED MIN     | Mimimum speed of the fan                             | 0 – MENU 164               | 15 %                     |
|   |    | 164 | Max. voltage      | SPEED MAX     | Maksimum speed of the fan.                           | MENU 163-100%              | 100                      |
|   |    | 165 | Хр                | EXHAUST Xp    | Proportional gain.                                   | 0-30                       | 15                       |
|   |    | 166 | Ti                | EXHAUST Ti    | Integral gain.                                       | 0-30                       | 8                        |
|   |    | 167 | Sampling rate     | SAMPLING RATE | Set the sampling rate for the PID Loop               | 1-10                       | 10                       |
|   |    | 168 | Pressure type     | PRESSURE MODE | Positive or negative pressure in the stack.          | Positive or Negative       | Negative                 |
|   |    | 169 | Application       | APPLICATION   | Sets if the control has to work as Exhaust           | Exhaust / Intake           | Exhaust                  |
|   |    |     |                   |               | or Intake                                            |                            |                          |
| 2 |    |     | ALARM             |               |                                                      |                            |                          |
|   |    | 21  | Alarm Status      | ERROR         | The error is shown here                              |                            |                          |
|   |    | 22  | Alarm log         | ERROR LOG     | The last 10 alarms will be saved in the menu.        |                            |                          |

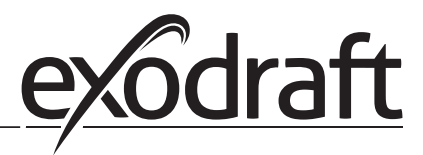

| Menu | Sub- | menu | Funktion           | Display                              | Beskrivelse                                                                                                    | klassificering  | Standard |
|------|------|------|--------------------|--------------------------------------|----------------------------------------------------------------------------------------------------|-----------------|----------|
|      |      | 23   | Reset              | RESET                                | Selecting "AUTO" will automatic reset the<br>alarm after 15 seconds. If "MAN" is selected,<br>the "X" has to be pressed.                                                                                    | MAN / AUTO      | Αυτο     |
| 3    |      |      | Service            | SERVICE                              |                                                                                                    |                 |          |
|      | 31   |      | Version no.        | VERSION                              | Software version is showed.                                                                                                    |                 |          |
|      | 32   |      | 1/0                | I/O-VIEW                             |                                                                                                    |                 |          |
|      |      | 321  | BURNER I/O         | AUX OUT XXX<br>AUX IN XX             | In this menu the status of the boiler I/O is<br>shown. By pressing 	 the AUX OUT relays<br>can be activated by pressing up and down.<br>Multiple activations of the 	 button will move<br>from relay 1 to 6 |                 |          |
|      |      | 322  | EXHAUST I/O        | EXH XTP x.xV OFF<br>EXH VFD x.xV OFF | XTP, VFD and VFD relay status for Exhaust.                                                                                                    |                 |          |
|      |      | 323  | Draft input        | DRAFT INPUT ON/<br>OFF               | Draft Input I/O status.                                                                                                    |                 |          |
|      |      | 324  | Alarm relay        | ALARM OUTPUT<br>ON/OFF               | Alarm relay output status.                                                                                                    |                 |          |
|      | 33   |      | Options            | OPTION                               |                                                                                                    |                 |          |
|      |      | 331  | Bearing cycle      | BEARING CYCLE                        | Selecting "YES" will enable a bearing cycle on<br>present fans, if the boilers has not been active<br>for 24 hours.                                                                                         | ON/OFF          | ON       |
|      |      | 332  | Allow prime        |                                      | Selecting a number from 0-250 will enable the<br>prime function. This allows the boilers to be<br>activated even though no sufficient draft is<br>present.                                                  | 0-250 s / off   | Off      |
|      |      | 333  | Draft Input Delay  | DRAFT INPUT DELAY                    | The delay before the control goes into Fraft<br>Alarm                                                                                                    | 0-20 s          | 0 s      |
|      | 34   |      | Factory reset      | FACTORY                              | lf "YES" is selected, a factory reset will be performed.                                                                                                    | YES/NO          | NO       |
|      | 36   |      | LISB configuration |                                      | 1                                                                                                    |                 |          |
|      | 50   | 361  | format USB         | FORMAT USB                           | Selecting "YES" will format the USB flash drive.<br>Notice! All data will erased!                                                                                                    | YES / NO        | NO       |
|      |      | 362  | Data Log           | DATA LOG USB /<br>INTERNAL           | Selecting "USB" will store the alarm log on the<br>USB flash drive, "INT" will store the log in the<br>internal memory.                                                                                     | USB / INT       | INT      |
|      |      | 363  | Save config. file  | SAVE CONFIG FILE                     | Slecting "YES" provides the possibility to select configurationfiles stored on the USB flash drive.                                                                                                    | YES / NO        | NO       |
|      |      | 364  | Load config. file  | LOAD CONFIG FILE                     | Selecting "YES" will download the current<br>configuration to the USB flash drive.                                                                                                    | YES / NO        | NO       |
|      |      | 365  | Upgrade firmware   | UPGRADE FIRM-<br>WARE                | This function provides the possibility to upgrade the firmware by means of a USB Stick                                                                                                    |                 |          |
| 4    |      |      | User Interface     | USER INTERFACE                       |                                                                                                    |                 |          |
|      | 41   |      | Display            | DISPLAY                              |                                                                                                    |                 |          |
|      |      | 411  | Language           | LANGUAGE                             | Language.                                                                                                    | ENG / FRA / ESP | ENG      |
|      |      | 412  | Pressure units     | UNITS                                | Pa or inWC units.                                                                                                    | Pa / inWC       | inWC     |
|      |      | 413  | LCD backlight      | LCD BACKLIGHT                        | LCD backlight turned on or not. The USE parameter will cause the backligt to be turned on if a button is pressed.                                                                                           | ON / OFF / USE  | ON       |
|      | 1    | 414  | I CD contract      |                                      |                                                                                                    | 10 100.04       | 50       |

## 3.2.1 Lysdioder och kopplingsplint

I nedanstående schema förklaras anslutningsalternativen för kopplingsplintar och lysdiodernas olika färger.

|              | I 2 3 4<br>L1 N<br>SUPPLY IN FAN | O         O         O         O           5         6         7         8         9         10         11         12         1           5         6         2         2         2         2         2         2         2         2         2         2         2         2         2         2         1         1         1         1         1         1         1         1         1         1         1         1         1         1         1         1         1         1         1         1         1         1         1         1         1         1         1         1         1         1         1         1         1         1         1         1         1         1         1         1         1         1         1         1         1         1         1         1         1         1         1         1         1         1         1         1         1         1         1         1         1         1         1         1         1         1         1         1         1         1         1         1         1         1         1         1 | $\begin{array}{c ccccccccccccccccccccccccccccccccccc$                                                                                                    |
|--------------|----------------------------------|----------------------------------------------------------------------------------------------------|----------------------------------------------------------------------------------------------------|
|              |                                  |                                                                                                    | VFD         XTP         Z         RS485           28         29         30         31         32         33         34         35           28         29         30         31         32         23         34         35           2         2         2         2         8         5         8         5           24VDC         PDS         8         5         8         5         8         5 |
| Nr.          | Betegnelse                       | Max. belastning                                                                                                    | Lysdiode angiver ved:                                                                                                    |
| 1, 2 og 3    | SUPPLY IN                        | 230-240 V AC +/- 10 %                                                                                                    | gron: EBC20 ar ansluten till natstrom                                                                                                    |
| 4, 5 og 6    | FAN OUT                          | 3A                                                                                                    | grön: triac-utgång är aktiv                                                                                                    |
| 7 og 8       | VFD OUT                          | 250 V AC, 8A, AC3                                                                                                    | grön: reläet är stängt                                                                                                    |
| 9, 10 og 11  | ALARM OUT                        | 250 V AC, 8A, AC3                                                                                                    | grön: reläet är aktiverat                                                                                                    |
| 12 og 13     | BOILER 1 IN                      | 18 til 230 V DC/V AC                                                                                                    | grön: ingången är aktiv                                                                                                    |
| 14 og 15     | BURNER 1 OUT                     | 250 V AC, 4A, AC3                                                                                                    | grön: reläet är stängt                                                                                                    |
| 16 og 17     | BOILER 2 IN                      | 18 til 230 V DC/V AC                                                                                                    | grön: ingången är aktiv                                                                                                    |
| 18 og 19     | BURNER 2 OUT                     | 250 V AC, 4A, AC3                                                                                                    | grön: reläet är stängt                                                                                                    |
| 28 og 29     | 24 V DC OUT                      | 100 mA                                                                                                    | grön: spänningen är OK<br>röd: överbelastning                                                                                                    |
| 20 og 21     | 0 - 10 V OUT*                    | 20 mA                                                                                                    | grønt lys: udgangen er aktiv                                                                                                    |
| 22, 23 og 24 | XTP IN                           |                                                                                                    | grön: XTP ansluten<br>röd: returspänning > 12 V DC                                                                                                    |
| 30, 31 og 32 | PDS IN **                        |                                                                                                    | grön: C och NO är anslutna                                                                                                    |

\* Kabellängden mellan utgången för 0–10 V (plint 20 och 21) ska inte överstiga 100 m och ska vara en skärmad kabel 3 x 0,75 kvadrat.

\*\* Terminalerna 30, 31 och 32 kan dock även användas för att ansluta annan extern övervakningsutrustning.

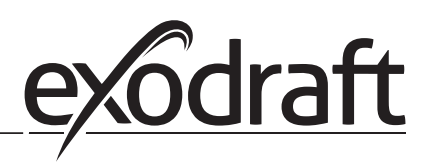

# 3.2.2 Växla mellan grundfunktionerna tryckstyrning och tilluft

## Fabriksinställning

EBC24 är fabriksinställd för konstanttrycksreglering av exodraft rökgasfläktar (grundfunktion 1 Exhaust / Intake)

# Ændring af grundfunktion

| Trin | Handling                                                                                                    | Displayet viser                                                                                                    |
|------|----------------------------------------------------------------------------------------------------|----------------------------------------------------------------------------------------------------|
| 1    | • Håll ✔ in i 5 sekunder                                                                                        | EXHAUST : 143 Pa<br>OUT : 15 % *<br>SETPOINT: 55 Pa                                                                                        |
| 2    | <ul> <li>Skriv in koden: 3142</li> <li>Välj med pilarna och</li> </ul>                                          | ENTER PIN CODE:                                                                                                    |
| 3    | <ul> <li>Välj menyn 1 Regulation</li> <li>Välj menyn 1.6 Properties</li> </ul>                                  | MAIN MENU<br>HARGULATION<br>2 ALARM<br>3 SERVICE<br>4 USER INTERFACE                                                                       |
| 4    | Välj menyn 1.6.9 Application                                                                                    | PROPERTIES 16<br>4 SPEED MAX<br>5 PRESSURE XP<br>6 PRESSURE TI<br>7 SAMPLING RATE<br>8 PRESSURE MODE<br>8 PRESSURE MODE<br>8 PRESSURE MODE |
| 5    | 1Tryckstyrd reglering av exodraft<br>rökgasfläkt (Exhaust)2Tryckstyrd reglering av tilluftsfläkten<br>(Indtake) | PROPERTIES 169<br>APPLICATION<br>MANAGE                                                                                                    |
| 6    | Avsluta och återgå till driftsskärmen                                                                           | INTAKE : 149 Pa<br>OUT : 100 %<br>SETPOINT: 55 Pa                                                                                          |

# 4. Tryckstyrd reglering av exodraft rökgasfläkt

### 4.1 Användning

#### Användningsområde

- EBC24 kan också användas till pannsystem med modulerande brännare.
- Reglersystemet är avsett för såväl fastbränslepannor, atmosfäriska gaspannor och pannor med fläktbrännare för olja och gas.
- EBC24 kan reglera en rökgasfläkt direkt eller indirekt via en frekvensomformare.

### 4.2 Driftsmetod

Allmän funktion

- Reglersystemet övervakar skorstensdraget och stänger av brännaren i händelse av fel (larmdioden på EBC24 tänds).
- När pannans termostat kräver värme startar rökgasfläkten vid max. spänning.
- När EBC24 registrerar tillräckligt drag i skorstenen kan brännaren starta.
- EBC24 upprätthåller det inställda trycket genom att reglera spänningen. Trycket visas på displayen.
- I händelse av ett otillräckligt tryck frånkopplas brännaren efter 15 sekunder. Otillräckligt tryck är mindre än 64 % av det inställda värdet, motsvarande mindre än 80 % flöde.
- När pannan stängs av stoppas även rökgasfläkten. Det är dock möjligt att ställa in en efterrensningsperiod för rökgasfläkten (se sidan 23). Alternativt kan reglersystemet ställas in för att hålla rökgasfläkten
- i kontinuerlig drift (se sidan 21).

### Lysdioder och utsignaler

Alla ingångar och utgångar är kopplade till lysdioder för övervakning och service av systemet (se avsnitt 2.9.1 Lysdioder och kopplingsplint, sidan 17)

EBC24 har 0–10 V utsignaler för reglering av flera rökgasfläktar via frekvensomformare eller motorskyddsreläer

### 4.3 Elektrisk anslutning

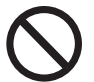

Arbetet ska utföras av en auktoriserad elektriker, enligt gällande lokala lagar och förordningar.

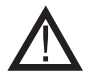

Installationen av strömförsörjningskabeln ska utföras enligt gällande lokala lagar och förordningar. Jordplinten  $(\perp)$  ska alltid vara ansluten.

Anslutning av tryckgivare (XTP) och frekvensomformare måste utföras med en skärmad kabel

#### Arbetsbrytare

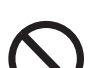

exodraft a/s betonar att det i enlighet med EU:s maskindirektiv måste finnas en arbetsbrytare i den fasta installationen. Arbetsbrytaren levereras inte av exodraft, men kan köpas som tillbehör.

### 4.4 Exempel på kopplingsscheman

Som en konstanttrycksregulator för exodraft rökgasfläktar kan EBC24 anslutas till många olika signaler. På följande sidor finns exempel på kopplingsscheman och följande visas:

- 4.4.1 En panna, sidan 20
- 4.4.2 En panna med potentialfri kontakt i pannan, sidan 21
- 4.4.3 En panna och extra övervakning med PDS, sidan 21
- 4.4.4 En panna och anslutning av frekvensomformare, sidan 23
- 4.4.5 2 pannor med kontinuerlig drift av rökgasfläkt, sidan 24

exodraft rekommenderar att panntillverkaren kontaktas för mer information om korrekt anslutning av pannans reglersystem

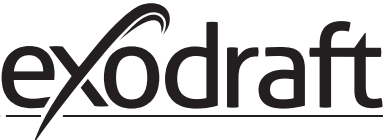

#### 4.4.1 En panna

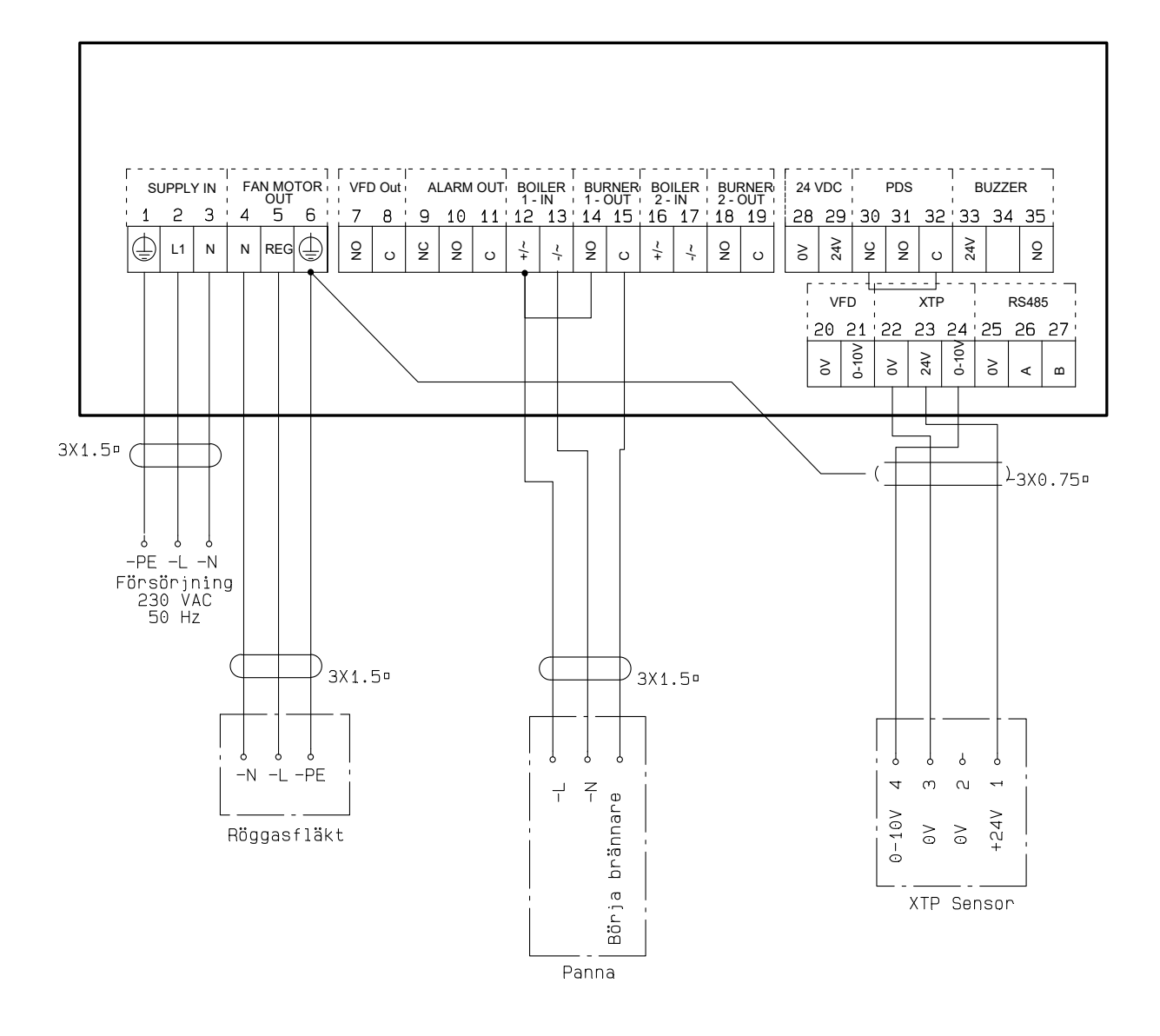

Detta exempel visar hur du ansluter en spänningssignal (10–230 V AC/DC) för EBC24 för att starta/stoppa rökgasfläkten.

- Anslut strömförsörjningen till plintarna 1–3.
- Ansluta pannan:
- Anslut brännarens startsignal (L) till plint 12.
- Anslut nolledaren till plint 13.
- Startsignalen för brännaren skickas från plint 15.
- Koppla ihop plint 12 och 14.
- Anslut rökgasfläkten till plintarna 4–6.
- Anslut tryckgivaren (XTP) till plintarna 22–24 med en skärmad kabel och anslut skärmningen till plint 6..

#### 4.4.2 En panna med potentialfri kontakt i pannan

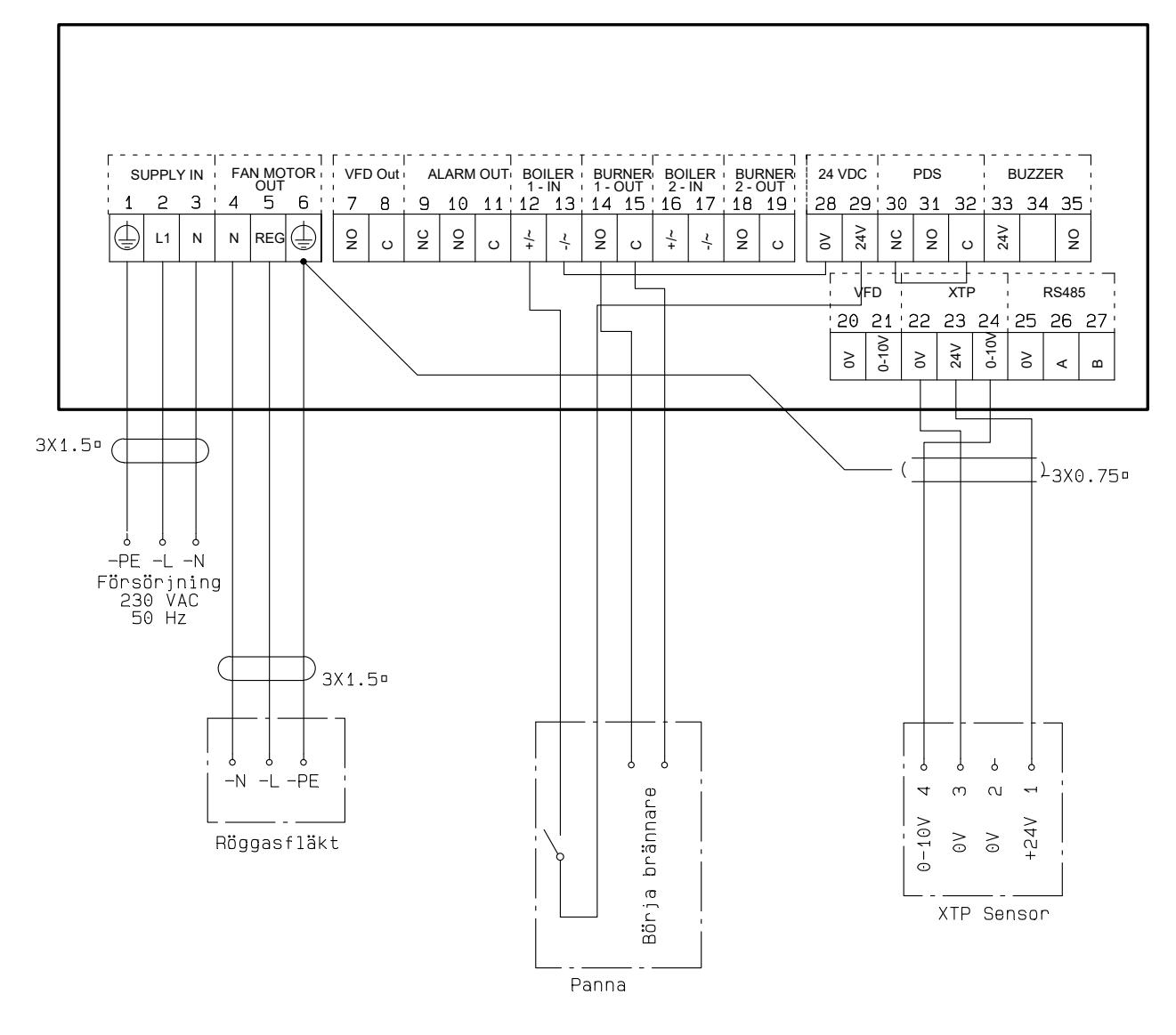

Detta exempel visar hur du ansluter en potentialfri kontakt till EBC24 för att starta/stoppa rökgasfläkten:

- Anslut strömförsörjningen till plintarna 1–3.
- Anslutning till pannan:
- Anslut den potentialfria kontakten från pannan till plintarna 12 och 29.
- Koppla ihop plint 13 och 28.
- Anslut brännarens startsignal till plintarna 14 och 15.
- Anslut rökgasfläkten till plintarna 4–6.
- Anslut tryckgivaren (XTP) till plintarna 22–24 med en skärmad kabel och anslut skärmningen till plint 6..

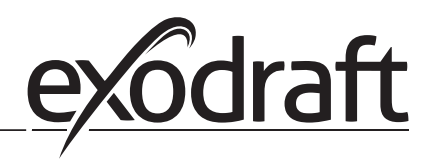

### 4.4.3 En panna och extra övervakning med PDS

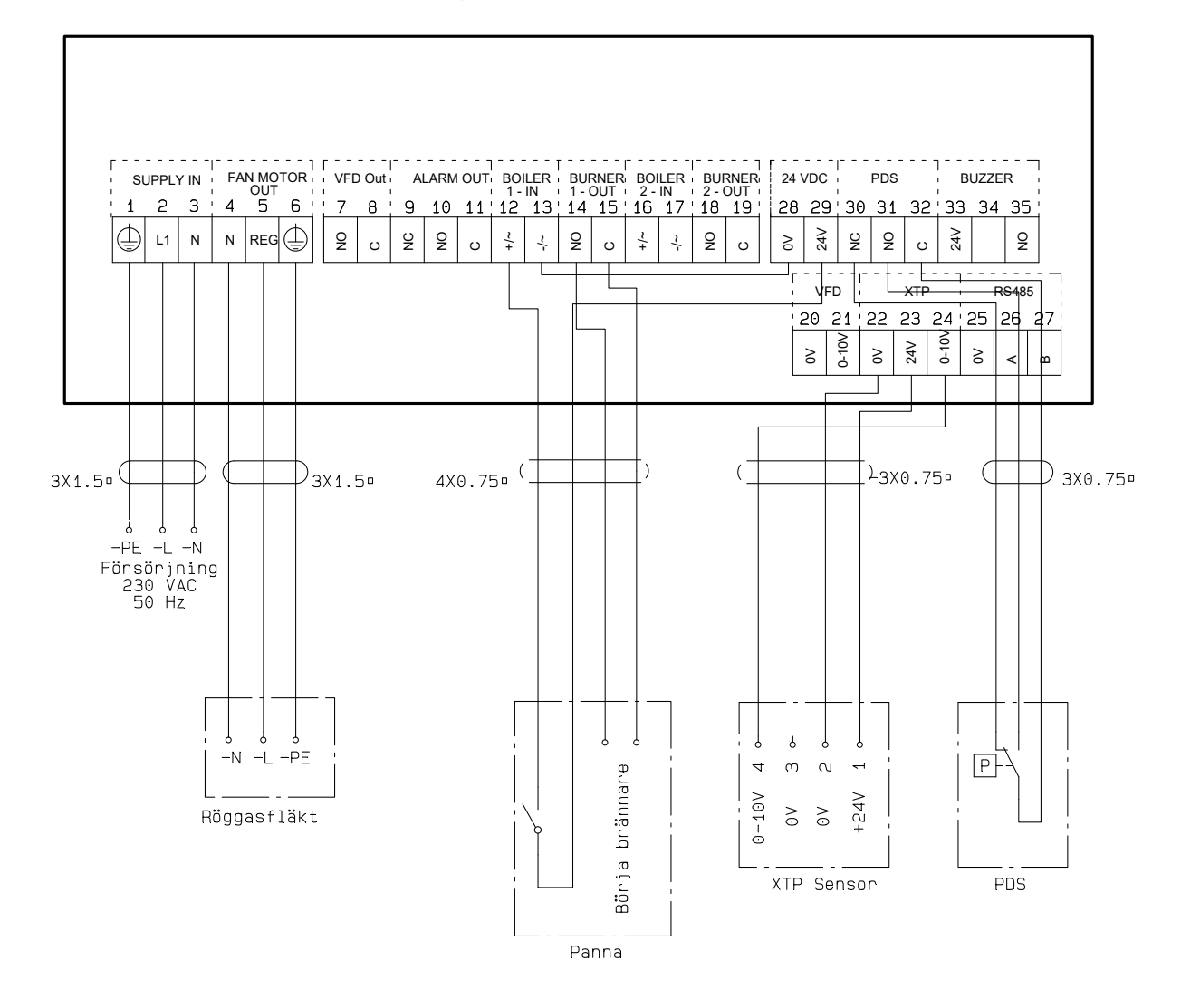

Detta exempel visar hur du ansluter en PDS till EBC24. PDS är en extra övervakning.

- Ansluta PDS:
- Ta bort den fabriksmonterade kopplingen mellan plint 30 och 32.
- Anslut PDS till plint 30, 31 och 32.
- Anslut strömförsörjningen till plintarna 1–3.
- Ansluta pannan:
- Anslut den potentialfria kontakten från pannan till plintarna 12 och 29.
- Anslut brännarens startsignal till plintarna 14 och 15.
- Koppla ihop plint 13 och 28.
- Anslut rökgasfläkten till plintarna 4–6.
- Anslut tryckgivaren (XTP) till plintarna 22–24 med en skärmad kabel och anslut skärmningen till plint 6.

### 4.4.4 En panna och anslutning av frekvensomformare

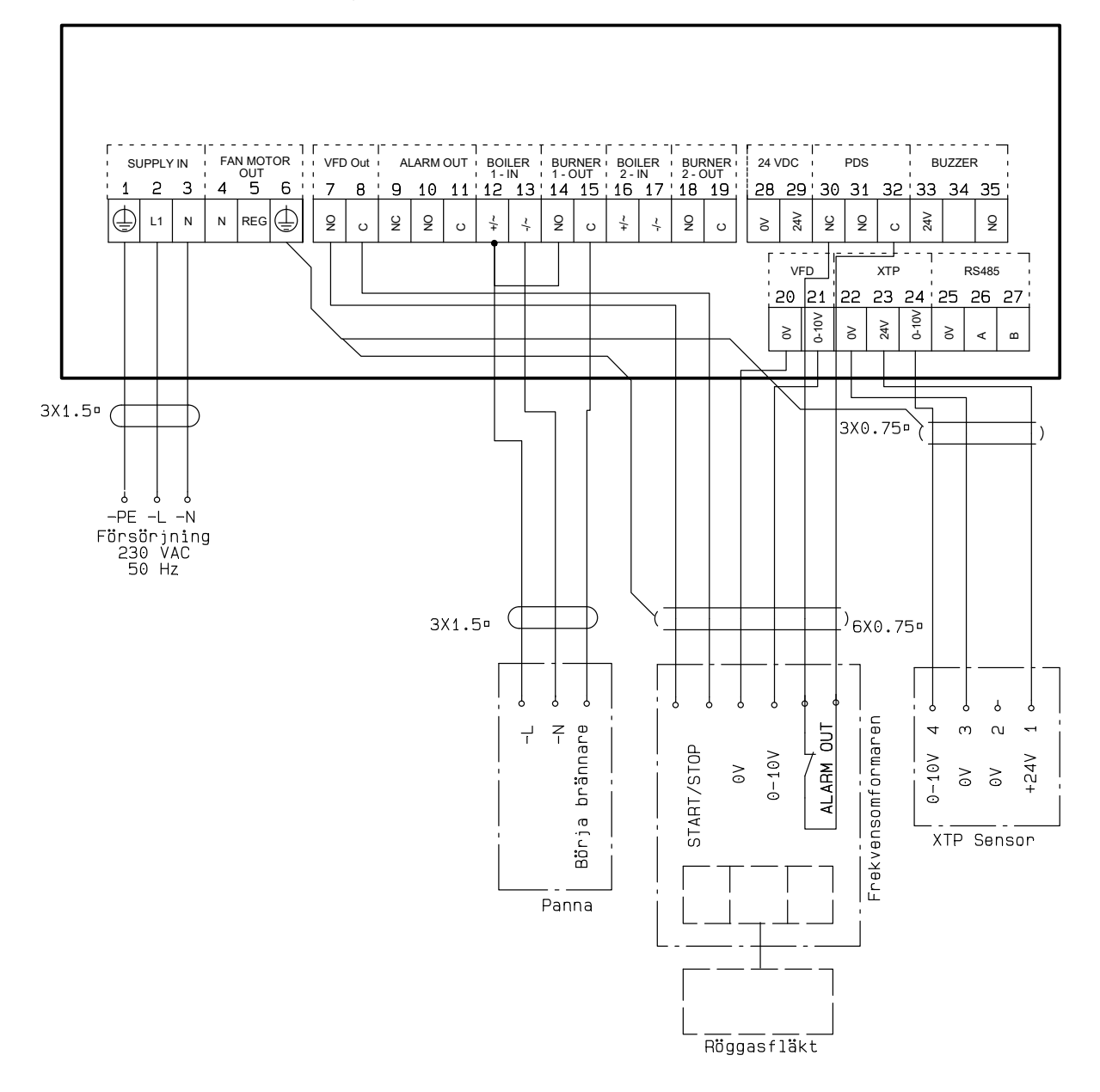

Detta exempel visar vilka ingångar/utgångar på EBC24 som ska anslutas till frekvensomformaren när rökgasfläkten ska regleras via en frekvensomformare:

- Anslut strömförsörjningen till plintarna 1–3.
- Frekvensomformare:
- Anslut plint 7 och 8 till start-/stoppingången på frekvensomformaren.
- Anslut plint 20 och 21 till frekvensomformarens ingång för extern varvtalsreglering.
- Plint 30 och 32 kan anslutas till frekvensomformarens larmutgång (avlägsna först den fabriksmonterade pluggen).
- Anslut tryckgivaren (XTP) till plintarna 22–24 med en skärmad kabel och anslut skärmningen till plint 6.
- Ansluta pannan:
- Anslut pannans startsignal (L) till plint 12.
- Anslut nolledaren till plint 13.
- Startsignalen för brännaren skickas från plint 15.
- Koppla ihop plint 12 och 14.

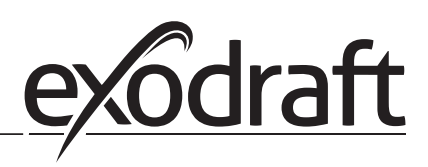

## 4.4.5 2 pannor med kontinuerlig drift av rökgasfläkt

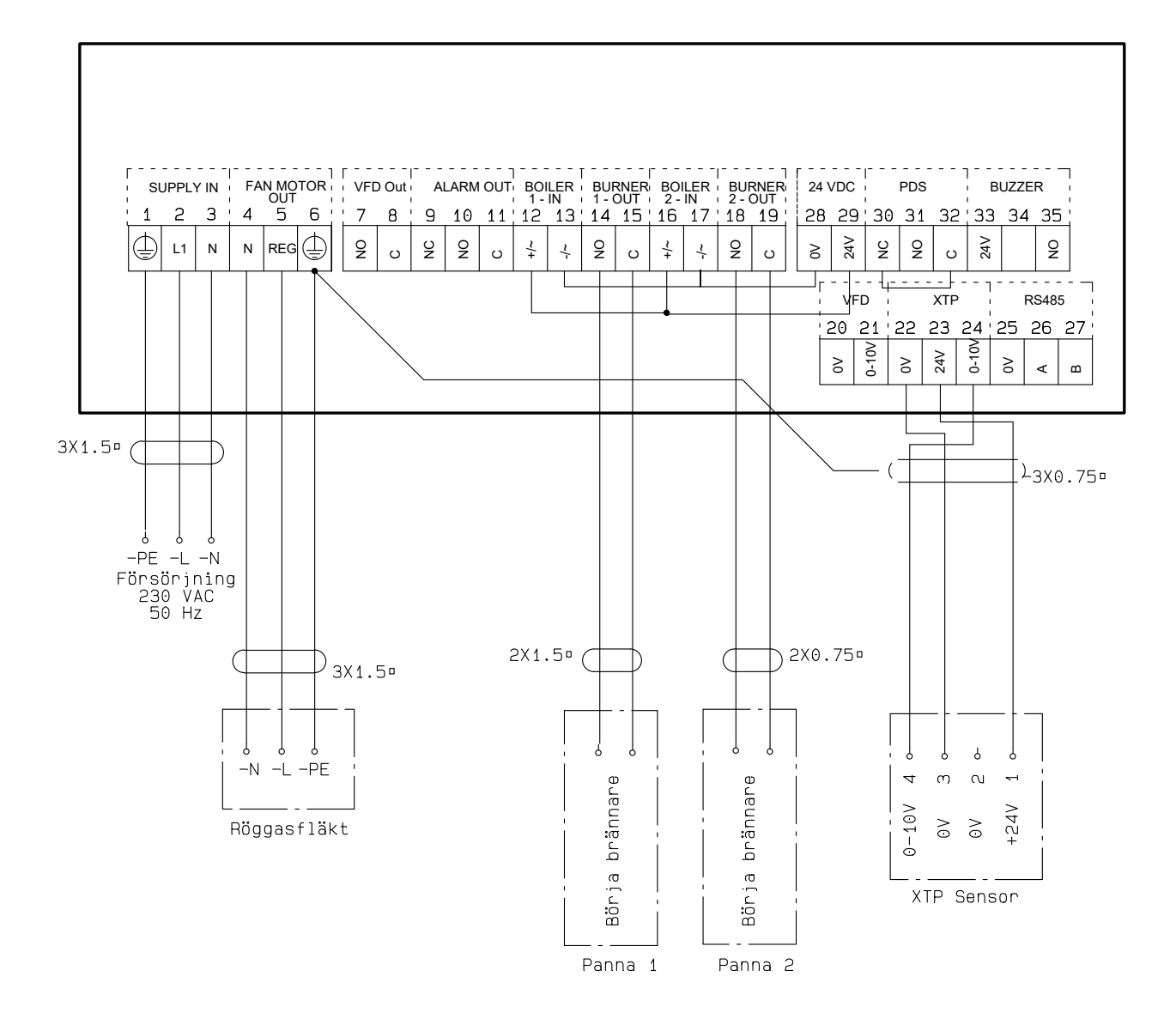

Detta exempel visar hur du ansluter EBC24 om du vill ha kontinuerlig drift av rökgasfläkten:

- Anslut strömförsörjningen till plintarna 1–3.
- Koppla ihop plint 13 och 17 och 28.
- Koppla ihop plint 12 och 16 och 29.
- Anslutning till pannan (exempel med 2 pannor):
- Anslut brännarens startsignal för panna 1 till plintarna 14 och 15.
- Anslut brännarens startsignal för panna 2 till plintarna 18 och 19.
- Anslut rökgasfläkten till plintarna 4–6.
- Anslut tryckgivaren (XTP) till plintarna 22–24 med en skärmad kabel och anslut skärmningen till plint 6.

# 5. Tryckstyrd reglering av tilluftsfläkt

### 5.1 Användning

### Allmänt

- EBC24 används för att reglera en tilluftsfläkt.
- EBC24 kan reglera en tilluftsfläkt direkt eller indirekt via en frekvensomformare

### Placering

Montera EBC24 och tryckgivaren (XTP) i pannrummet såsom beskrivs i avsnittet 2.2 Montering, sidan 6 och 7

| 5.2 | Driftsmetod |
|-----|-------------|
| J.2 | Difficuou   |

#### Allmänt

- EBC24 övervakar trycket i pannrummet och stänger av brännaren i händelse av fel (larmdioden på EBC24 tänds).
- När trycket i pannrummet ändras kommer EBC24 att ändra fläktens varvtal för att uppfylla börvärdestrycket för pannrummet.
- EBC24 är kopplad till pannsystemet på ett sådant sätt att när ett uppvärmningskrav uppstår startar EBC24 fläkten och fördröjer starten av pannan tills trycket i pannrummet är tillräckligt.
- En säkerhetsfunktion säkerställer att om trycket i pannrummet är otillräckligt stänger EBC24 av pannorna.

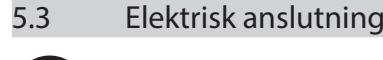

 $\bigcirc$ 

Arbetet ska utföras av en auktoriserad elektriker, enligt gällande lokala lagar och förordningar.

Installationen av strömförsörjningskabeln ska utföras enligt gällande lokala lagar och förordningar. Jordplinten ( \_\_\_ ) ska alltid vara ansluten.

Anslutning av tryckgivare (XTP) och frekvensomformare måste utföras med en skärmad kabel.

### Arbetsbrytare

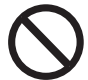

### exodraft a/s betonar att det i enlighet med EU:s maskindirektiv måste finnas en arbetsbrytare i den fasta installationen.

Arbetsbrytaren levereras inte av exodraft, men kan köpas som tillbehör.

### 5.4 Exempel på kopplingsschema

Följande exempel på kopplingsschema visar hur du ansluter EBC24 till frekvensomformare/MPR-relä.

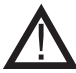

exodraft rekommenderar att panntillverkaren kontaktas för mer information om korrekt anslutning av pannans reglersystem.

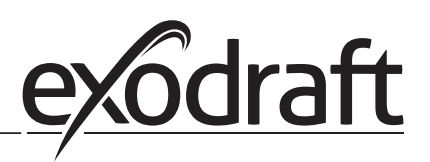

### 5.4.1 Anslutning av frekvensomformare/MPR-relä

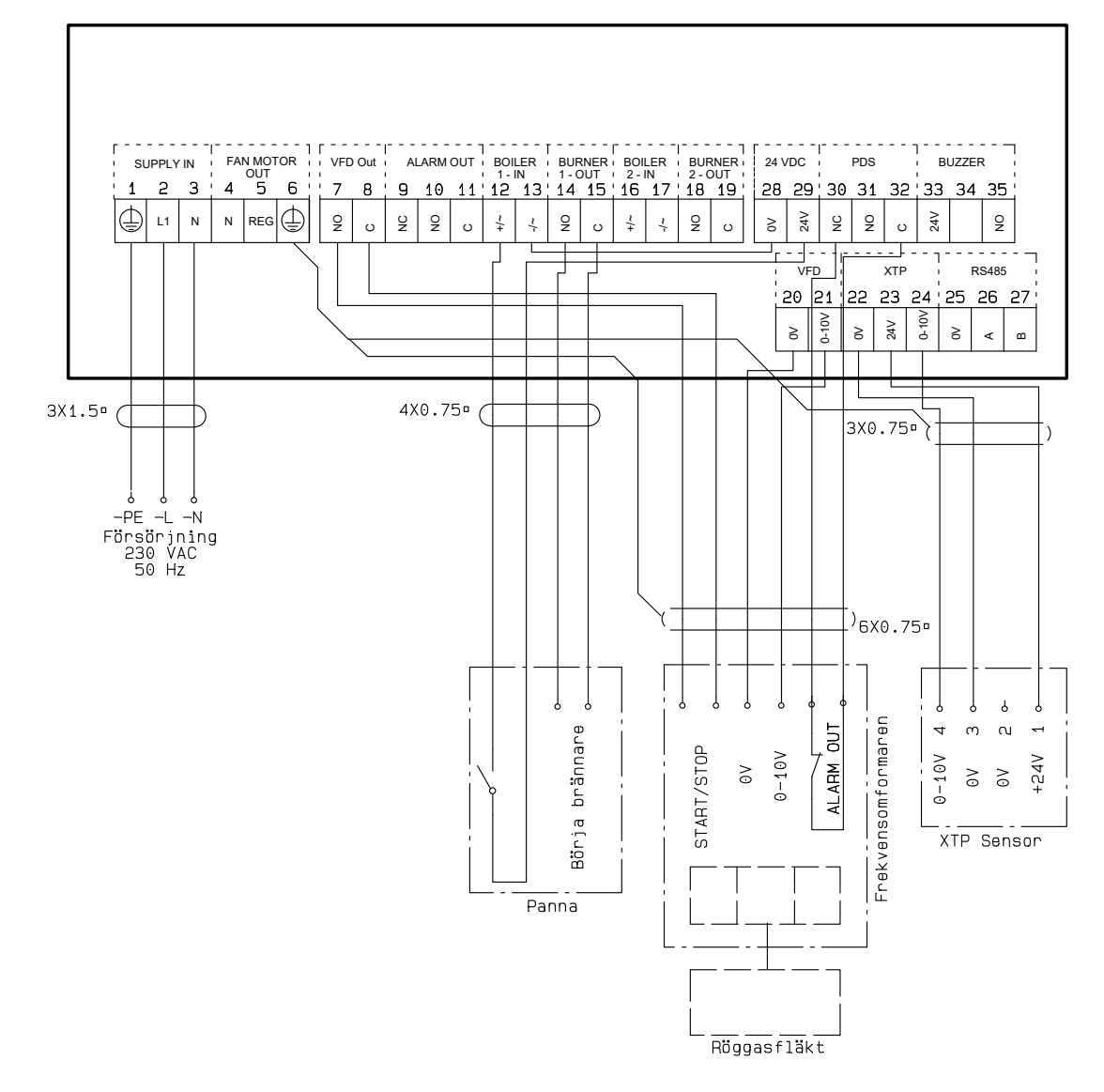

Detta exempel visar vilka ingångar/utgångar på EBC24 som måste vara anslutna till frekvensomformaren/MPR-reläet.

- Anslut strömförsörjningen till plintarna 1–3.
- Koppla ihop plint 13 och 28.
- Anslutning till pannan:
- Anslut brännarens startsignal till plintarna 14 och 15.
- Anslut den potentialfria kontakten till plintarna 12 och 29.
- Frekvensomformare
- Anslut plint 7 och 8 till start-/stoppingången på frekvensomformaren.
- Anslut plint 20 och 21 till frekvensomformarens ingång för extern varvtalsreglering.
- Plint 30 och 32 kan anslutas till frekvensomformarens larmutgång.
- Anslut tryckgivaren (XTP) till plintarna 22–24 med en skärmad kabel och anslut skärmningen till plint 6.

#### EU-samsvarserklæring 6.

# Declaration of Conformity

EU declaration of conformity • 53

| Declaration of Conformity                                                                                                    | CE                                                                                                    |
|----------------------------------------------------------------------------------------------------|----------------------------------------------------------------------------------------------------|
| DK: EU-Overensstemmelseserklæring<br>GB: Declaration of Conformity<br>DE: EU-Konformitätserklärung<br>FR: Déclaration de conformité de l'Union Européenne<br>NO: EU-Samsvarserklæring<br>exodr<br>C.F. Tietgens                                                                                                    | NL:       EU-Conformiteits verklaring         SE:       EU-Överensstämmelsedeklaration         FI:       EU-Vaatimustenmukaisuusvakuutus         IS:       ESS-Samræmisstaðfesting         IT:       Dichiarazione di Conformità Unione Europea         aft a/s       Boulevard 41                                                                                                    |
| DK-5220 C<br>-erklærer på eget ansvar, at følgende produkter:<br>-hereby declares that the following products:<br>-erklärt hierdurch auf eigene Verantwortung, daß folgende Produkte:<br>-déclare, sous sa propre responsabilité, que les produits suivants:<br>-erklærer på eget ansvar at følgende produkter:                                                                                                    | Jdense SØ<br>-veklaart dat onderstaande producten:<br>-deklarerar på eget ansvar, att följande produkter:<br>-vastaa siltä, että seuraava tuote:<br>-Staðfesti à eigin àbyrgð, að eftirfarandi vörur:<br>-dichiara con la presente che i seguenti prodotti:                                                                                                    |
| EBG                                                                                                    | C24                                                                                                    |
| <ul> <li>-som er omfattet af denne erklæring, er i overensstemmelse med<br/>følgende standarder:</li> <li>-were manufactured in conformity with the provisions of the following<br/>standards:</li> <li>-die von dieser Erklärung umfaßt sind, den folgenden Normen:</li> <li>-auxquels s'applique cette déclaration sont en conformité avec les<br/>normes ci-contre:</li> <li>-som er omfattet av denne erklæring, er i samsvar med følgende stan-<br/>darder:</li> </ul> | <ul> <li>-zijn vervaardigd in overeenstemming met de voorschriften uit de<br/>hieronder genoemde normen en standaards:</li> <li>-som omfattas av denna deklaration, överensstämmer med följande<br/>standarder:</li> <li>-jota tämä selvitys koskee, on seuraavien standardien mukainen:</li> <li>-sem eru meðtalin i staðfestingu Pessari, eru i fullu samræmi við<br/>eftirtalda staðla:</li> <li>-sono stati fabbricati in conformità con le norme degli standard<br/>seguenti:</li> </ul> |
| EN 60335-1, EN60335-2-102, EN 61000-6-1,                                                                                                    | EN 61000-6-2, EN 61000-6-3, EN 14459:2008                                                                                                    |
| -i.h.t bestemmelser i direktiv:<br>-in accordance with<br>-entsprechen gemäß den Bestimmungen der folgenden Richtlinien:<br>-suivant les dispositions prévues aux directives:<br>-i.h.t bestemmelser i direktiv:                                                                                                    | -en voldoen aan de volgende richtlijnen:<br>-enligt bestämmelserna i följande direktiv:<br>-seuraavien direktiivien määräysten mukaan:<br>-med tilvisun til àkvarðana eftirlits:<br>-in conformità con le direttive:                                                                                                    |
| -Lavspændingsdirektiv:<br>-the Low Voltage Directive:<br>-Niederspannungsrichtlinie:<br>-Directive Basse Tension:<br>-Lavspenningsdirektivet:                                                                                                    | -de laagspanningsrichtlijn:<br>-Lågspänningsdirektivet:<br>-Pienjännitedirektiivi:<br>-Smáspennueftirlitið:<br>-Direttiva Basso Voltaggio:                                                                                                    |
| 2014/                                                                                                    | 35/EC                                                                                                    |
| -EMC-direktivet:<br>-and the EMC Directive:<br>-EMV-Richtlinie:<br>-Directive Compatibilité Electromagnétique:<br>-EMC-direktivet:                                                                                                    | -en de EMC richtlijn:<br>-EMC-direktivet:<br>-EMC-direktiivi:<br>-EMC-eftirlitið:<br>-Direttiva Compatibilità Elettromagnetica:                                                                                                    |
| 2014/                                                                                                    | 30/EC                                                                                                    |
| Odense, 03.04.2017<br>-Adm. direktør<br>-Managing Director<br>Jørgen Andersen                                                                                                    | -Algemeen directeur<br>-Geschäftsführender Direktor<br>-Président Directeur Général<br>-Verkställande direktör<br>-Toimitusjohtaja<br>-Framkvemdastjori<br>-Direttore Generale                                                                                                    |

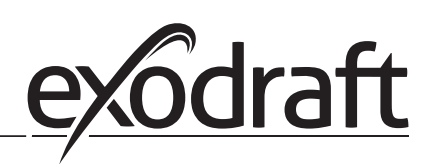

### -NO-

Symboler:

Følgende symboler er brukt i hele veiledningen for å gjøre oppmerksom på potensiell fare eller viktig informasjon om produktet.

Forbudssymbol:

Overtredelser av anvisninger angitt med et forbudssymbol er forbundet med livsfare.

Faresymbol:

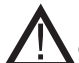

Overtredelser av anvisninger angitt med et faresymbol er forbundet med risiko for personskade eller ødeleggelse av materiell

FOR Å MINIMERE RISIKOEN FOR BRANN, ELEKTRISK STØT ELLER PERSONSKADE BØR DETTE FØLGES:

- Bruk enheten slik fabrikanten har anvist. Kontakt forhandler ved spørsmål.
- Før vedlikehold av enhet: Bryt strømmen og sørg for at ingen ved et uhell kan koble den til igjen.
- Installasjonsarbeid bør utføres av kompetente personer og i henhold til gjeldende nasjonale regler.
- Følg enhetens anvisninger fra fabrikant og generelle sikkerhetsanvisninger.
- Denne enheten skal jordes under installasjonen.

### Avhending

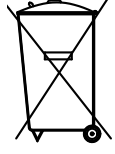

Ingen spesielle hensyn ved avhending. Avhending av produktet bør følge nasjonale regler for kasting av elektronikk

Installation: \_\_\_\_\_

Installatør:

Installationsdato:

# 1. Spesifikasjoner

# 1.1 Dimensjoner og kapasitet

| exodraft EBC24 Styring |        |                                    |  |
|------------------------|--------|------------------------------------|--|
| Strømforsyning         | V      | 1x 230 V / 50 Hz                   |  |
| Maks. motorbelastning  | kW/hk  | 0,35/0,5                           |  |
| Driftstemperatur       | °C     | -20 til 50                         |  |
| Utvalg av drift        | Ра     | 0–150                              |  |
| Toleranse              | Ра     | +/-10 %                            |  |
| +24 V forsyning        | mA     | 100 maks.                          |  |
| Styresignal VFD        | VDC/mA | 0–10 / maks. 10                    |  |
| Kontroll- og alarmrelé | maks.  | 230 VAC / 4A AC1 – 24 VDC / 2A DC1 |  |
| Boilerinnganger        |        | 10-48 VDC / 10-230 VAC             |  |
| VFD-relé               | maks.  | 230 VAC / 2A AC1 – 24 VDC / 2A DC1 |  |
| Utgang TRIAC           | VAC    | 10–230                             |  |
| Mål                    | AxBxC  | 175 x 175 x 100 mm                 |  |
| Vekt                   | kg     | 1,5                                |  |
| IP-rating              |        | IP 54                              |  |
| Sikring                | А      | 4,0 T                              |  |
| XTP-150-sensor         |        |                                    |  |
| Strømforsyning         | VDC    | 24 VDC(+/- 15 %)                   |  |
| IP-rating              |        | IP 54                              |  |
| Utgang                 | VDC    | 0-10 VDC, maks. 10 mA              |  |
| Driftstemperatur       | °C     | -17 til 70                         |  |
| Toleranse              | Ра     | +/-10 %                            |  |
| Mål                    | mm     | 80 x 82 x 55,5                     |  |
| Chimney Probe          |        | <u>`</u>                           |  |
| Mål                    | Hmm    | 108                                |  |
|                        | Imm    | 89                                 |  |

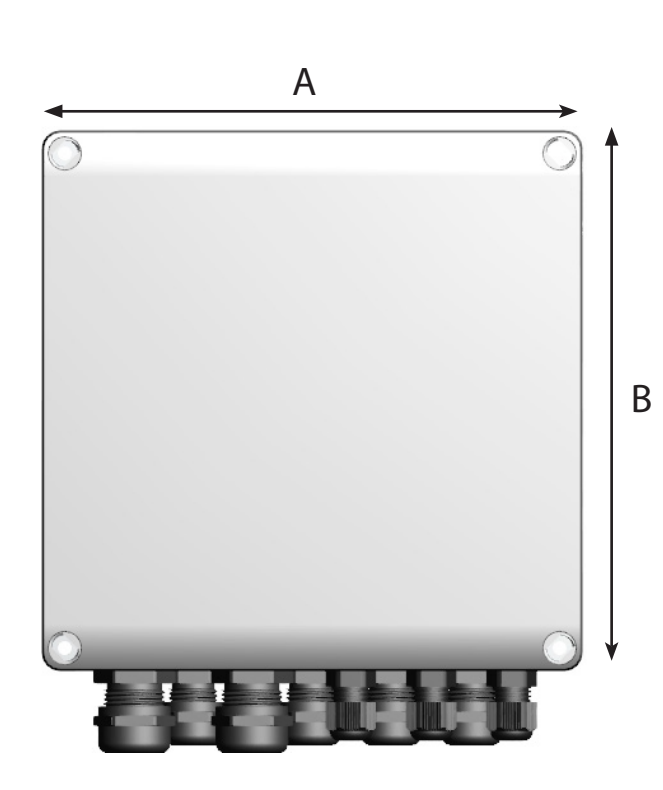

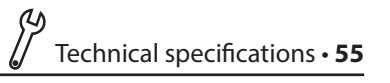

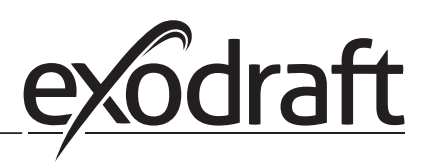

# 2. Produktinformasjon

O

### Beskrivelse

EBC24 (exodraft Boiler Control) er en spesialutviklet automatikk til konstanttrykkregulering av skorsteinstrekk. Finnes i 2 varianter:

- EBC24EU01 er egnet til innendørs montering
- EBC24EU02 er egnet til utendørs montering

EBC24 kan ved endring i oppsett også:

Styre tilførsel av frisk luft til kjelerommet (se avsnitt 4).

Veiledningens oppbygning

EBC24 kan brukes enten til styring av exodraft røyksugere eller til styring av innblåsningsventilatorer.

Veiledningen er bygget opp i seks avsnitt:

- Les avsnitt 2. "Produktinformasjon".
- Les avsnittet som omhandler den ønskede styringsoppgaven:
- Avsnitt 3: Innstillinger og feilsøking
- Avsnitt 4: Trykkstyrt regulering av innblåsningsventilator.
- Les avsnitt 5:

Avsnitt 4: Trykkstyrt regulering av exodraft røyksugere (fabrikkinnstilling).

- EBC24 sikrer og overvåker konstant trykk i en skorstein.
- EBC24 kan dessuten brukes til kjeleanlegg med modulerende brenner.
- Automatikken overvåker skorsteinstrekket og kobler brenneren ut ved feil.
- Automatikken er beregnet til både fastbrenselskjeler, atmosfæriske gasskjeler samt kjeler med blåsebrenner for olje og gass.
- EBC24 kan styre en røyksuger direkte eller indirekte via en frekvensomformer.

Avsnitt 5: Trykkstyrt regulering av innblåsningsventilator.

- EBC24 brukes til styring av en innblåsningsventilator.
- EBC24 sikrer og overvåker konstant trykk i et kjelerom.
- Automatikken overvåker trykket i kjelerommet og kobler brenneren ut ved feil
- EBC24 kan styre en innblåsningsventilator direkte eller indirekte via en frekvensomformer

Avsnitt 6: EU-samsvarserklæring

## EBC24 leveres med følgende

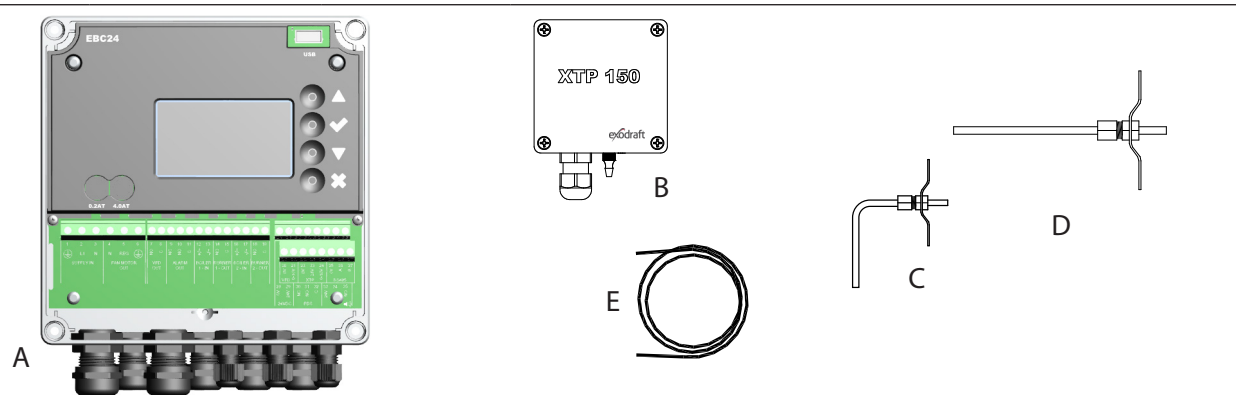

| Pos. | Del                        | Varenummer | Funktion                                                                       |
|------|----------------------------|------------|--------------------------------------------------------------------------------|
| A    | EBC24                      | EBC24EU01  | Styring av exodraft røyksugere og ventilatorer. Til innendørs montering.       |
|      |                            | EBC24EU02  | Styring av exodraft røyksugere og ventilatorer. Til utendørs montering.        |
| В    | Trykktransduser<br>(XTP)   | XTP150     | Måler lufttrykket i kjelerom, skorstein eller utendørs<br>atmosfæretrykk.      |
| С    | Målesonde ved<br>EBC24EU01 | 3200814    | Måler trykk i skorsteinen. (EBC24EU01)                                         |
| D    | Målesonde ved<br>EBC24EU02 | 3200813    | Måler trykk i skorsteinen. (EBC24EU02)                                         |
| E    | 2 m silikonslange          | 2000335    | Forsyner trykktransduser (XTP) med referansetrykk fra målesonde eller det fri. |
|      | Veiledning                 | 3120070    |                                                                                |

# 2.1 Tilbehør

|               | Varenummer | Funksjon                                  |
|---------------|------------|-------------------------------------------|
| Relé          | ES12       | Hvis det skal kobles til mer enn 2 kjeler |
| Ekstern PDS   | PDSBOX     | Måler lufttrykket i skorsteinen           |
| Rep. avbryter | REP-AFB    | Reparasjonsavbryter                       |

# 2.2 Montering

Kabellengder

Maks. kabellengde mellom EBC24 og XTP: 100 m Maks. kabellengde mellom EBC24 og røyksuger/ventilator: 100 m Maks. kabellengde mellom XTP og målesonde 2 m.

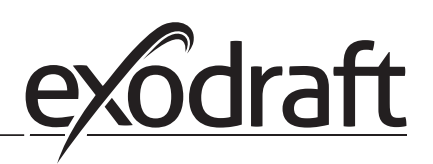

# 2.2.1 Forbindelsesskisse

EBC24 monteres og kobles sammen slik det fremgår av skissen nedenfor.

| B1 B2                  | $A \\ e \\ e \\ e \\ e \\ e \\ e \\ e \\ e \\ e \\ $                                                                                                    |
|------------------------|----------------------------------------------------------------------------------------------------|
| Styring av             | Montage-procedure                                                                                                    |
| Røyksuger<br>Merk:     | <ul> <li>EBC24EU01 og trykktransduseren (XTP) monteres i kjelerommet.</li> <li>Målesonden (A) monteres i kjelens røykrør eller manifold. Ved atmosfæriske kjeler plasseres sonden imidlertid alltid etter trekkhetten.</li> <li>Slangen fra målesonden forbindes til minuskoblingen på trykktransduseren "B1".</li> <li>Når målesonden er plassert utendørs, skal den monteres så det ikke kan hope seg opp kondens eller is. EBC24EU02 leveres med en rett målesonde.</li> <li>EBC24 skal alltid monteres på en slik måte at den er beskyttet mot vind og vær (regn, snø osv.).</li> </ul> |
| Innblåsningsventilator | <ul> <li>Styringen og trykktransduseren (XTP) monteres i kjelerommet.</li> <li>Slangen til måling av referansetrykk (utendørs atmosfæretrykk) kobles til minus "B1" på trykktransduseren. Slangen føres utenfor bygningen til et sted som ikke påvirkes av vær og vind. Slangens frie ende kan ev. monteres i en kasse som beskrevet øverst på neste side.</li> </ul>                                                                                                    |
| Merk:                  | <ul> <li>Spesielt ved ønske om overtrykk* i skorstein/kjelerom:</li> <li>Slangen kobles til pluss på trykktransduseren "B2".</li> <li>EBC24 leveres kun med 2 m slange.</li> </ul>                                                                                                    |

### Merk!

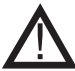

\*EBC24 er som fabrikkinnstilling innstilt på undertrykksregulering, men lokale myndighetskrav kan foreskrive at et overtrykk skal opprettholdes.

\*\*Trykktransduseren skal ikke stenges inne, da atmosfæretrykket er referansetrykk.

Husk å snu trykktransduseren (XTP) korrekt.

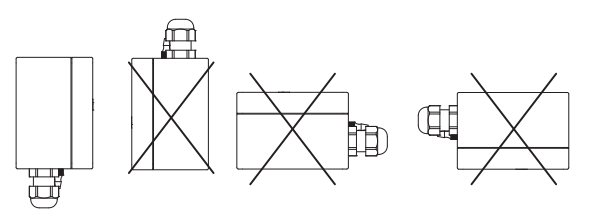

Merk Du må ikke blåse inn i koblingene på XTP

### Udendørs montage af tryktransducer (XTP)

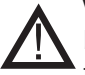

Ved montering utendørs plasseres trykktransduseren slik at den ikke påvirkes av vær og vind. Trykktransduseren bør ved utendørs montering plasseres i en kasse som forsynes med et hull (Ø 2 mm) i bunnen. Hullet har til formål å sikre korrekt referansetrykk og hindre vanninntrengning

Hvis trykktransduseren plasseres slik at insekter har adgang til den frie koblingen, bør det monteres et sinterfilter.

## 2.3 Oppbygning av brukerflaten

## 2.3.1 Panel

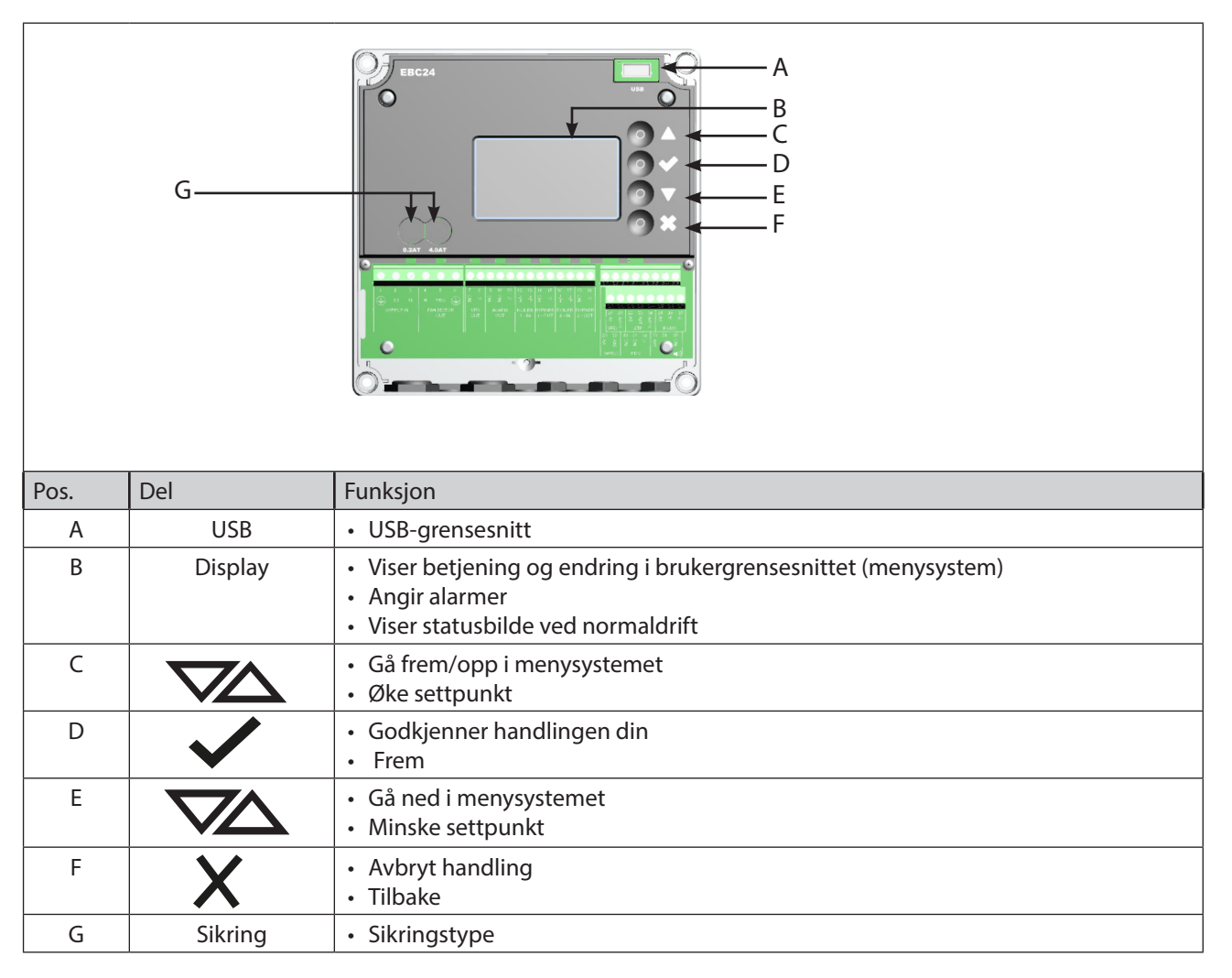

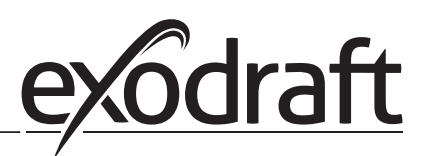

## 2.3.2 Klemrekke

Nedenfor forklares tilkoblingsmulighetene for klemrekken

| 000                        | 00000                               | 1                                            | 000000                                                                                         | 28 29 30 31 32 33 34                                                                                                    | 35<br>V              |
|----------------------------|-------------------------------------|----------------------------------------------|------------------------------------------------------------------------------------------------|----------------------------------------------------------------------------------------------------|----------------------|
| 1 2 3<br>L1 N<br>SUPPLY IN | 4 5 6<br>N REG D<br>FANMOTOR<br>OUT | 8 9 10 11 12<br>D 2 2 0 4<br>ALARM BU<br>OUT | 2 13 14 15 16 17 18<br>4 4 오 나 수 오<br>OILER BURNER BOURE BURNER<br>1 - IN 1 - OUT 2 - IN 2 - 0 | 19<br>20 21 22 23 24 25 26<br>WER<br>OUT 20 21 22 23 24 25 26<br>3 3 3 3 3 2 4 25 26<br>3 3 3 3 3 3 3 3 3 3 3 3 3 3 3 3 3 3 3 | 27<br>27<br>27<br>27 |
| Ó                          |                                     |                                              |                                                                                                | 28 29 30 31 32 33 34 3<br>3 3 2 2 2 3<br>24VDC PDS                                                                            | s on<br>∎)))         |

| Terminal | Betegnelse                                                                                | <u>Terminal</u> | Bruk                                                                    |
|----------|-------------------------------------------------------------------------------------------|-----------------|-------------------------------------------------------------------------|
| 1        | PE Jord                                                                                   | 18              | Brenner 2 relékontakt – Nor-<br>malt åpen (maks. 230 VAC, 2<br>ampere.) |
| 2        | Forsyning - L1                                                                            | 19              | Brenner 2 relékontakt –<br>Alminnelig (maks. 230 VAC, 2<br>ampere.)     |
| 3        | Forsyning – N                                                                             | 20              | Styresignal VFD 0 V DC                                                  |
| 4        | Røyksuger – N                                                                             | 21              | Styresignal VFD 0–10 V DC                                               |
| 5        | Røyksuger – L1 (regulerende)                                                              | 22              | XTP-0V DC strømforsyning<br>(transduser)                                |
| 6        | Røyksuger – PE Jord                                                                       | 23              | XTP-24V DC strømforsyning<br>(transduser)                               |
| 7        | Frekvensomformer Relé NO                                                                  | 24              | XTP-0-10 VDC retursignalet<br>(transduser)                              |
| 8        | Frekvensomformer Relé C                                                                   | 25              | RS485 0 V                                                               |
| 9        | Alarm ut – NC                                                                             | 26              | RS485 A                                                                 |
| 10       | Alarm ut – NO                                                                             | 27              | RS485 B                                                                 |
| 11       | Alarm ut – C                                                                              | 28              | 0 V DC strømforsyning                                                   |
| 12       | Spennings-input fra Appliance<br>/ Boiler 1 termostat Optocou-<br>pler(+) (10–230 VAC/DC  | 29              | 24 VDC strømforsyning (maks.<br>100 mA)                                 |
| 13       | Spennings-input fra Appliance /<br>Boiler 1 termostat optocoupler<br>(+) (10–230 V AC/DC  | 30              | PDS-NC (normalt stengt) Do-<br>kumentert utkast skift                   |
| 14       | Brenneren 1 relékontakt – Nor-<br>malt åpen (maks. 230 VAC, 2<br>ampere.)                 | 31              | PDS-NO (normalt stengt)<br>Dokumentert utkast skift                     |
| 15       | Brenner 1 relékontakt – Almin-<br>nelig (maks. 230 V AC, 2 ampere.)                       | 32              | PDS-C (felles) Gjennomprøvd<br>utkast skift                             |
| 16       | Spennings-input fra Appliance /<br>Boiler 2 termostat optocoupler<br>(+) (10–230 V AC/DC) | 33              | Buzzer-24 V DC forsyning                                                |
| 17       | Spennings-input fra Appliance /<br>Boiler 2 termostat Optocoupler<br>(-) (10–230 V AC/DC) | 34              | Ikke i bruk                                                             |
|          |                                                                                           | 35              | Buzzer Signal                                                           |

Kabellengden mellom 0–10 V-utgangen (klemme 20 og 21) må maks. være 100 m skjermet kabel 3 x 0,75 kvadrat. \*\* Terminalene 30, 31 og 32 kan imidlertid også brukes til tilkobling av annet eksternt overvåkningsutstyr.

### 2.4 Mekanisk installasjon

Styringen og transduseren skal installeres inne, fortrinnsvis i fyrrommet. Styringen trenger ikke å installeres i et kabinett, slik komponentene er tilkoblet.

#### EBC24 Control

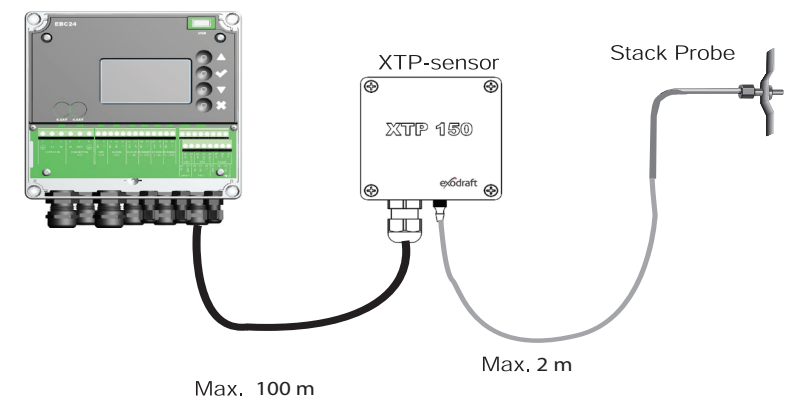

Transduseren kan ikke monteres inne i et lufttett avlukke. Den bruker kjeleromtrykk / atmosfærisk trykk som referansetrykk.

Styringen kan monteres direkte på en vegg eller lignende.

Ta av lokket.

Monteringshullene er plassert under plastskruene som holder dekslet på plass. Avstanden mellom styringen og transduseren bør ikke overstige 100 m

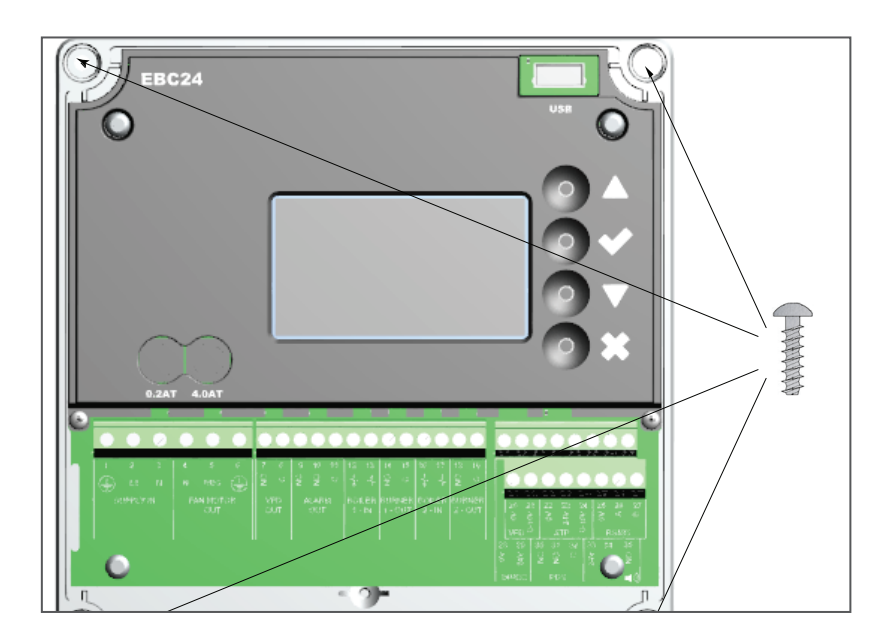

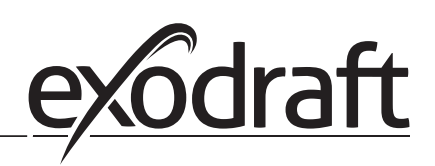

0

## 2.5 Display

Bildet nedenfor viser oppbygningen av displayet på EBC24. Samtlige mulige visninger er angitt:

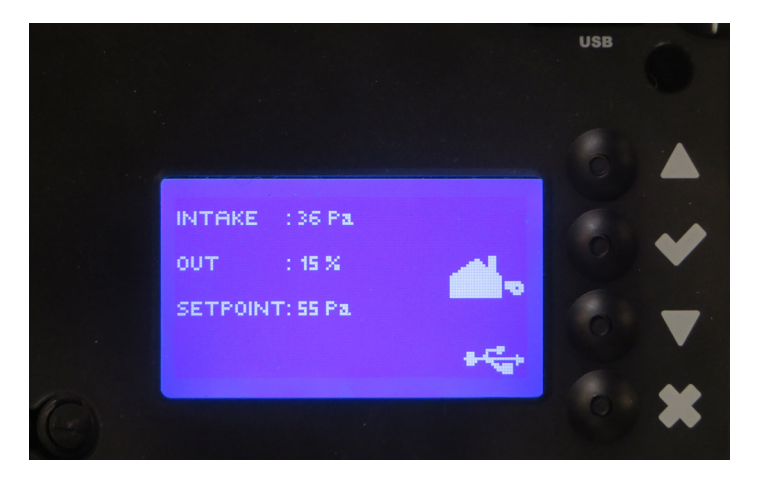

Displayet viser følgende:

- Driftsinformasjon (trykk osv.)
- Alarmer
- Parametre
- Innstillingsverdier
- USB

### 2.5.1 Betjening av brukergrensesnittet

Betjening av brukergrensesnittet skjer ved hjelp av 4 taster med følgende funksjoner:

| Tast               | Funktion                                                                                                    |
|--------------------|----------------------------------------------------------------------------------------------------|
|                    | <ul> <li>Aktivere Servicemeny (hold inne i 5 sekunder og tast inn koden: 3142)</li> <li>Redigere og lagre innstillinger</li> </ul>                       |
| $\nabla\!\!\Delta$ | Gå til menypunkt og stille inn verdi                                                                                                    |
| X                  | <ul> <li>Gå tilbake til driftsbilde fra et vilkårlig sted i menysystemet</li> <li>Annullere en alarm når "Manuell reset" er valgt i meny 2.3.</li> </ul> |

## Adgang til servicemenyen

- Aktivere servicemeny (holdes inne i 5 sekunder)
- Tast inn kode 3142
- Still inn verdi med pilene

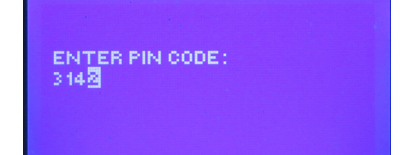

# 2.6 Introduksjon til brukergrensesnittet

### Menystruktur

Servicemenyen bør kun betjenes av utdannet personale

Servicemenyen er oppbygget av 4 hovedmenyer, som hver har undermenyer

- 1. Regulering
- 2. Alarmer
- 3. Service
- 4. Brukergrensesnitt

MAIN MENU REGULATION 2 ALARM 3 SERVICE 4 USER INTERFACE

|            | Funksjonsbeskrivelse                                                                                                    | Display viser                                                                                               |
|------------|----------------------------------------------------------------------------------------------------|----------------------------------------------------------------------------------------------------|
| Meny<br>1  | <ul> <li>1.1 Trykkregulering: 0–95 %: 0–150 Pa</li> <li>1.2 Operation mode: Continuous or Intermittent</li> <li>1.3 Pre-purge: Time and speed mode</li> <li>1.4 Post-purge: Time and speed mode</li> <li>1.5 Sensor: Range min and max</li> <li>1.6 Properties: Se side 15 (2.9 Oversikt over servicemenyen)</li> </ul>                       | REGULATION 1<br>SET PRESSURE<br>2 OPERATION MODE<br>3 PRE-PURGE<br>4 POST-PURGE<br>5 SENSOR<br>6 PROPERTIES |
| Meny:<br>2 | <ul><li>2.1 Error: Type alarm</li><li>2.2 Error log: Alarmlogg over 19 avlesninger</li><li>2. 3 Reset: Automatic or Manual</li></ul>                                                                                                    | ALARM 2<br>HERROR<br>2 ERROR LOG<br>3 RESET                                                                 |
| Meny:<br>3 | <ul> <li>3.1 Versjonsnr.</li> <li>3.2 I/0-View: Input/Output monitor/aktivator</li> <li>3.3 Option: Bearing cycle, Prime, draft input delay.</li> <li>3.4 Factory defaults: Fabrikkinnstillinger</li> <li>5 Manual mode: TTIAC/frekvensomformer output 0–100 %</li> <li>6 USB config: Oppdatering av fastvare, konfigurasjonsfiler</li> </ul> | SERVICE 3<br>MERSION<br>2 L/O-VIEW<br>3 OFTION<br>4 FACTORY DEFRULTS<br>5 MANUAL MODE<br>6 USB CONFIG       |
| Meny:<br>4 | 4.1 Display: Språk, enheter og LCD-innstillinger                                                                                                    | USER INTERFACE 4                                                                                            |

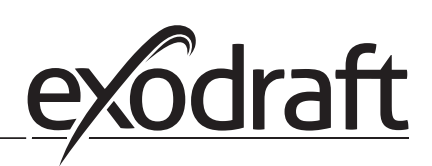

# 2.7 Oppsett

# 2.7.1 Innstilling av skorsteinstrekk

For å stille inn trykket i skorsteinen følges prosedyren nedenfor:

| Trin | Handling                                                                                                    | Display viser                                                                                                    |
|------|----------------------------------------------------------------------------------------------------|----------------------------------------------------------------------------------------------------|
| 1    | <ul> <li>Start anlegget</li> <li>EBC24 viser det aktuelle undertrykket (i dette eksemplet 55 Pa)</li> </ul>               | EXHAUST : 143 Pa<br>OUT : 48 %<br>SETPOINT: 55 Pa                                                                     |
| 2    | <ul> <li>Hold i ✓ sekunder for å komme inn i Service-menyen</li> <li>Tast inn koden: 3142</li> <li>Velg meny 1</li> </ul> | MAIN MENU<br>FREGULATION<br>2 ALARM<br>3 SERVICE<br>4 USER INTERFACE                                                  |
| 3    | • Velg meny 1.1                                                                                                    | REGULATION 1<br><b>INSETT ARASSURA</b><br>2 OPERATION MODE<br>3 PRE-PURGE<br>4 POST-PURGE<br>5 SENSOR<br>6 PROPERTIES |
| 4    | • Still inn ønsket trykk                                                                                                  | REGULATION 11<br>SET PRESSURE<br>20%:SS Pa<br>RANGE 2-95%                                                             |

## Merk

Denne prosedyren handler kun om innstilling av trykk i skorsteinen.

# 2.8 Pre/post-purge

For å stille inn Pre/post-purge følges prosedyren nedenfor:

| Trin | Handling                                                                                                    | Display viser                                                                                                |
|------|----------------------------------------------------------------------------------------------------|----------------------------------------------------------------------------------------------------|
| 1    | <ul> <li>Start anlegget</li> <li>EBC24 viser det aktuelle undertrykket (i dette eksemplet 55<br/>Pa)</li> </ul>             | INTAKE : 143 Pa<br>OUT : 100 %<br>SETPOINT: 55 Pa                                                            |
| 2    | <ul> <li>Hold i ✓ 5 sekunder for å komme inn i Service-menyen</li> <li>Tast inn koden: 3142</li> <li>Velg meny 1</li> </ul> | MAIN MENU<br>Hirsguerton<br>2 Alarm<br>3 Service<br>4 User Interface                                         |
| 3    | <ul> <li>Regulation 1</li> <li>Velg meny 1.2 Pre-purge</li> <li>Velg meny 1.3 Post-purge</li> </ul>                         | REGULATION 1<br>1 SET PRESSURE<br>2 OPERATION MODE<br>1 PREPURGE<br>4 POST-PURGE<br>5 SENSOR<br>6 PROPERTIES |
| 4    | • Velg mellom 1.3.1 Time eller 1.3.2 speed mode                                                                             | PRE-PURGE 13<br>ITIME<br>2 SPEED MODE                                                                        |
| 5    | <ul> <li>Sett inn ønsket tid i sekunder</li> <li>0–1800 sekunder</li> </ul>                                                 | PRE-PURGE 131<br>TIME<br>B<br>RANGE 0-1800 Sec                                                               |
| 6    | <ul> <li>fix 20-100</li> <li>Or variable</li> <li>Avslutt og gå tilbake til driftsbilde med</li> </ul>                      | PRE-PURGE 132<br>SPEED MODE                                                                                  |

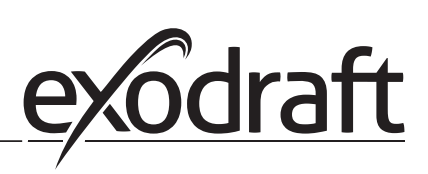

# 3. Innstillinger og feilsøking

# 3.1 Feilkoder

De fleste terminalforbindelser overvåkes for korrekt betjening. LED-lys indikerer driftsstatus. Hvis et lys tennes, indikerer det at alt fungerer korrekt, mens et slukket lys viser at det er et problem på kretsen det overvåker. I tillegg vises det feilkoder i displayet.

### Feilkodene er:

| Display                                                             | Forklaring                                                                                 |  |
|---------------------------------------------------------------------|--------------------------------------------------------------------------------------------|--|
| A1 Draft Exhaust                                                    | Utilstrekkelig trekktrykk kan skyldes:                                                     |  |
|                                                                     | 1. Skorsteinsventilator har ikke tilstrekkelig kapasitet                                   |  |
|                                                                     | 2. Mekanisk eller elektronisk feil på vifte                                                |  |
|                                                                     | 3. Blokkert skorstein                                                                      |  |
|                                                                     | 4. Introduksjon av for store mengder fortynnet luft                                        |  |
|                                                                     | 5. XTP-sensor svarer ikke korrekt                                                          |  |
| A2 Power Fault Indikerer at det har vært en strømfeil               |                                                                                            |  |
| A3 XTP-Exhaust                                                      | Angir et frakoblet signal fra XTP-sensoren på utstøtningssiden til kontrollen Kan skyldes: |  |
|                                                                     | 1. Løse forbindelser                                                                       |  |
|                                                                     | 2. Feil på XTP-sensor                                                                      |  |
|                                                                     | 3. Defekt kontroller                                                                       |  |
| A4 Error Start                                                      | Indikerer at kontrollen ikke har vært i stand til å frigi varmelegemet innen 15 minutter.  |  |
| A5 Alarm Override                                                   | Indikerer at alarm er blitt ignorert                                                       |  |
| A6 Draft Input                                                      | Manglende signal fra PDS-funksjon. Indikerer en defekt funksjon.                           |  |
| A7 RS485 error Ingen kommunikasjon mellom EBC31- og BACnet-nettverk |                                                                                            |  |
| A8 Priority                                                         | Utkastet har vært utilstrekkelig, og derfor har kontrollen gått inn i prioritert tilstand  |  |

# 3.2 Oversikt over servicemenyen

Servicemenyen er bygd opp av 4 nivåer med tilhørende undermenyer.

| 1 |    |                          | Exhaust           | EXHAUST       |                                                      |                            |                          |
|---|----|--------------------------|-------------------|---------------|------------------------------------------------------|----------------------------|--------------------------|
|   | 11 |                          | Draft set point   | SET EXHAUST   | Adjustment of exhaust setpoint.                      | 2%-95% af sensor           | 17%                      |
|   | 12 |                          | Operation mode    | EXHAUST MODE  | Continuous or intermittent operation. In inter-      | Continuous/                | Intermittent             |
|   |    |                          |                   |               | mittent mode the exhaust fan runs only if one        | Intermittent               |                          |
|   |    |                          |                   |               | or more boiler inputs are active.                    |                            |                          |
|   | 13 |                          | Pre-purge         | PRE-PURGE     | Pre-purge settings.                                  |                            |                          |
|   |    | 131                      | Time              | TIME          | Pre-purge time in seconds                            | 0-1800                     | 0                        |
|   |    | 132                      | Operation mode    | SPEED MODE    | Select variable if the pre-purge should be con-      | Variable / FIX 20-100%     | FIX 100%                 |
|   |    | $ \vdash $               |                   |               | trolled by the XTP-sensor or have a fixed speed.     |                            |                          |
|   | 14 |                          | Post-purge        | POST-PURGE    | -                                                    |                            |                          |
|   |    | 141                      | Time              | TIME          | Post-purge settings.                                 | 0-1800                     | 0                        |
|   |    | 142                      | Operation mode    | SPEED MODE    | Select variable if the post-purge should be con-     | Variable / FIX 20-100%     | Variable                 |
|   |    | $\downarrow$             |                   |               | trolled by the XTP-sensor or have a fixed speed.     |                            |                          |
|   | 15 | $\vdash$                 | Sensor            | SENSOR        |                                                      |                            |                          |
|   |    | 151                      | Min. pressure     | RANGE MIN     | XTP minimum pressure in Pa.                          | -500 – 500 Pa              | 0                        |
|   |    | 152                      | Max. pressure     | RANGE MAX     | XTP Maximum pressure in Pa.                          | 0 – 1000 Pa                | 150 Pa                   |
|   | 16 |                          | Parameters        | PROPERTIES    |                                                      |                            |                          |
|   |    | 161                      | Alarm limit draft | ALARM LIMIT   | Select the alarm limit of the draft. The value is in | If 167 = "Negative" ->50   | 64 % (167 = "Negative")  |
|   |    |                          |                   |               | % of the set point.                                  | - 80 %.                    | 144 % (167 = "Positive") |
|   |    |                          |                   |               |                                                      | If 167 = "Positive" -> 150 |                          |
|   |    | $ \downarrow \downarrow$ |                   |               |                                                      | - 300 %"                   |                          |
|   |    | 162                      | Alarmdelay        | ALARM DELAY   | Select a alarm delay from 0-120 seconds.             | 0 – 120 s                  | 15                       |
|   |    | 163                      | Min. voltage      | SPEED MIN     | Mimimum speed of the fan                             | 0 – MENU 164               | 15 %                     |
|   |    | 164                      | Max. voltage      | SPEED MAX     | Maksimum speed of the fan.                           | MENU 163-100%              | 100                      |
|   |    | 165                      | Хр                | EXHAUST Xp    | Proportional gain.                                   | 0-30                       | 15                       |
|   |    | 166                      | Ti                | EXHAUST Ti    | Integral gain.                                       | 0-30                       | 8                        |
|   |    | 167                      | Sampling rate     | SAMPLING RATE | Set the sampling rate for the PID Loop               | 1-10                       | 10                       |
|   |    | 168                      | Pressure type     | PRESSURE MODE | Positive or negative pressure in the stack.          | Positive or Negative       | Negative                 |
|   |    | 169                      | Application       | APPLICATION   | Sets if the control has to work as Exhaust           | Exhaust / Intake           | Exhaust                  |
|   |    |                          |                   |               | or Intake                                            |                            |                          |
| 2 |    |                          | ALARM             |               |                                                      |                            |                          |

### 3120072-DE+SE+NO EBC24 - 20190424

| Meny | ny Undermeny |     | Funksjon           | Display                              | Beskrivelse                                                                                                    | Klassifisering  | Standard |
|------|--------------|-----|--------------------|--------------------------------------|----------------------------------------------------------------------------------------------------|-----------------|----------|
|      |              | 21  | Alarm Status       | ERROR                                | The error is shown here                                                                                                    |                 |          |
|      |              | 22  | Alarm log          | ERROR LOG                            | The last 10 alarms will be saved in the menu.                                                                                                    | İ               |          |
|      |              | 23  | Reset              | RESET                                | Selecting "AUTO" will automatic reset the<br>alarm after 15 seconds. If "MAN" is selected,<br>the "X" has to be pressed.                                                                                    | MAN / AUTO      | Αυτο     |
| 3    |              |     | Service            | SERVICE                              |                                                                                                    |                 |          |
|      | 31           |     | Version no.        | VERSION                              | Software version is showed.                                                                                                    |                 |          |
|      | 32           |     | I/O                | I/O-VIEW                             |                                                                                                    |                 |          |
|      |              | 321 | BURNER I/O         | AUX OUT XXX<br>AUX IN XX             | In this menu the status of the boiler I/O is<br>shown. By pressing ↓ the AUX OUT relays<br>can be activated by pressing up and down.<br>Multiple activations of the ↓ button will move<br>from relay 1 to 6 |                 |          |
|      |              | 322 | EXHAUST I/O        | EXH XTP x.xV OFF<br>EXH VFD x.xV OFF | XTP, VFD and VFD relay status for Exhaust.                                                                                                    |                 |          |
|      |              | 323 | Draft input        | DRAFT INPUT ON/<br>OFF               | Draft Input I/O status.                                                                                                    |                 |          |
|      |              | 324 | Alarm relay        | ALARM OUTPUT<br>ON/OFF               | Alarm relay output status.                                                                                                    |                 |          |
|      | 33           |     | Options            | OPTION                               |                                                                                                    |                 |          |
|      |              | 331 | Bearing cycle      | BEARING CYCLE                        | Selecting "YES" will enable a bearing cycle on<br>present fans, if the boilers has not been active<br>for 24 hours.                                                                                         | ON/OFF          | ON       |
|      |              | 332 | Allow prime        |                                      | Selecting a number from 0-250 will enable the<br>prime function. This allows the boilers to be<br>activated even though no sufficient draft is<br>present.                                                  | 0-250 s / off   | Off      |
|      |              | 333 | Draft Input Delay  | DRAFT INPUT DELAY                    | The delay before the control goes into Fraft<br>Alarm                                                                                                    | 0-20 s          | 0 s      |
|      | 34           |     | Factory reset      | FACTORY                              | If "YES" is selected, a factory reset will be<br>performed.                                                                                                    | YES/NO          | NO       |
|      | 36           |     | LISB configuration |                                      |                                                                                                    |                 |          |
|      | 50           | 361 | format USB         | FORMAT USB                           | Selecting "YES" will format the USB flash drive.<br>Notice! All data will erased!                                                                                                    | YES / NO        | NO       |
|      |              | 362 | Data Log           | DATA LOG USB /<br>INTERNAL           | Selecting "USB" will store the alarm log on the<br>USB flash drive, "INT" will store the log in the<br>internal memory.                                                                                     | USB / INT       | INT      |
|      |              | 363 | Save config. file  | SAVE CONFIG FILE                     | Slecting "YES" provides the possibility to select configurationfiles stored on the USB flash drive.                                                                                                    | YES / NO        | NO       |
|      |              | 364 | Load config. file  | LOAD CONFIG FILE                     | Selecting "YES" will download the current configuration to the USB flash drive.                                                                                                    | YES / NO        | NO       |
|      |              | 365 | Upgrade firmware   | UPGRADE FIRM-<br>WARE                | This function provides the possibility to upgrade the firmware by means of a USB Stick                                                                                                    |                 |          |
| 4    |              |     | User Interface     | USER INTERFACE                       |                                                                                                    |                 |          |
|      | 41           |     | Display            | DISPLAY                              |                                                                                                    |                 |          |
|      |              | 411 | Language           |                                      | Language.                                                                                                    | ENG / FRA / ESP | ENG      |
|      |              | 412 | LCD backlight      | LCD BACKLIGHT                        | LCD backlight turned on or not. The USE param-<br>eter will cause the backligt to be turned on if a<br>button is pressed.                                                                                   | ON / OFF / USE  | ON       |
|      |              | 414 | LCD contrast       | LCD CONTRAST                         |                                                                                                    | 10 – 100 %      | 50       |
|      |              |     |                    |                                      |                                                                                                    | 0               |          |

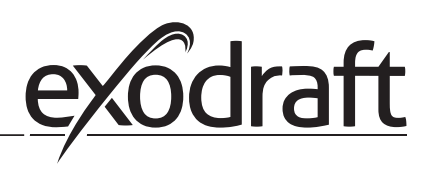

# 3.2.1 Lysdioder og klemrekke

0

Nedenfor forklares tilkoblingsmulighetene for klemrekken samt lysdiodenes visninger.

| _            |                          |                                                                                     |                                                         |  |
|--------------|--------------------------|-------------------------------------------------------------------------------------|---------------------------------------------------------|--|
|              | •                        | 0 0 0                                                                               |                                                         |  |
|              | 00000                    | 0000000                                                                             | 000000 0000000                                          |  |
|              | L1 N<br>SUPPLY IN<br>FAN | 5 6 7 8 9 10 11 12 1<br>REG ① 2 2 2 2 1 1<br>MOTOR VFD ALARM BOILE<br>OUT OUT 1- IN | $\begin{array}{c ccccccccccccccccccccccccccccccccccc$   |  |
| Nr.          | Betegnelse               | Maks. belastning                                                                    | Lysdiode angir ved:                                     |  |
| 1, 2 og 3    | SUPPLY IN                | 230-240 V AC +/- 10 %                                                               | grønt lys: EBC20 er tilkoblet nettforsyning             |  |
| 4, 5 og 6    | FAN OUT                  | 3A                                                                                  | grønt lys: Triac-utgangen er aktiv                      |  |
| 7 og 8       | VFD OUT                  | 250 V AC, 8A, AC3                                                                   | grønt lys: releet er sluttet                            |  |
| 9, 10 og 11  | ALARM OUT                | 250 V AC, 8A, AC3                                                                   | grønt lys: releet er aktivert                           |  |
| 12 og 13     | BOILER 1 IN              | 18 til 230 V DC/V AC                                                                | grønt lys: inngangen er aktiv                           |  |
| 14 og 15     | BURNER 1 OUT             | 250 V AC, 4A, AC3                                                                   | grønt lys: releet er sluttet                            |  |
| 16 og 17     | BOILER 2 IN              | 18 til 230 V DC/V AC grønt lys: inngangen er aktiv                                  |                                                         |  |
| 18 og 19     | BURNER 2 OUT             | 250 V AC, 4A, AC3                                                                   | grønt lys: releet er sluttet                            |  |
| 28 og 29     | 24 V DC OUT              | 100 mA                                                                              | grønt lys: spenningen er OK<br>rødt lys: overbelastning |  |
| 20 og 21     | 0 - 10 V OUT*            | 20 mA                                                                               | grønt lys: udgangen er aktiv                            |  |
| 22, 23 og 24 | XTP IN                   | grønt lys: XTP tilkoblet<br>rødt lys: returspenning > 12 V DC                       |                                                         |  |
| 30, 31 og 32 | PDS IN **                |                                                                                     | grønt lys: C & NO er sluttet                            |  |

\* Kabellengden mellom 0–10 V-utgangen (klemme 20 og 21) må maks. være 100 m skjermet kabel 3 x 0,75 kvadrat.

\*\* Terminalene 30, 31 og 32 kan imidlertid også brukes til tilkobling av annet eksternt overvåkningsutstyr.

# 3.2.2 Skift mellom grunnfunksjonene Trykkstyring og Innblåsning

Fabrikkinnstilling

EBC24 er fabrikkinnstilt til konstanttrykkregulering av exodraft røyksugere (grunnfunksjon 1 Exhaust / Intake)

# Endring av grunnfunksjon

| Trinn | Handling                                                                                                    | Displayet viser .                                                                                                    |
|-------|----------------------------------------------------------------------------------------------------|----------------------------------------------------------------------------------------------------|
| 1     | • Hold 🖌 inne i 5 sekunder                                                                                        | EXHBUST : 143 Pa<br>OUT : 15 %<br>SETPOINT: 55 Pa                                                                                          |
| 2     | <ul> <li>Tast inn koden: 3142</li> <li>Velg med pilene etterfulgt av</li> </ul>                                   | ENTER PIN CODE:                                                                                                    |
| 3     | <ul> <li>Velg meny 1 Regulation</li> <li>Velg meny 1.6 Properties</li> </ul>                                      | MAIN MENU<br>HREQUENTION<br>2 ALARM<br>3 SERVICE<br>4 USER INTERFACE                                                                       |
| 4     | • Velg meny 1.6.9 Application                                                                                     | PROPERTIES 16<br>4 SPEED MAX<br>5 PRESSURE XP<br>6 PRESSURE TI<br>7 SAMPLING PATE<br>8 PRESSURE MODE<br>8 PRESSURE MODE<br>9 PRESSURE MODE |
| 5     | 1Trykkstyrt regulering av exodraft<br>røyksuger (eksos)2Trykkstyrt regulering av tilførselsluftvifte<br>(Indtake) | PROPERTIES 153<br>APPLICATION<br>MARKS                                                                                                    |
| 6     | <ul> <li>Afslut og vend tilbage til driftsbillede Avslutt og gå<br/>tilbake til driftsbilde</li> </ul>            | INTAKE : 149 Pa<br>OUT : 100 %<br>SETPOINT: 55 Pa                                                                                          |

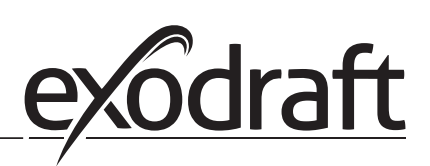

# 4. Trykkstyrt regulering av exodraft røyksugere

4.1 Bruk

#### Bruksområde

- EBC24 kan dessuten brukes til kjelanlegg med modulerende brennere.
- Automatikken er beregnet til både fastbrenselskjeler, atmosfæriske gasskjeler samt kjeler med blåsebrenner for olje og gass.
- EBC24 kan styre en røyksuger direkte eller indirekte via en frekvensomformer.

### 4.2 Virkemåte

### Generell funksjon

- Automatikken overvåker skorsteinstrekket og kobler brenneren ut ved feil (alarmdioden på EBC24 tennes).
- Når kjeltermostaten melder om varmebehov, startes røyksugeren opp på full spenning.
- Når EBC24 registrerer tilstrekkelig skorsteinstrekk, frigis brenneren.
- EBC24 fastholder det innstilte trykket ved å regulere spenningen. Trykket vises i displayet.
- Ved manglende avtrekk kobles brenneren først ut efter 15 sekunder. Manglende avtrekk er når trykket er 64 % av innstilt verdi, tilsvarende 80 % flow.
- Når kjelen slås av, stoppes også røyksugeren. Det er er imidlertid mulig å stille inn et etterløp for røyksugeren (se side 23). Alternativt kan styringen kobles slik at røyksugeren kjører kontinuerlig (se side 21).

### Lysdioder og utgangssignal

Alle inn- og utganger har en tilkoblet lysdiode for overvåkning og vedlikehold av systemet (se avsnitt 2.9.1 Lysdioder og klemrekke, side 17)

EBC24 har 0–10 V utgangssignal til styring av flere røyksugere via frekvensomformer eller motorpowerrelé

4.3 Elektrisk tilkobling

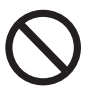

Arbeidet skal utføres av en autorisert el-installatør, i henhold til lokalt gjeldende lover og regler.

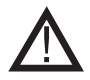

Installasjon av forsyningskabelen skal skje i henhold til gjeldende lover og forskrifter.

Jordklemmen ( $\frac{\perp}{-}$ ) skal alltid kobles til.

Tilkobling av trykktransduser (XTP) og frekvensomformer skal skje med skjermet kabel.

#### Reparasjonsavbryter

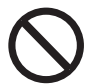

exodraft a/s gjør oppmerksom på at det i henhold til Maskindirektivet skal settes opp en reparasjonsavbryter i den faste installasjonen. Reparasjonsavbryteren er ikke en del av exodrafts leveranse, men kan kjøpes som tilbehør.

4.4 Tilkoblingseksempler

Som konstanttrykkregulator for exodraft røyksugere, kan EBC24 tilkobles en rekke forskjellige signaler. Følgende sider er tilkoblingseksempler, og viser følgende:

- 4.4.1 En kjel, side 20
- 4.4.2 En kjel med potensialfri kontakt, side 21
- 4.4.3 En kjel og ekstra overvåkning med PDS, side 21
- 4.4.4 En kjel og tilkobling av frekvensomformer, side 23
- 4.4.5 2 kjeler og kontinuerlig drift av røyksuger, side 24

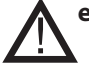

exodraft anbefaler at kjelprodusenten kontaktes for korrekt forbindelse til kjelautomatikken.

### 4.4.1 En kjel

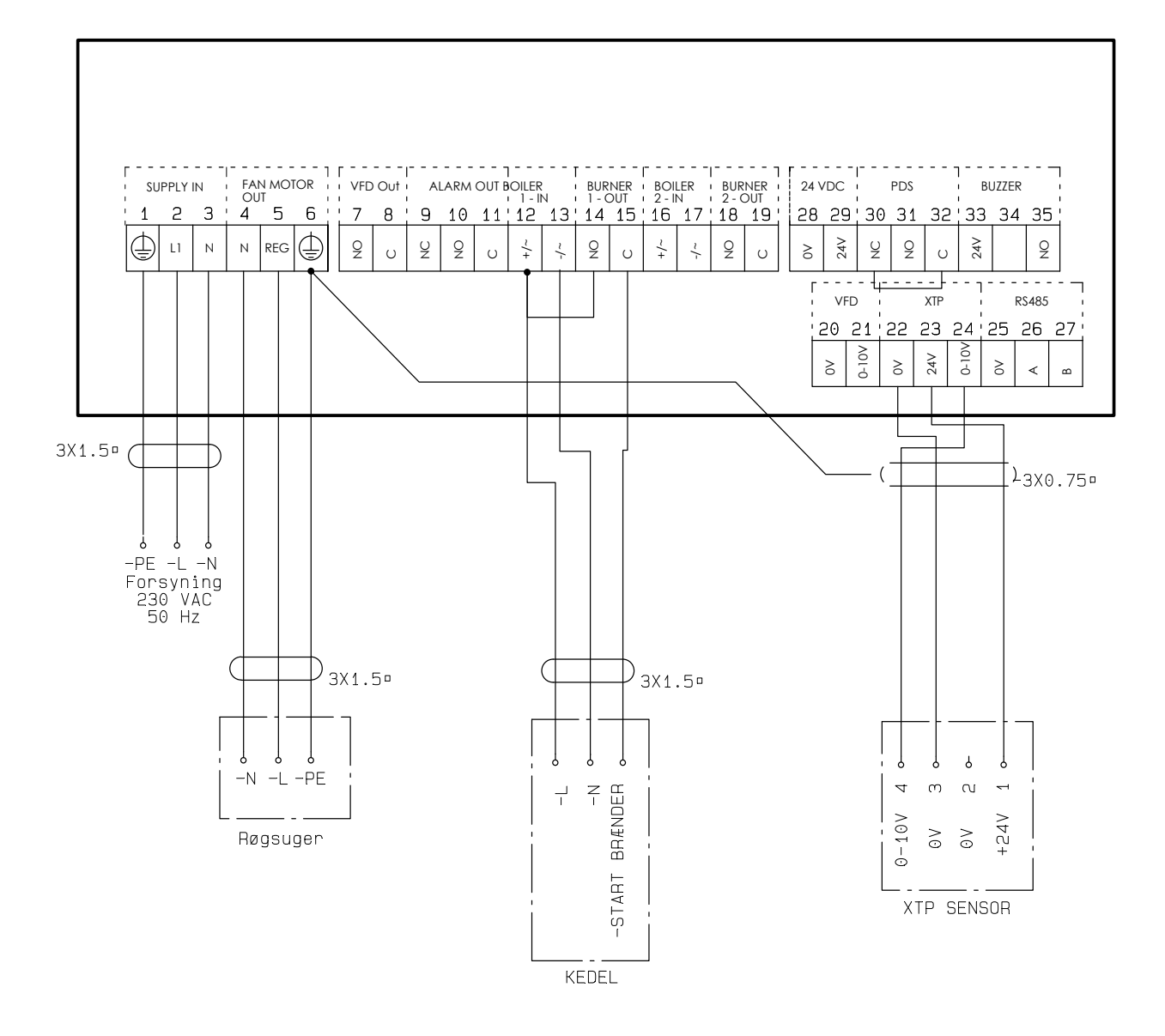

Eksemplet viser hvordan et spenningssignal (18–230 V AC/DC) kobles til EBC24 for å starte/stoppe røyksugeren.

- Forsyningen tilkobles klemme 1-3.
- Tilkobling av kjel:
- Brennerens startsignal (L) tilkobles klemme 12.
- Null tilkobles klemme 13.
- Startsignalet til brenneren kommer ut på klemme 15.
- Det legges en ledningstilkobling mellom klemme 12 og 14.
- Røyksugeren tilkobles klemme 4–6.
- Trykktransduseren (XTP) tilkobles klemme 22–24 med en skjermet kabel, og skjermen tilkobles klemme
   6

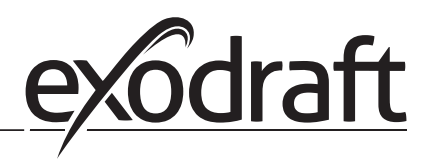

### 4.4.2 En kjel med potensialfri kontakt

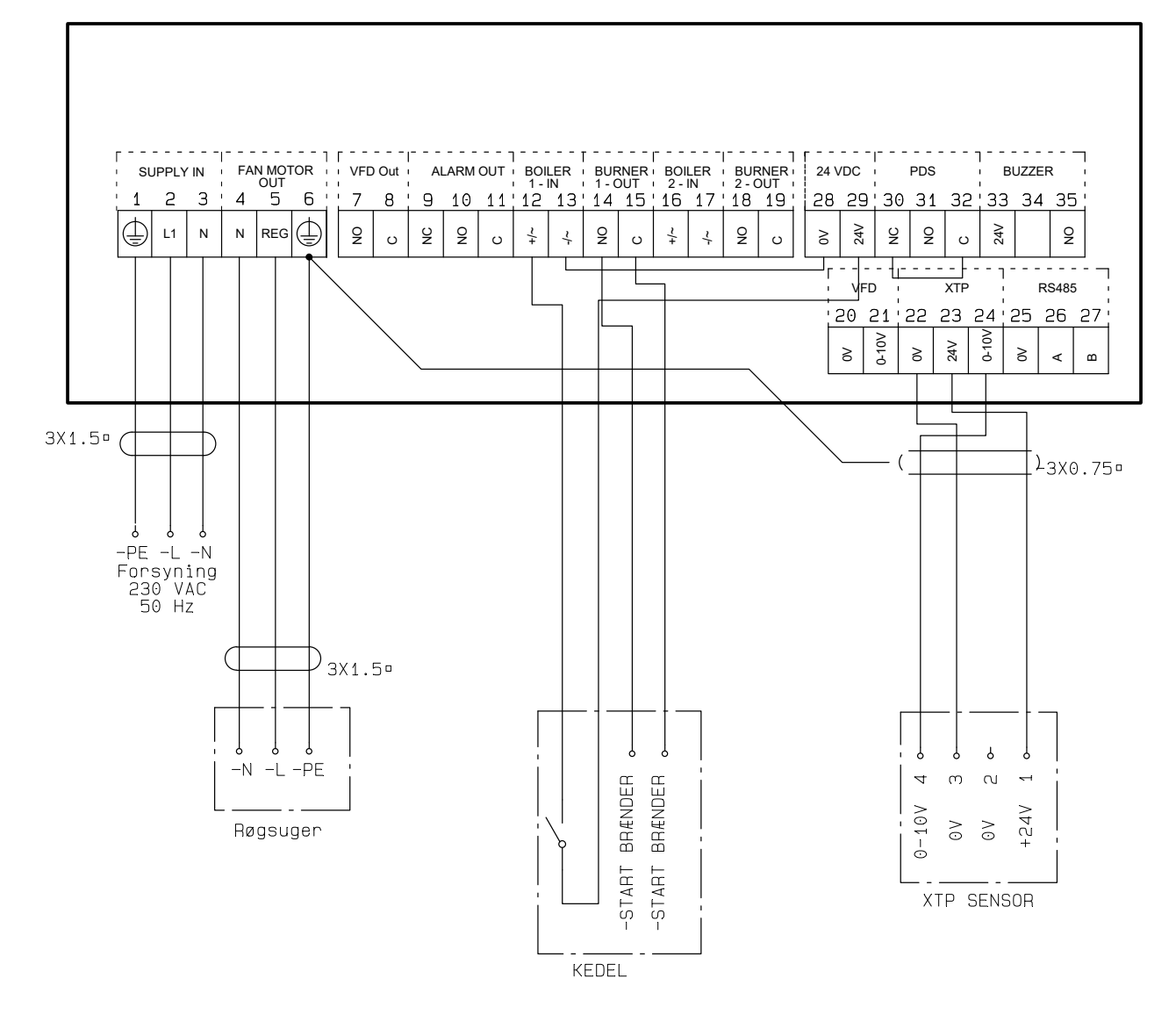

Eksemplet viser hvordan en potensialfri kontakt kobles til EBC24 for å starte/stoppe røyksugeren:Forsyningen tilsluttes klemme 1-3.

- Forsyningen tilkobles klemme 1–3.
- Tilkobling til kjel:
- Den potensialfrie kontakten fra kjelen tilkobles klemme 12 og 29.
- Det legges en ledningstilkobling mellom klemme 13 og 28.
- Brennerens startsignal tilkobles klemme 14 og 15.
- Røyksugeren tilkobles klemme 4–6.
- Trykktransduseren (XTP) tilkobles klemme 22–24 med en skjermet kabel, og skjermen tilkobles klemme
#### 4.4.3 En kjel og ekstra overvåkning med PDS

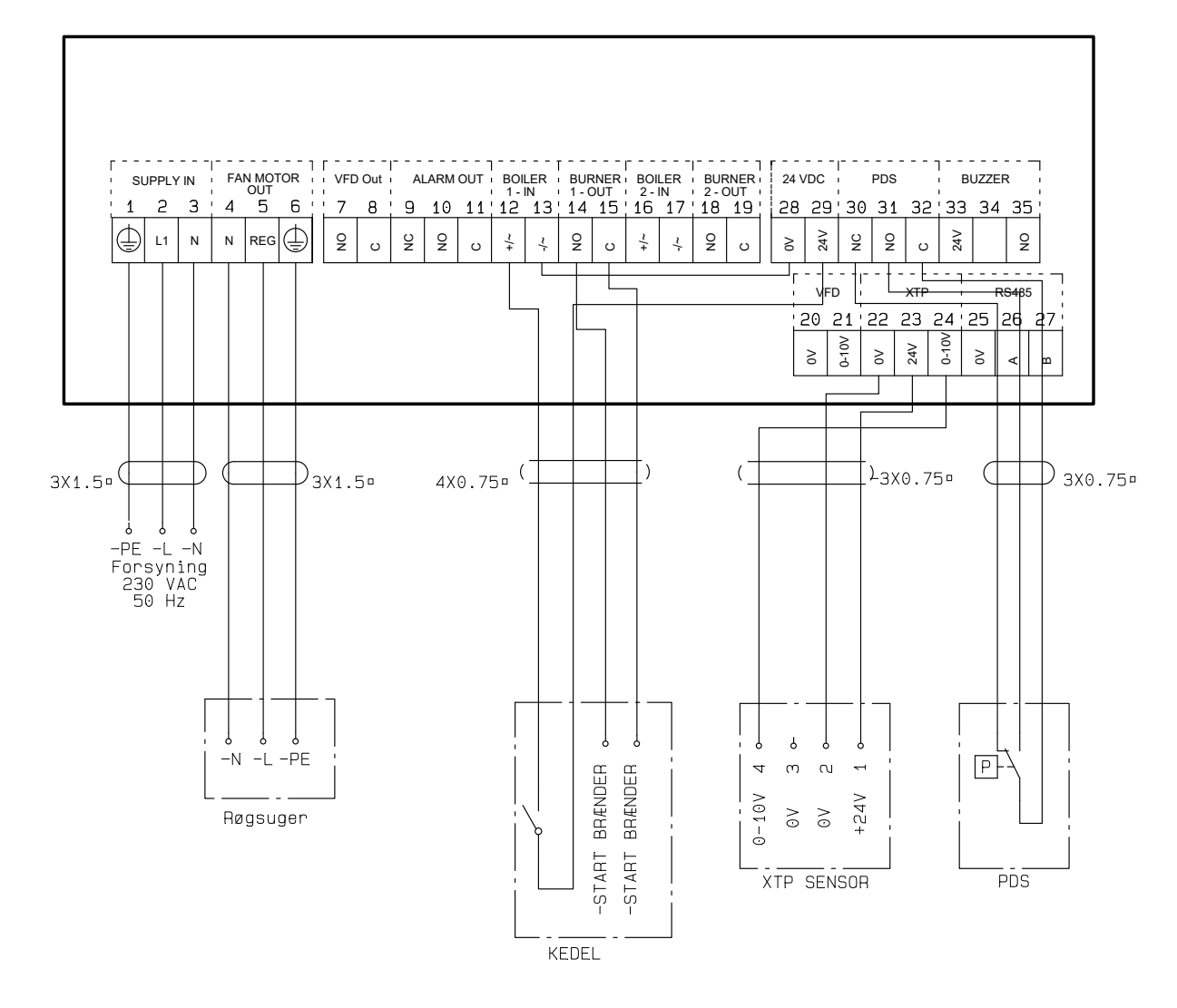

Eksemplet viser hvordan en PDS skal kobles til EBC24. PDS er en ekstra overvåkning.

Tilkobling av PDS: Den fabrikkmonterte ledningstilkoblingen mellom klemme 30 og 32 fjernes. PDS kobles til klemme 30, 31 og 32.

- Forsyningen tilkobles klemme 1–3.
- Tilkobling av kjel:
- Den potensialfrie kontakten fra kjelen tilkobles klemme 12 og 29.
- Brennerens startsignal tilkobles klemme 14 og 15.
- Det legges en ledningstilkobling mellom klemme 13 og 28.
- Røyksugeren tilkobles klemme 4–6.
- Trykktransduseren (XTP) tilkobles klemme 22–24 med en skjermet kabel, og skjermen tilkobles klemme 6.

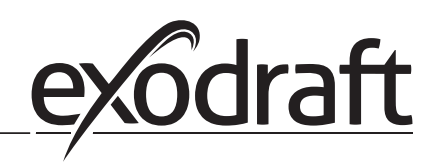

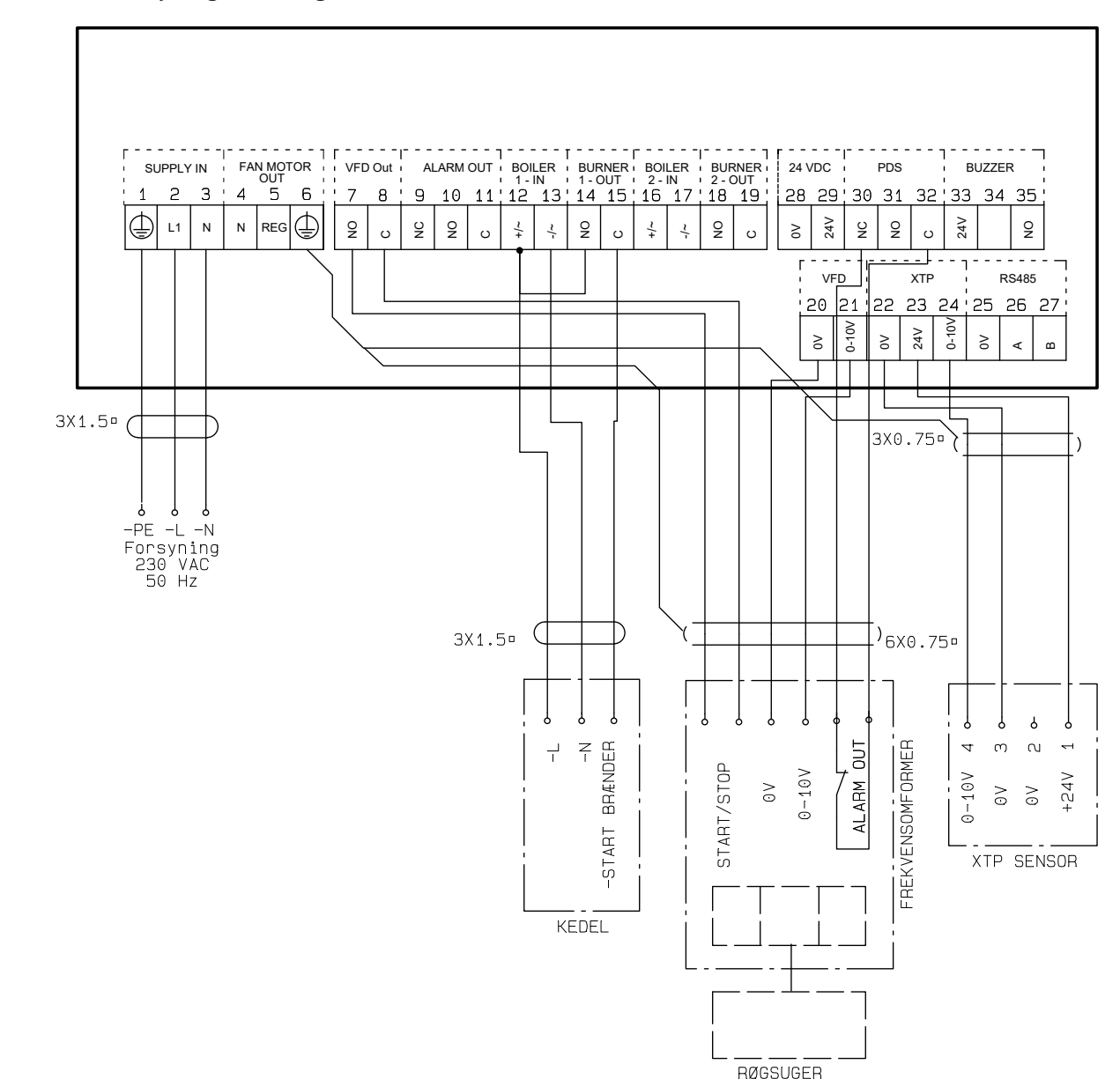

### 4.4.4 En kjel og tilkobling av frekvensomformerr

Eksemplet viser hvilke innganger/utganger på EBC24 som skal kobles til frekvensomformeren når røyksugeren skal styres via en frekvensomformer:

- Forsyningen tilkobles klemme 1–3.
- Frekvensomformer:
- Klemme 7 og 8 tilkobles start/stopp-inngangen på frekvensomformeren.
- Klemme 20 og 21 tilkobles frekvensomformerens inngang for ekstern hastighetsregulering.
- Klemme 30 og 32 kan tilkobles frekvensomformerens alarmutgang (den fabrikkmonterte jumperen fjernes først).
- Trykktransduseren (XTP) tilkobles klemme 22–24 med en skjermet kabel, og skjermen tilkobles klemme 6
- Tilkobling av kjel:
- Kjelens startsignal (L) tilkobles klemme 12.
- Null tilkobles klemme 13.
- Startsignalet til brenneren kommer ut på klemme 15.
- Det legges en ledningstilkobling mellom klemme 12 og 14.

### 4.4.5 2 kjeler og kontinuerlig drift av røyksuger

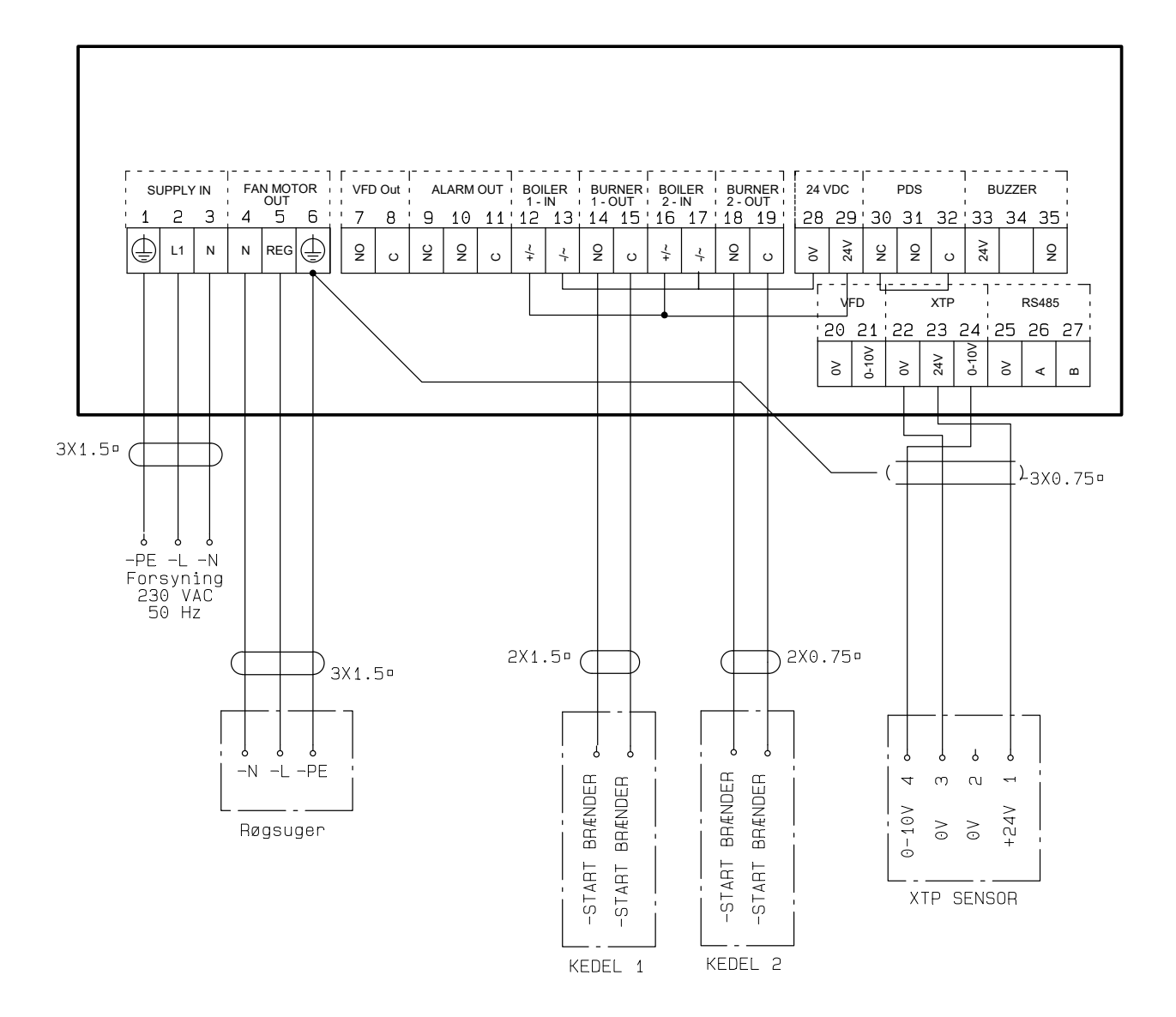

Eksemplet viser hvordan EBC24 skal tilkobles hvis kontinuerlig drift av røyksugeren er ønskelig:

- Forsyningen tilkobles klemme 1–3.
- Det legges en ledningstilkobling mellom klemme 13, 17 og 28.
- Det legges en ledningstilkobling mellom klemme 12, 16 og 29.
- Tilkobling til kjeler (eksempel med 2 kjeler):
- Brennerens startsignal for kjel 1 tilkobles klemme 14 og 15.
- Brennerens startsignal for kjel 2 tilkobles klemme 18 og 19.
- Røyksugeren tilkobles klemme 4–6.
- Trykktransduseren (XTP) tilkobles klemme 22–24 med en skjermet kabel, og skjermen tilkobles klemme
  6

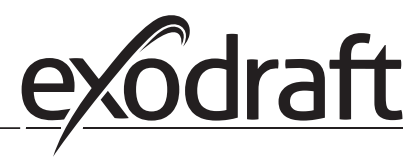

### 5. Trykkstyrt regulering av innblåsningsventilator

### 5.1 Bruk

### Generelt

- EBC24 brukes til styring av en innblåsningsventilator.
- EBC24 kan styre en innblåsningsventilator direkte eller indirekte via en frekvensomformer.

### Plassering

EBC24 og trykktransduseren (XTP) monteres i kjelrommet, som beskrevet i avsnitt 2.2 Montering, side 6+7

| 5.2 | Virkemåte |
|-----|-----------|
| J.Z | VIIACHIUC |

### Generelt

- EBC24 overvåker trykket i kjelrommet og kobler brenneren ut ved feil (alarmdioden på EBC24 tennes).
- Når trykket i kjelrommet endres, vil EBC24 endre hastigheten på ventilatoren for å oppnå det innstilte trykket i kjelrommet.
- EBC24 er koblet sammen med kjelanlegget på en slik måte at når det oppstår et varmebehov, vil EBC24 starte ventilatoren, og først når trykket i kjelrommet er tilstrekkelig, vil den tillate kjelene å starte.
- En sikkerhetsfunksjon gjør at hvis trykket i kjelrommet er utilstrekkelig, vil EBC24 slå av kjelene.

### 5.3 Elektrisk tilkobling

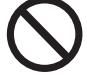

Arbeidet skal utføres av en autorisert el-installatør, i henhold til lokalt gjeldende lover og regler.

Installasjon av forsyningskabelen skal skje i henhold til gjeldende lover og forskrifter.

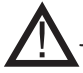

Jordklemmen ( 📥) skal alltid kobles til.

Tilkobling av trykktransduser (XTP) og frekvensomformer skal skje med skjermet kabel

Reparasjonsavbryter

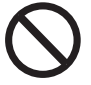

# exodraft a/s gjør oppmerksom på at det i henhold til Maskindirektivet skal settes opp en reparasjonsavbryter i den faste installasjonen.

Reparasjonsavbryteren er ikke en del av exodrafts leveranse, men kan kjøpes som tilbehør.

5.4 Tilkoblingseksempel

Det følgende tilkoblingseksemplet viser hvordan EBC24 tilkobles frekvensomformer/MPR-relé.

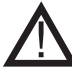

# exodraft anbefaler at kjelprodusenten kontaktes for korrekt forbindelse til kjelautomatikkeTilkobling av frekvensomformer/MPR-relé

### 5.4.1 Tilslutning af frekvensomformer/MPR-relæ

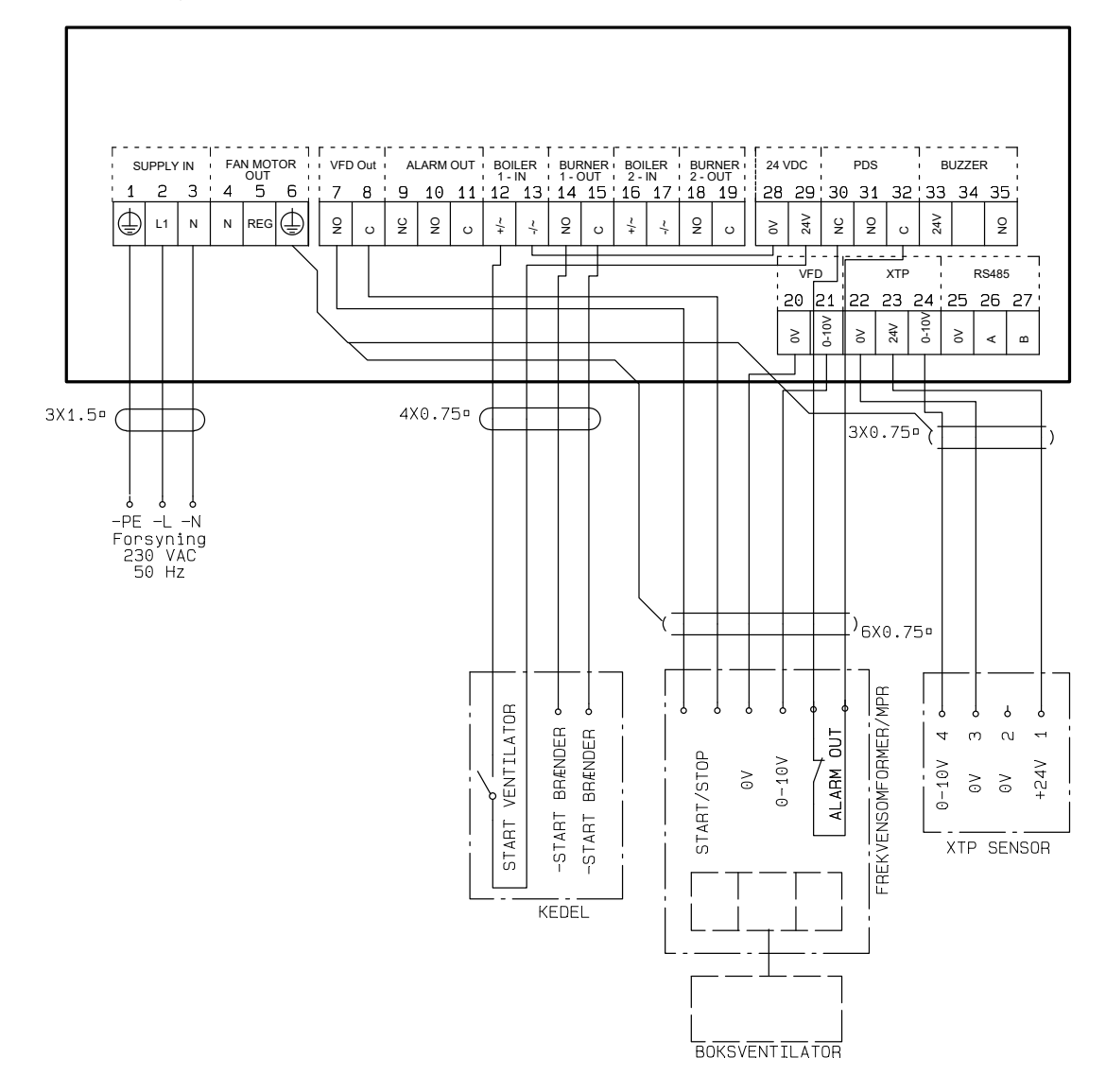

Eksemplet viser hvilke innganger/utganger på EBC24 som skal kobles til frekvensomformer/MPR-relé.

- Forsyningen tilkobles klemme 1–3.
- Det legges en ledningstilkobling mellom klemme 13 og 28.
- Tilkobling til kjel:
- Brennerens startsignal tilkobles klemme 14 og 15.
- Den potensialfrie kontakten fra kjelen tilkobles klemme 12 og 29.
- Frekvensomformer
- Klemme 7 og 8 tilkobles start/stopp-inngangen på frekvensomformeren.
- Klemme 20 og 21 tilkobles frekvensomformerens inngang for ekstern hastighetsregulering.
- Klemme 30 og 32 kan tilkobles frekvensomformerens alarmutgang.
- Trykktransduseren (XTP) tilkobles klemme 22–24 med en skjermet kabel, og skjermen tilkobles klemme
  6

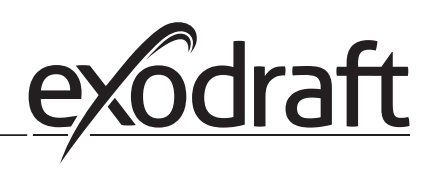

### 6. EU-samsvarserklæring

## Declaration of Conformity

# CE

| DK: EU-Overensstemmelseserklæring                                                    | NL: EU-Conformiteits verklaring                                                                             |  |  |
|--------------------------------------------------------------------------------------|----------------------------------------------------------------------------------------------------|--|--|
| DE: EU-Konformitätserklärung                                                         | Fl: EU-Vaatimustenmukaisuusvakuutus                                                                         |  |  |
| FR: Déclaration de conformité de l'Union Européenne                                  | IS: ESS-Samræmisstaðfesting                                                                                 |  |  |
| NO: EU-Samsvarserklæring                                                             | IT: Dichiarazione di Conformità Unione Europea                                                              |  |  |
| exodraft a/s                                                                         |                                                                                                    |  |  |
| C.F. Tietgens Boulevard 41                                                           |                                                                                                    |  |  |
| DK-5220 Odense SØ                                                                    |                                                                                                    |  |  |
| -erklærer på eget ansvar, at følgende produkter:                                     | -veklaart dat onderstaande producten:                                                                       |  |  |
| -erklärt hierdurch auf eigene Verantwortung, daß folgende Produkte:                  | -deklarerar på eget ansvår, att foljande produkter:<br>-vastaa siltä, että seuraava tuote:                  |  |  |
| -déclare, sous sa propre responsabilité, que les produits suivants:                  | -Staðfesti à eigin àbyrgð, að eftirfarandi vörur:                                                           |  |  |
| -erklærer på eget ansvar at følgende produkter:                                      | -dichiara con la presente che i seguenti prodotti:                                                          |  |  |
| EBC24                                                                                |                                                                                                    |  |  |
| -som er omfattet af denne erklæring, er i overensstemmelse med                       | -zijn vervaardigd in overeenstemming met de voorschriften uit de                                            |  |  |
| følgende standarder:                                                                 | hieronder genoemde normen en standaards:<br>-som omfattas av denna deklaration, överensstämmer med följande |  |  |
| standards:                                                                           | standarder:                                                                                                 |  |  |
| -die von dieser Erklärung umfaßt sind, den folgenden Normen:                         | -jota tämä selvitys koskee, on seuraavien standardien mukainen:                                             |  |  |
| -auxquels s'applique cette déclaration sont en conformité avec les                   | -sem eru meðtalin í staðfestingu Pessari, eru í fullu samræmi við<br>eftirtalda staðla:                     |  |  |
| -som er omfattet av denne erklæring, er i samsvar med følgende stan-                 | -sono stati fabbricati in conformità con le norme degli standard                                            |  |  |
| darder:                                                                              | seguenti:                                                                                                   |  |  |
| EN 60335-1 EN60335-2-102 EN 61000-6-1 EN 61000-6-2 EN 61000-6-3 EN 14459:2008        |                                                                                                    |  |  |
| -i h t hestemmelser i direktiv:                                                      |                                                                                                    |  |  |
| -in accordance with                                                                  | -enligt bestämmelserna i följande direktiv:                                                                 |  |  |
| -entsprechen gemäß den Bestimmungen der folgenden Richtlinien:                       | -seuraavien direktiivien määräysten mukaan:                                                                 |  |  |
| -suivant les dispositions prevues aux directives:<br>-i.h.t bestemmelser i direktiv: | -med tilvisun til akvaroana eftirilts:<br>-in conformità con le direttive:                                  |  |  |
| -Lavspændingsdirektiv:                                                               | -de laagspanningsrichtliin:                                                                                 |  |  |
| -the Low Voltage Directive:                                                          | -Lågspänningsdirektivet:                                                                                    |  |  |
| -Niederspannungsrichtlinie:                                                          | -Pienjännitedirektiivi:                                                                                     |  |  |
| -Directive Basse Tension:<br>-Lavspenningsdirektivet:                                | -Smaspennueftiriitio:<br>-Direttiva Basso Voltaggio:                                                        |  |  |
| 2014                                                                                 | /35/FC                                                                                                    |  |  |
|                                                                                      |                                                                                                    |  |  |
| -and the EMC Directive:                                                              | -EMC-direktivet:                                                                                            |  |  |
| -EMV-Richtlinie:                                                                     | -EMC-direktiivi:                                                                                            |  |  |
| -Directive Compatibilité Electromagnétique:                                          | -EMC-eftirlitið:                                                                                            |  |  |
|                                                                                      |                                                                                                    |  |  |
| ZU 14/ SU/EC                                                                         |                                                                                                    |  |  |
| Odense, 03.04.2017                                                                   | -Aigemeen airecteur<br>-Geschäftsführender Direktor                                                         |  |  |
| -Adm. direktør                                                                       | -Président Directeur Général                                                                                |  |  |
| -Managing Director                                                                   | -Verkställande direktör                                                                                     |  |  |
| Jørgen Andersen                                                                      | - Framkvemdastjori                                                                                          |  |  |
|                                                                                      | -Direttore Generale                                                                                         |  |  |
| Kt                                                                                   |                                                                                                    |  |  |
|                                                                                      |                                                                                                    |  |  |
|                                                                                      |                                                                                                    |  |  |

### DK: exodraft a/s

C. F. Tietgens Boulevard 41 DK-5220 Odense SØ Tel: +45 7010 2234 Fax: +45 7010 2235 info@exodraft.dk www.exodraft.dk

### SE: exodraft a/s

Kasten Rönnowsgatan 3B 4tr SE-302 94 Halmstad Tlf: +46 (0)8-5000 1520 info@exodraft.se www.exodraft.se

### NO: exodraft a/s

Storgaten 88 NO-3060 Svelvik Tel: +47 3329 7062 info@exodraft.no www.exodraft.no

### UK: exodraft Ltd.

10 Crestway, Tarleton GB-Preston PR4 6BE Tel: +44 (0)1494 465 166 Fax: +44 (0)1494 465 163 info@exodraft.co.uk www.exodraft.co.uk

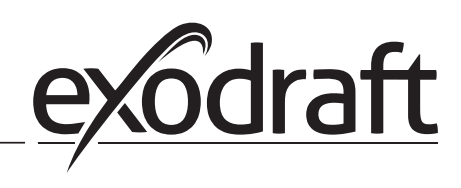

### **DE: exodraft GmbH**

Soonwaldstraße 6 DE-55569 Monzingen Tel: +49 (0)6751 855 599-0 Fax: +49 (0)6751 855 599-9 info@exodraft.de www.exodraft.de